# 动拇指智能管理与

# 营销系统

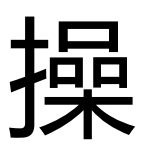

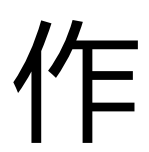

丰

册

动拇指 (厦门)信息科技有限公司

2017.9

第1页,共44页

| 动抵 | 指智能   | 能管理与营销系统 | 1  |
|----|-------|----------|----|
| —  | Ē     | 前言       | 6  |
| 二、 | Į     | 基础档案     | 6  |
|    | 2.1、  | 企业信息设置   | 6  |
|    | 2.2、  | 部门设置     | 6  |
|    | 2.3、  | 职位设置     | 7  |
|    | 2.4、  | 机构人员     | 8  |
|    | 2.5、  | 地区设置     | 9  |
|    | 2.6、  | 仓库设置     | 9  |
|    | 2.7、  | 门店设置     | 9  |
|    | 2.8、  | 往来单位     | 9  |
|    | 2.9、  | 商品分类     | 10 |
|    | 2.10、 | )、 商品信息  | 10 |
| 三、 | Ş     | 采购管理     | 13 |
|    | 3.1、  | 地区设置     | 13 |
|    | 3.2、  | 往来单位     | 13 |
|    | 3.3、  | 采购订单     | 13 |
|    | 3.4、  | 进货单      | 14 |
| 四、 | 铂     | 销售管理     | 16 |
|    | 4.1、  | 销售订单     | 16 |
|    | 4.2、  | 销售单      | 17 |
| 五、 | Lin A | 零售管理     | 18 |
|    | 5.1、  | 门店设置     | 18 |
|    | 5.2、  | 支付设置     | 18 |

|    | 5.3、 | 收银台设置1  | 9 |
|----|------|---------|---|
|    | 5.4、 | 收银员设置2  | 0 |
|    | 5.5、 | 零售订单2   | 0 |
|    | 5.6、 | 微信收银台设置 | 1 |
|    | 5.7、 | 微信收银台订单 | 2 |
|    | 5.8、 | 退换货设置2  | 3 |
|    | 5.9、 | 退换货订单2  | 3 |
| 六、 | J    | 车存管理2   | 3 |
|    | 6.1、 | 仓库设置2   | 3 |
|    | 6.2、 | 期初库存2   | 4 |
|    | 6.3、 | 调拨单2    | 4 |
|    | 6.4、 | 拆装单2    | 4 |
|    | 6.5、 | 盘点单2    | 5 |
|    | 6.6、 | 其他入库单2  | 6 |
|    | 6.7、 | 其他出库单2  | 6 |
|    | 6.8、 | 库存查询    | 7 |
| 七、 | ļ    | 财务管理2   | 7 |
| 八、 | (    | CRM 管理2 | 7 |
|    | 8.1、 | 帐户管理2   | 7 |
|    | 8.2、 | 会员等级    | 7 |
|    | 8.3、 | 会员分组2   | 8 |
|    | 8.4、 | 会员标签    | 9 |
|    | 8.5、 | 会员列表    | 9 |
|    | 8.6、 | 会员充值    | 0 |

|    | 8.7、  | 导入会员信息  | 30 |
|----|-------|---------|----|
|    | 8.8、  | 积分设置    | 31 |
|    | 8.9、  | 次卡设置    | 32 |
|    | 8.10、 | 维护记录    | 32 |
|    | 8.11、 | 评价跟进    | 33 |
|    | 8.12、 | 内容营销    | 33 |
|    | 8.13、 | 优惠券营销   | 34 |
|    | 8.14、 | 短信设置    | 35 |
|    | 8.15、 | 短信群发    | 35 |
| 九、 | Ę     | 3商管理    | 36 |
|    | 9.1、  | 商城设置    | 36 |
|    | 9.2、  | 菜单设置    | 36 |
|    | 9.3、  | 配送方式    | 37 |
|    | 9.4、  | 支付设置    | 37 |
|    | 9.5、  | 协议/说明   | 37 |
|    | 9.6、  | 商城装修    | 38 |
|    | 9.7、  | 三级分销    | 39 |
|    | 9.8、  | 图文编辑    | 40 |
|    | 9.9、  | 订单提醒设置  | 40 |
|    | 9.10、 | 订单管理    | 41 |
|    | 9.11、 | 积分设置    | 41 |
|    | 9.12、 | 积分商城订单  | 41 |
| +、 | 移     | 多动 OA   | 41 |
|    | 10.1、 | 企业微信号绑定 | 41 |

| 10.2、 | 绩效设置     | 42 |
|-------|----------|----|
| 10.3、 | 移动 OA 应用 | 42 |
| 十一、报表 | 長查询      | 42 |
| 十二、微营 | 销应用中心    | 42 |
| 十三、系统 | 充设置      | 42 |
| 13.1、 | 系统参数     | 42 |
| 13.2、 | 系统初始化    | 43 |
| 十四、智能 | 能硬件      | 44 |

一、 前言

新零售系统-基于数据精准管理与营销的一体化零售系统

适用客户: 连锁零售企业

适用行业:服饰鞋帽,母婴童装,眼镜医药,商超便利,食品水果

产品特点:

1、超稳定:阿里云的合作伙伴,采用了阿里云的领先安全级别云技术,杜绝数 据丢失、病毒入侵、泄露等问题,实时备份,无数据丢失顾虑。

2、特专业

十年连锁经营管理经验,所有的研发人员的研发经验都超过3年

3、很便宜

一年仅需 2800 元,无任何其他费用,相对于按用户数或站点收费同行软件,节省 8 倍以上费用;

4、易拓展

根据企业发展,可自由拓展,同时持续更新最新趋势的产品,企业免费拓展;

5、服务好

专业客户团队,一对一的客服;多渠道沟通,让服务不堵塞:如工单,QQ,微信, 电话;

二、 基础档案

录入所有系统所需基础资料,包括员工信息、仓库信息、商品信息、往来单位信息等。

2.1、 企业信息设置

录入企业名称、联系人、电话、导航地址、logo 等信息,供客户查询。

2.2、 部门设置

✓ 创建企业组织架构,可自定义添加上下级部门。

#### 第6页,共44页

✓ 右击上级部门,即可创建对应的下级部门,依次类推

| 실 动拇指 📃                                                                                                    |                                                                                                    |                                                                                                    |                                                                                                    | 4012                    | ⑦ ⑦ 〔2<br>助与文档 应用中心 滿意中ぐ | 工学服务 联系数据    |
|----------------------------------------------------------------------------------------------------|----------------------------------------------------------------------------------------------------|----------------------------------------------------------------------------------------------------|----------------------------------------------------------------------------------------------------|-------------------------|--------------------------|--------------|
| 系统                                                                                                    | 常用                                                                                                 | 管理控制会 〇 系统                                                                                                    | some c × anjue c ×                                                                                                    |                         |                          |              |
| 管理控制部                                                                                                    | 9                                                                                                  | 通讯录                                                                                                    | · 通讯员 + 新電                                                                                                    | 2月 号出 下载数信企业号通讯录 上传到数信企 | 业号通讯录 获取上传结果             | C 全部 EX注 未X注 |
| 上ののかに           金山市寺           ボロンス           ボロンス | ♥<br>22章<br>く<br>く<br>く<br>く<br>く<br>く<br>く<br>く<br>く<br>く<br>く<br>く<br>く<br>く<br>く<br>く<br>く<br>く | <ul> <li>         2010時時日本<br/>第252年1     </li> <li>         第252年1     </li> <li>         第252年1     </li> <li></li></ul> | 1980-1995年19月2日<br>1980-1995年19月2日<br>1980-1995年19月2日<br>1980年19月2日<br>1980年19月21日<br>1980年19月21日<br>1980年19月11日<br>1980年19月11日<br>1980年19月11日<br>1980年19月11日<br>1980年11月11日<br>1980年11月11日<br>1980年11月11日<br>1980年11月11日<br>1980年11月11日<br>1980年11111111111111111111111111111111111 | RC #86                  | Ψ£0.96                   | 9.0 X2270    |
| <ul> <li>▲ 供置销中</li> <li>◆ 系统设置</li> <li>○ 智能硬件</li> </ul>                                                                                                    | \$<br><                                                                                            |                                                                                                    |                                                                                                    |                         |                          | 0-0条,共0条     |

## 2.3、 职位设置

✓ 录入公司职位,并为该职位分配对应权限。

✓ 点击新增职位,录入职位名称,点击添加即可

| 실 动撸指 📃 |                  |                     |           | INES RESE |
|---------|------------------|---------------------|-----------|-----------|
| 系统常用    | 管理控制会 C 駅位設置 C × |                     |           |           |
| 管理控制台   | 职位管理             |                     |           | 新增职位      |
| 基础档案 >  |                  |                     |           |           |
| 企业信意设置  | 职位名称             | 新增职位                | × 開設置     | 操作        |
| 部门设置    | 客服颜可             |                     | 現设置       | ###       |
| 职位设置    | 钠集颜问             | 职位名称 · 请输入职位名称      | 映设置       | <b>田時</b> |
| 机构人员    | 防告主管             |                     | 現设置       | 809       |
| 地区设置    | 销售总监             |                     |           | 世時        |
| 仓库设置    | 窃告               |                     | 添加 取消 現设置 | ##*       |
| 门店设置    | 营业员              | 2016-12-08 15:12:41 | 权限设置      | 田市        |
| 往来单位    |                  |                     |           |           |
| 商品分类    |                  |                     |           |           |
| 商品信息    |                  |                     |           |           |

- ✓ 点击职位对应的权限设置,可为该职位分配所属权限
- ✓ 右侧和上方可以快捷全选
- ✓ 特殊:指与金钱相关的项目,如修改价格则需要特殊权限

| 실 动相                     | 指 🔳 |                          |                |              |          |        |                          |                      |          |       | <b>(</b><br>帮助与 | で<br>文档 应用中 | で<br>う<br>中島市 ふ | ✓<br>工業服务 | ●<br>联系客服 | <u>*</u> |
|--------------------------|-----|--------------------------|----------------|--------------|----------|--------|--------------------------|----------------------|----------|-------|-----------------|-------------|-----------------|-----------|-----------|----------|
| 系统                       | 常用  | 管理控制会 〇 駅位设置 〇 料         |                |              |          |        |                          |                      |          |       |                 |             |                 |           |           |          |
| - 管理控制                   | 台   | 职位管理                     |                |              |          |        |                          |                      |          |       |                 |             |                 |           |           | 新期职位     |
| B MARAN                  |     |                          | 权限配置→          | 客服顾问 😫       | 何配責权限?   | 1      |                          |                      |          |       | ×               |             |                 |           |           | _        |
| 企业信息                     | ·没置 | 1808/F                   |                |              |          |        |                          |                      |          |       |                 | RECENT      |                 |           | 設作        |          |
| 的门设置                     |     | 等款(2019)<br>14.44 (2017) | 职位名称修改         |              | 春服顾问     |        |                          |                      |          |       | 7               | 際定置         |                 |           | 200       |          |
| 原位设備                     |     | 明白のつ                     |                |              |          |        |                          |                      |          |       |                 | 10:0 10     |                 |           | 804       |          |
| 地区设置                     |     | 「「「」」                    |                | 全遗           | 全选       | 全选     | 全选                       |                      | 全遗       | 全选    | 全选              | ROR         |                 |           |           |          |
| 台库设置                     |     | 1/51fr                   | 公告栏            | ✓ 查報         | ✔ 添加     | ✓ 修改   | ✓ 删除                     | <ul><li>事核</li></ul> | ✔ 反审     | ✔ 打印  | ✓ 特殊            | 限设置         |                 |           | 80k       |          |
| 门店设置                     |     | 营业员                      | (本))           | 100          | 110      | 100    | -                        | -                    | 12 反击    | र गान | <b>1</b> 15 83  | 限设置         |                 |           | 影种        |          |
| 往来单位                     |     |                          |                |              |          |        |                          |                      |          |       | 10770           |             |                 |           |           |          |
| 南品信息                     |     |                          | 请假             | ✓ 查報         | ✓ 添加     | ✓ 修改   | ✓ 删除                     | ✓ 事核                 | ✓ 反审     | ✓ 打印  | ✓ 特殊            |             |                 |           |           |          |
| ▶ 采购管理                   |     |                          | 服销             | ✓ 查看         | ✔ 添加     | ✔ 惨改   | <ul> <li>一一刻除</li> </ul> | ✓ 审核                 | ✔ 反审     | ✔ 打印  | ✔ 特殊            |             |                 |           |           |          |
| ⊿ 销售管理                   |     |                          | 1827           | ✓ 查告         | ✓ 添加     | ✔ 修改   | ✓ #89:                   | ✓ 事核                 | ✔ 反审     | ✓ 打印  | ✔ 特殊            |             |                 |           |           |          |
| 🖌 零售管理                   |     |                          | 秘书助理           | ✓ 查看         | ✔ 添加     | ✓ 修改   | ✓ 删除                     | ✓ 审核                 | ✔ 反审     | ✔ 打印  | ✔ 特殊            |             |                 |           |           |          |
| 库存管理                     |     |                          | 工作日志           | ✓ 道管         | ✔ 添加     | ✓ 修改   | ✓ 删除                     | ✓ 审核                 | ✔ 反审     | ✓ 打印  | ✔ 特殊            |             |                 |           |           |          |
| <ul> <li>财务管理</li> </ul> |     |                          | 100 100 skrift | <b>1</b> 7 5 | 15 15 to | 10.00  |                          | -                    | <b>1</b> | 100   | 65.31           |             |                 |           |           |          |
| CRM管理                    | <   |                          | 101Z.0436      | V 12.8       | 10404    | • 196A | All Shot                 | - HP 53              | V.C.W.   | 11100 | 1076            |             |                 |           |           |          |
| 电荷管理                     |     |                          | 会议室预定          | ✓ 查看         | ✔ 添加     | ✓ 惨改   | ✓ 删除                     | ✓ 审核                 | ✔ 反审     | ✓ 打印  | ✓ 特殊            |             |                 |           |           |          |
| 📮 移动OA                   |     |                          | 微执行力           | ✓ 查告         | ✓ 添加     | ✔ 修改   | ✓ 删除                     | ✓ 审核                 | ✔ 反审     | ✓ 打印  | ✔ 特殊            |             |                 |           |           |          |
| 📥 报表查询                   |     |                          |                |              |          |        |                          |                      |          |       |                 |             |                 |           |           |          |
| ₩ 微言销中                   | 0   |                          |                |              |          |        |                          |                      |          | 40:2  | 取用              |             |                 |           |           |          |
| 系统设置                     |     |                          | L              |              |          |        |                          |                      |          |       |                 |             |                 |           |           |          |
| o: 智能硬件                  |     |                          |                |              |          |        |                          |                      |          |       |                 |             |                 |           |           |          |

2.4、 机构人员

✓ 录入公司员工信息,员工帐号可用来登录公司后台、动拇指 CRM 及仓管系统

✓ 点击新增成员,填写对应信息

备注:

【对应公众号会员】指员工帐号与客户帐号绑定,即该员工同时也是公司的客户。

【默认客服(唯一)】当使用动拇指 CRM app 时,未设置负责人的客户发起与公众 号的对话时,由默认客服接待;默认客户仅可设置一位。

【考勤地点】当使用动拇指 CRM app 时,员工对应的考勤地点

| 🕹 动槽指 🔳        |                                            |                                       | 7<br>前助与文档 | ● ○ ○ ○ ○ ○ ○ ○ ○ ○ ○ ○ ○ ○ ○ ○ ○ ○ ○ ○ | <b>〔2〕</b><br>消息中心 | /<br>工单服务 | <b>联系客服</b> | <b>*</b>        |
|----------------|--------------------------------------------|---------------------------------------|------------|-----------------------------------------|--------------------|-----------|-------------|-----------------|
| 系统 常用          | 管理控制台 〇 机构人员 〇 第                           |                                       |            |                                         |                    |           |             |                 |
| - 管理控制台        | 修改成员                                       |                                       |            |                                         |                    |           |             | <b>647</b> Rifi |
| B MORE ~       | 姓名                                         | 2284                                  |            |                                         |                    |           |             |                 |
| 企业信息设置         | **                                         |                                       |            |                                         |                    |           |             |                 |
| 間口没屋           | 所在部门                                       | 市场部                                   |            |                                         |                    |           |             |                 |
| 机构人员           | 副的                                         | · · · · · · · · · · · · · · · · · · · |            |                                         |                    |           |             |                 |
| 地区设置           | ***/\^                                     | ✓ 紀約線面)                               |            |                                         |                    |           |             |                 |
| 仓库设置           |                                            |                                       |            |                                         |                    |           |             |                 |
| 门店设置           |                                            |                                       |            |                                         |                    |           |             |                 |
| 商品分类           | \$6.00.58(35(1))                           |                                       |            |                                         |                    |           |             |                 |
| 商品信息           | 身份证号                                       | (搞写身份证后,丁浩驾等功能需要搞写身份证后的位势定意意)         |            |                                         |                    |           |             |                 |
| ▶ 采购管理 <       | 入职时间                                       | 市民福人田内司                               |            |                                         |                    |           |             |                 |
| _▲ 销售管理 <      | 在IPet II                                   | ेन प्रबंधानन<br>केन प्रबंधानन         |            |                                         |                    |           |             |                 |
| ☑ 零售管理 <       | 22. A. A. A. A. A. A. A. A. A. A. A. A. A. |                                       |            |                                         |                    |           |             |                 |
| 1 库存管理 <       | 12 March 101                               | 中国國建国旗门印刷里区18年8月143号                  |            |                                         |                    |           |             |                 |
| ③ 财务管理 <       |                                            | 手机导动端                                 |            |                                         |                    |           |             |                 |
| CRMWIII (      | 유민을                                        | 1388888888                            |            |                                         |                    |           |             |                 |
|                |                                            |                                       |            |                                         |                    |           |             |                 |
|                |                                            |                                       |            |                                         |                    |           |             |                 |
|                |                                            |                                       |            |                                         |                    |           |             |                 |
| 📥 报表宣询         |                                            |                                       |            |                                         |                    |           |             |                 |
| 通 微葉钠中心        |                                            |                                       |            |                                         |                    |           |             |                 |
| 系統設置 <         |                                            |                                       |            |                                         |                    |           |             |                 |
| <b>C。</b> 智能硬件 |                                            |                                       |            |                                         |                    |           |             |                 |

✓ 若您需要使用企业微信来做移动办公,则应绑定对应的企业微信号

#### 2.5、 地区设置

- ✓ 为店铺、仓库、往来客户做区域划分,方便区分及筛选
- ✓ 最多可创建两级,一般为省市,如创建福建省,再创建其归属城市厦门、泉州等
- 2.6、 仓库设置
- ✓ 适用于连锁店,为每个连锁门店创建一个对应仓库,方便每个门店库存清算及财
   务独立核算
- 2.7、 门店设置
- ✓ 适用于连锁店,为每个连锁门店创建一个门店名称,并设置其对应的仓库、地址 等相关信息
- ✓ 当客户查看店铺导航时,会显示店铺名称、店铺电话、营业时间、店铺地址,所 以请填写正确的信息

| 실 हो। १                                    | 目指 ■       |         |          |              |                |                  | ●<br>載載の可じ   | (1) (1) (1) (1) (1) (1) (1) (1) (1) (1) | (20)<br>消息中心 | ✓<br>工单服务 | ●<br>联系客服 | <u>ک</u> ۲ |
|--------------------------------------------|------------|---------|----------|--------------|----------------|------------------|--------------|-----------------------------------------|--------------|-----------|-----------|------------|
| 系统                                         | 常用         | 管理控制会 C | 店铺管理 😋 🕷 |              |                |                  |              |                                         |              |           |           |            |
| 曾理控制                                       | 明台         | 门店收银    | 店铺3      | 「表           |                |                  |              |                                         |              |           |           |            |
| B MARANA                                   | z v        | 概况      | >        |              |                |                  |              |                                         |              |           |           |            |
| 企业信<br>部门设                                 | 意设置<br>프   | 店铺列表    | >        | 店铺           |                |                  |              |                                         |              | o x       |           |            |
| 职位设                                        | 2          | 收银台列表   | 店舗名利     |              |                |                  |              |                                         | 811          |           |           |            |
| 机构人<br>地区设                                 | 8<br>2     | 收银员管理   | 关着分      | 1253/438     |                |                  |              |                                         | 0.17         |           |           |            |
| 仓库设                                        | 2<br>      | 微信收银台设置 | (銀日分)    | 市 店铺名称:      | 檳榔分店           | 店铺电话:            | 0592-5367438 |                                         |              |           |           |            |
| 门店设                                        | 査          | 操作说明    | > 蓮花分(   | 8 信息接收:      | 请洗择            | 对应仓库;            | 植物分店企库 🗸     |                                         |              |           |           |            |
| 商品分                                        | 关<br>=     |         | 金山分      | 8            |                |                  |              |                                         |              |           |           |            |
| ▶000185<br>■ 采购管理                          | e.         |         | 康乐分      | a 1965:<br>2 |                | 城市:              |              |                                         | •            |           |           |            |
| 네 销售管理                                     | ± <        |         | 动拇指的     | 店铺地址:        | 厦门市思明区东明路156号  | 营业时间:            | 9.00-22.00   |                                         |              |           |           |            |
| ✓ 零售管                                      | <u>a</u> < |         | 开来分词     | 3 排序:        | 0              | 店铺坐标:            | 118.116687   | 24.487604                               |              |           |           |            |
| 倉 库存管理                                     | <u>a</u> < |         |          | 地图搜索:        | 输入关键字位置信息快速定位  |                  |              |                                         |              |           |           |            |
| ③ 财务管部                                     | ŧ <        |         |          | 抱动红色解        | 头♀疐位坐标         |                  |              |                                         |              |           |           |            |
| CRM管                                       | ₩ <        |         |          | ()           | ④八方情<br>○ 体育中心 |                  | TENTAN (9)   |                                         |              |           |           |            |
| 电荷管理                                       | 1 (        |         |          | +            | ○ 夏门市中级法院      | 0 <b>文</b> 度主席   | *            | CEE ME #3                               |              |           |           |            |
| <ul> <li>         ・ おいまついろ     </li> </ul> |            |         |          | 学校一场         | C A MARINA     |                  |              | R:业·银1至                                 |              |           |           |            |
|                                            | 刺          |         | 20       |              |                | ) 学史戦行<br>第日現行 5 | -            | 3                                       |              |           |           | 1-9条,共9条   |
| 系統设置                                       | e <        |         |          |              |                |                  |              |                                         |              |           |           |            |
| <b>o:</b> 智能硬作                             | ŧ          |         |          |              |                |                  |              |                                         |              |           |           |            |

- 2.8、 往来单位
- ✓ 往来单位包含"客户"和"供应商",与公司有发生业务往来的单位,不包含零售客户。

#### 第9页,共44页

- ✓ 点击【单位分类】可以给"客户"和"供应商"进行二次分类
- ✓ 点击【添加】以新增往来单位

| 실 动相                       | 指 🔳 |            |        |               |                         |             |            |               | (<br>(12) | 文档 后 |                     | ✓<br>工单服务 | ■<br>联系容服 | <b>.</b> |
|----------------------------|-----|------------|--------|---------------|-------------------------|-------------|------------|---------------|-----------|------|---------------------|-----------|-----------|----------|
| 系统                         | 常用  | 管理控制台 〇 店舗 | 1922 ( | 2 社来单位        | o ×                     |             |            |               |           |      |                     |           |           |          |
| - 管理控制台                    | 9   | 基础设置       | 18     | 来单位列表 选择      | 所屬分店                    |             |            |               |           |      |                     | Ritti     | 汤加 🕴      | 988 1999 |
| B MARKER                   |     | 地区设置       |        |               |                         | 编辑地区        |            |               |           | ×    |                     |           |           |          |
| 企业信息                       | 父童  | 合本设置       |        |               |                         |             |            |               |           |      | 量字或助记码查询            |           |           | 換案       |
| 部门设置<br>駅位设置               |     | 10-1-12E   |        | 往来单位编码。       | 往来单位名称                  | 基本信息        | 联系人信息 其他信息 |               |           |      | 传改时间                |           |           |          |
| 机构人员                       |     | 申证力突       | 1      | 0001          | 巴杰罗                     | 单位编码        | 0004       | 助记码           | HEXMEGS   |      | 2017-03-21 14:33:30 |           |           |          |
| 地区设置                       |     | Excato >   | 2      | 0003          | 24小时便利店                 | 单位分类        | 例应商 🗸      | 所属地区          | 湘里区    ~  |      | 2017-02-18 14:18:41 |           |           |          |
| 日本设置                       |     | 単位換算       | 3      | 0004          | 海尔厦门分公司                 | 价格等级        | =@#?#      |               |           |      | 2017-02-21 17:45:59 |           |           |          |
| 往来单位                       |     | 结算方式       | 4      | 0005          | 富卖鸟                     | 44.10.01.01 |            | 46 (March 107 |           |      | 2017-03-23 09:45:29 |           |           |          |
| 商品分类                       |     | 价楷级别       | 5      | 0006          | Apple/苹果                | 甲位香称        | 海尔厦门分公司    | 11477-619     |           |      | 2017-05-10 16:16:24 |           |           |          |
| Noo12.00                   |     | 操作说明       | 6      | 0007          | 瑞士军刀                    | 单位地址        |            | 联系人           |           |      | 2017-05-10 16:15:39 |           |           |          |
| 4 16420020                 |     |            | 7      | 0008          | TETE22-F                | 电话          |            | 手机            |           |      | 2017-05-10 16:15:58 |           |           |          |
|                            |     |            | 0      | 0009          | 4604                    | 备注          |            |               |           |      | 2017-07-14 11:17:01 |           |           |          |
| 本市居道                       |     |            | 1      | 0 •     4   2 | 2010年10日<br>2011日 日本10日 |             |            |               |           |      | 2017-07-14 11:10:20 |           |           | 1-9名,恭9名 |
| ■ 库存管理                     |     |            |        |               |                         |             |            |               |           | 6    |                     |           |           |          |
| (1) 财労管理                   |     |            |        |               |                         |             |            |               | 80        | 20/F |                     |           |           |          |
| CRM管理                      |     |            |        |               |                         |             |            |               |           | 2004 |                     |           |           |          |
| 🚚 电荷管理                     |     |            |        |               |                         |             |            |               |           |      |                     |           |           |          |
| □ 移动OA                     |     |            |        |               |                         |             |            |               |           |      |                     |           |           |          |
| 🔺 报表查询                     |     |            |        |               |                         |             |            |               |           |      |                     |           |           |          |
| M 微素钠中心                    | 2   |            |        |               |                         |             |            |               |           |      |                     |           |           |          |
| 系統設置                       |     |            |        |               |                         |             |            |               |           |      |                     |           |           |          |
| <ul> <li>C 智能硬件</li> </ul> |     |            |        |               |                         |             |            |               |           |      |                     |           |           |          |

- 2.9、 商品分类
- ✓ 点击【新增】,输入商品分类及描述即可,可创建多级分类
- 2.10、商品信息
- ✓ 商品信息,包含所有商品的基础资料,商品可展示于微信商城、动拇指智慧收银
   APP、仓管系统 APP 及动拇指 CRM APP。
- ✓ 点击【新增商品】,进入新增界面

| 실 动推                     | 115 🔳                |         |     |                                       |          |          |           |        |                  |              |        | 一 新加速 | 同用中心 | <b>[2]</b><br>消息中心 | ✓<br>工单服务 | <b>↓</b><br>联系客服 | <u>*</u> |
|--------------------------|----------------------|---------|-----|---------------------------------------|----------|----------|-----------|--------|------------------|--------------|--------|-------|------|--------------------|-----------|------------------|----------|
| 系统                       | 常用                   | 管理控制台 🖸 | 店城管 | щ С <sup>×</sup> (джиф С <sup>×</sup> | 商品分类 〇 × | 商品管理 🔉 🗙 |           |        |                  |              |        |       |      |                    |           |                  |          |
| 曾理控制                     | 尙                    | 商品管理    |     |                                       | 1.洗程寒品品  | ت        |           |        | 2.编辑基本信          | .e.          |        |       |      | 3.999              | 家忌洋情      |                  |          |
| B MOREE                  | <ul> <li></li> </ul> | 商品分类    |     |                                       |          |          |           |        |                  |              |        |       |      |                    |           |                  |          |
| ₩ 采购管理                   |                      | 商品列表    |     |                                       |          | 家品品谷     |           |        |                  |              |        |       |      |                    |           |                  |          |
| .▲ 销售管理                  |                      | 已下解商品   |     |                                       |          |          | 18HD      | CRUTE) | 427              |              | 45     |       |      |                    |           |                  |          |
| ▶ 零售管理                   | E <                  | 标签分组    |     |                                       |          |          | Ż         | 10     | 皮带/使带            |              | 手机数码   |       |      |                    |           |                  |          |
| 庫存管理                     | E <                  | 操作说明    |     |                                       |          |          | 家用        | 88     | 化妆品              |              | 首饰     |       |      |                    |           |                  |          |
| <ol> <li>財务管理</li> </ol> |                      |         |     |                                       |          |          | <i>\$</i> | R.     | 食品               |              | 🗸 IB16 |       |      |                    |           |                  |          |
| CRM管理                    | <u> </u>             |         |     |                                       |          |          | 4         | ¥.     | 酒水               |              |        |       |      |                    |           |                  |          |
| 🚚 电商管理                   |                      |         |     |                                       |          |          |           |        |                  |              |        |       |      |                    |           |                  |          |
| 💻 移动OA                   |                      |         |     |                                       |          |          |           | 如理     | 民没有相应的商品品牌 新建有品品 | <b>送</b> [什么 | 是商品品尚] |       |      |                    |           |                  |          |
| 报表 指示                    | Ð                    |         |     |                                       |          |          |           |        | फ—#              |              |        |       |      |                    |           |                  |          |
| LM 做营销中                  | 20<br>20             |         |     |                                       |          |          |           |        |                  |              |        |       |      |                    |           |                  |          |
| 系統设置                     |                      |         |     |                                       |          |          |           |        |                  |              |        |       |      |                    |           |                  |          |
| OC 智能硬件                  |                      |         |     |                                       |          |          |           |        |                  |              |        |       |      |                    |           |                  |          |
|                          |                      |         |     |                                       |          |          |           |        |                  |              |        |       |      |                    |           |                  |          |
|                          |                      |         |     |                                       |          |          |           |        |                  |              |        |       |      |                    |           |                  |          |
|                          |                      |         |     |                                       |          |          |           |        |                  |              |        |       |      |                    |           |                  |          |
|                          |                      |         |     |                                       |          |          |           |        |                  |              |        |       |      |                    |           |                  |          |
|                          |                      |         |     |                                       |          |          |           |        |                  |              |        |       |      |                    |           |                  |          |
|                          |                      |         |     |                                       |          |          |           |        |                  |              |        |       |      |                    |           |                  |          |
|                          |                      |         |     |                                       |          |          |           |        |                  |              |        |       |      |                    |           |                  |          |

- ✓ 首先,需要选择商品品类(商品品类即同一商品有分不同规格,如衣服、鞋、包 有不同颜色和尺码;如商品只有一个规格则无需选择,如烟、酒、饮料)
- ✓ 点击底部【新增商品品类】可以创建自己的商品品类
- ✓ 点击【下一步】进入基本信息页面,录入相应的商品信息
- ✓ 选择相应的商品规格 , 并确认其对应价格和条码
  - ◆ 若商品本身带有条码, 录入对应的信息框
  - ◇ 若商品本身无条码,放空则系统会自动生成条码,商家可将该条码打印后贴 在对应商品上,方便收银时扫码录入商品
- ✓ 上传商品照片,并选择一张做为封面图
- ✓ 点击【下一步】进入商品详情介绍,应用于微商城客户浏览商品时展示

| NA       NA       NA <th< th=""><th>실 动推</th><th>1指 🔳</th><th></th><th></th><th></th><th></th><th></th><th>2<br/>家助与文档 应用中心</th><th>1980年6 工業服务</th><th>RE R</th></th<>                                                                                                    | 실 动推      | 1指 🔳 |           |                                        |                                                               |                                  |                                                                  | 2<br>家助与文档 应用中心                                                                                                    | 1980年6 工業服务      | RE R |
|----------------------------------------------------------------------------------------------------|-----------|------|-----------|----------------------------------------|---------------------------------------------------------------|----------------------------------|------------------------------------------------------------------|----------------------------------------------------------------------------------------------------|------------------|------|
| Normalian       Normalian                                                                                                    | 系统        | 常用   | 管理控制会 〇 店 | M管理 C <sup>X</sup> 往来単位 C <sup>X</sup> | 商品分类 〇 <sup>第</sup> 商品管理 〇 <sup>第</sup>                       |                                  |                                                                  |                                                                                                    |                  |      |
| Status         C           Status         C           Status         C         Status         C           Status         C         Status         Status         Status         Status         Status         Status         Status         Status         Status         Status         Status         Status         Status <thstatus< th=""></thstatus<>                                                                                                    | - 管理控制    | 台    |           | 1774 (J. 4.7)                          | 输入搜索字段 <b>改去</b>                                              |                                  |                                                                  |                                                                                                    |                  |      |
| n Hoteling       0         n Hoteling       0         n Hoteling       0 <th>B Materia</th> <td>&lt;</td> <td></td> <td>2640/0140</td> <td>颜色</td> <td></td> <td></td> <td></td> <td></td> <td></td>                                                                                                    | B Materia | <    |           | 2640/0140                              | 颜色                                                            |                                  |                                                                  |                                                                                                    |                  |      |
| I MARTIE       C       IMARTIE       C       IMARTIE                                                                                                    | 🐂 采购管理    | <    |           |                                        |                                                               |                                  | I □酒红色 図卡其色 □姜黄色 □明黄色<br>I □ □ □ 0 0 0 0 0 0 0 0 0 0 0 0 0 0 0 0 |                                                                                                    | 法黄色 荧光黄 金色       |      |
|                                                                                                    | ⊿ 销售管理    | . <  |           |                                        | ●皆供也 ●黄田 ●年秋日 ●垂秋日 ●次秋日 ●秋日 ●<br>●紫紅色 ●紫野兰 ●紫色 ■咖啡色 ■巧克力色 ■亜色 | ◎幸季800×元季0頁80×3<br>◎法棕色◎深卡其布色◎深根 | 28 0九単型 0玉型8 0次型8 0次型<br>9色 0褐色 0驼色 0花色 0绿 0红 0美                 | 80月11日 - 1995 - 1995 - 1995 - 1995 - 1995 - 1995 - 1995 - 1995 - 1995 - 1995 - 1995 - 1995 - 1995 - 1995 - 1995<br>- 1995 - 1995 - 1995 - 1995 - 1995 - 1995 - 1995 - 1995 - 1995 - 1995 - 1995 - 1995 - 1995 - 1995 - 1995 - 1995<br>- 1995 - 1995 - 1995 - 1995 - 1995 - 1995 - 1995 - 1995 - 1995 - 1995 - 1995 - 1995 - 1995 - 1995 - 1995 - 1995 | IE UARE UARE     |      |
|                                                                                                    | 🗾 零售管理    | E <  |           |                                        | RA                                                            |                                  |                                                                  |                                                                                                    |                  |      |
| 10       N9983        1000101/02/03/03/03/04/05/03/04/05/03/04/05/03/04/05/03/04/05/03/04/05/03/04/05/03/04/05/03/04/05/03/04/05/03/04/05/05/04/04/05/03/04/05/05/04/04/05/03/04/05/05/04/04/05/05/04/04/05/05/05/04/04/05/05/04/04/05/05/05/04/04/05/05/05/05/05/05/05/05/05/05/05/05/05/                                                                                                    | 库存管理      | . <  |           |                                        | 0165/80A 0170/84A 0175/88A 0180/92A 0185/96                   | A 0 190/100A 0 XS € S € M        | 『L XL 2XL 3XL 均弱 44 44                                           | 3 48 50 52 54 5                                                                                                    | 6 25 26 27 28 29 |      |
| ・ のの目前          ・ のの目前          ・ のの目前          ・ のの目前          ・ のの目前          ・ のの目前          ・ のの目前          ・ のの目前          ・ のの目前          ・ のの目前          ・ のの目前          ・ のの目前          ・ のの目前          ・ のの目前          ・ のの目前          ・ ののの目前          ・ のの目前          ・          ・          ・          ・          ・          ・          ・          ・          ・          ・          ・          ・          ・          ・          ・          ・          ・                                                                                                    | D 财务管理    | < <  |           |                                        | 30 31 32 33 34 35 36 38 40 +                                  |                                  |                                                                  |                                                                                                    |                  |      |
| • • • • • • • • • • • • • • • • • • •                                                                                                    | CRM管理     | E <  |           |                                        | 颜色                                                            | 尺码                               |                                                                  | 价槽*                                                                                                    | 商品条码             | ī.,  |
| 1 980/A        Image: 1       Image: 1                                                                                                    | 电荷管理      | 1 <  |           |                                        |                                                               | s                                |                                                                  | 99.00                                                                                                    | 100036001002     | 1    |
| A 新生活的     A 新生活的     A 新生活的     A 新生活的     A 新生活的     A 新生活的     A 新生活的     A 新生活的     C     C | コ 移动OA    |      |           |                                        | 卡莱色                                                           | м                                |                                                                  | 99.00                                                                                                    | 100036001003     | 1    |
|                                                                                                    | 报表查询      | Ð    |           |                                        |                                                               |                                  |                                                                  | 99.00                                                                                                    | 100036001004     | 1    |
| ■ #IR-02         ■IR-0         ● #IR-0         ● #IR-0 <t< td=""><th>M 微言销中</th><td>e0</td><td></td><td></td><td></td><td></td><td></td><td></td><td></td><td>4</td></t<>                                                                                                    | M 微言销中    | e0   |           |                                        |                                                               |                                  |                                                                  |                                                                                                    |                  | 4    |
|                                                                                                    | 系统设置      | E <  |           |                                        | 筆於 * 99.00                                                    |                                  |                                                                  |                                                                                                    |                  |      |
|                                                                                                    | 著能硬件      |      |           |                                        | 市场价 0.00                                                      |                                  |                                                                  |                                                                                                    |                  |      |
| Addition                                                                                                    |           |      |           |                                        | 进续约 20.00                                                     |                                  |                                                                  |                                                                                                    |                  |      |
| 自然相談         ● 1.0 年337017           注:10公分加減、制用加少時用量上集分件用品が構成で発展主要が用分析学名言。違いたて:64/74/30番組、         注:00公分加減、制用加少時用量上集分件用品が構成で発展主要が用分析学名言。違いたて:64/74/30番組、           (1)         企力加減加         第二冊           (2)         加減加         第二冊           (3)         公式100         第二冊                                                                                                    |           |      |           |                                        |                                                               |                                  |                                                                  |                                                                                                    |                  |      |
| 注:約分約1回、用同約分回回上展示中品的時期度:10米、产品が開口中発品主面的用可加等な音:面切尺寸:447450年夏。<br>                                                                                                    |           |      |           | 商品相册                                   | + 這解問片 ④上传全部图片                                                |                                  |                                                                  |                                                                                                    |                  |      |
| · · · · · · · · · · · · · · · · · · ·                                                                                                    |           |      |           |                                        | 注:如设为封南,首页和分类页等上展示产品的缩路图:非库,产                                 | ·品祥儀页中商品主面的展示顺岸设置                | ,建议尺寸:640%640像素。                                                 |                                                                                                    |                  |      |
|                                                                                                    |           |      |           |                                        | <ul> <li>设为封图 排序0</li> </ul>                                  | -                                | () 请法师 •                                                         | 263.65 KB                                                                                                    | <b>童 期</b> 時間片   |      |
| ○ 设为封面 非承 #考 398.76 KB                                                                                                    |           |      |           |                                        | <ul> <li>设为封面 排序0</li> </ul>                                  |                                  | 16 请远将 *                                                         | 398.76 KB                                                                                                    | C anno 14        |      |

- ✓ 其他功能说明:
  - ◆ 【批量转移商品】可将商品批量转移到其他分类
  - ◆ 【导入商品】可批量导入商品基本信息,但不包含图片、详情等
    - ▶ 点击【导入商品】,点击【导入模板下载】下载 excel 表格
    - 导入无规格商品
      - 🔸 除商品名称、进货价及售价为必填外,其他均为选填
      - 🔸 将商品信息整理后,如下图
      - 🞍 库存为不启用进销存时的库存;如启用进销存则需通过进销存录入

#### 第11页,共44页

| 商品名称   | 商品编码 | 货号 | 品牌 | 单位 | 进货价 | 售价 | 标签 | 条码            | 规格1 | 规格2 | 库存  |
|--------|------|----|----|----|-----|----|----|---------------|-----|-----|-----|
| 七匹狼(蓝) |      |    |    | 包  | 5   | 8  | 畅销 | 6901028141130 |     |     | 100 |
| 七匹狼(白) |      |    |    | 包  | 5   | 8  | 浓  | 6901028137287 |     |     | 100 |
| 玉溪(软)  |      |    |    | 包  | 20  | 23 |    | 6901028317177 |     |     | 100 |
| 玉溪(硬)  |      |    |    | 包  | 20  | 23 |    | 6901028316989 |     |     | 100 |
| 中华(软)  |      |    |    | 包  | 50  | 70 | 高档 | 6901028075022 |     |     | 100 |
| 中华(硬)  |      |    |    | 包  | 30  | 45 | 礼品 | 6901028075763 |     |     | 100 |
| 芙蓉王(硬) |      |    |    | 包  | 20  | 25 |    | 6901028193498 |     |     | 100 |

- 点击【导入商品】,再点击【上传文件】,选中整理好的 excel 文件,
   文件上传成功后,【上传文件】按钮会变成【导入】
- ↓ 选择商品分类 , 点击【导入】即可批量导入商品
- 如商品导入失败,系统会提示,并形成【商品导入差异】表格,可以 下载查看失败的商品
- ➢ 导入有规格商品
  - 导入有规格商品前,必须先创建包含对应规格的商品品类,如要导入鞋子且颜色为"蓝色"和尺码为"38"的商品,则应事先创建包含蓝色和 38 规格的商品品类

| 실 动相                          | 指 🔳          |       |       |         |            |             | <ul> <li>(1)</li> <li>(1)</li></ul> | ▲<br>病 联系客服       | <u>*</u> ~ |
|-------------------------------|--------------|-------|-------|---------|------------|-------------|----------------------------------------------------------------------------------------------------|-------------------|------------|
| 系统                            | 常用           |       | Reige | c ×     |            | ×           |                                                                                                    |                   |            |
| 曾理控制                          | 8            | 商品管理  |       | 商品廠     | 性          |             |                                                                                                    | 3                 | 秦加陽性       |
| <ul> <li>Alexandra</li> </ul> | ~            | 商品分类  |       |         |            |             |                                                                                                    | _                 |            |
| 企业信息<br>*6/7:02               | :記里<br>-     | 商品列表  |       | 一个类型    | 國家添加2个屬性   |             |                                                                                                    |                   |            |
| 职位设置                          | t.           | 已下喊商品 |       | 显示 1    | 0 ▼ 毎页     |             |                                                                                                    | 搜索                |            |
| 机构人员                          | 1            | 标签分组  |       | -       | ÷          | ÷           |                                                                                                    |                   |            |
| 仓库设置                          | 2            | 操作说明  |       | 31      | 周田名称       | 向品类型<br>275 | 回透偏列表<br>34 34 5 35 35 36 36 5 37 37 5 38 38 5 39 39 5 40 40 5 41 41 5 42 42 5 43 43 5 44 44 5 45 45 45 46 46 5 47 47 5 48 48 5 49 49                                                                                                    | IRITE (IRISE MIDE |            |
| 门店设置                          | 2            |       |       | 3       |            |             | 5,50                                                                                                    |                   |            |
| 商品介護                          | 2<br>6<br>1. |       |       | 31<br>2 | 颜色         | 275         | 系色色白色米白色黑色桃红色取红色标记色红色颜色高近江氯江色米料色姜黄色明最色素色所能量越色淡紫色天光黄金色。<br>春菇色黄色服绿色晶绿色绿绿色绿色品绿色发光绿青色天蓝色孔雀蓝宝蓝色浅蓝色点蛋白的颜色。<br>紫红色来罗兰素色碱明色几芬白色蛋白发和白色味色色和白色浓白色绿红黄灰白                                                                                                    | 编辑 删除             |            |
| ■ 采购管理                        |              |       |       | 当前第1    | 条2条,总共2条数据 |             |                                                                                                    |                   |            |
| ⊿ 納售管理                        |              |       |       |         |            |             |                                                                                                    |                   | 1          |
| 🗾 零售管理                        |              |       |       |         |            |             |                                                                                                    |                   |            |
| 🧰 库存管理                        |              |       |       |         |            |             |                                                                                                    |                   |            |
| <ul> <li>財务管理</li> </ul>      |              |       |       |         |            |             |                                                                                                    |                   |            |
| I CRM管理                       | E <          |       |       |         |            |             |                                                                                                    |                   |            |
| 电荷管理                          |              |       |       |         |            |             |                                                                                                    |                   |            |
| 📥 代理商管                        | 理 <          |       |       |         |            |             |                                                                                                    |                   |            |
| 💻 移动OA                        |              |       |       |         |            |             |                                                                                                    |                   |            |
| 📥 报表查询                        |              |       |       |         |            |             |                                                                                                    |                   |            |
|                               | νò           |       |       |         |            |             |                                                                                                    |                   |            |
| 系統设置                          |              |       |       |         |            |             |                                                                                                    |                   |            |

## 🔸 将商品信息整理后 , 如下图

| 商品名称 | 商品编码   | 货号 | 品牌 | 单位 | 进货价 | 售价  | 标签 | 条码           | 规格1 | 规格2 | 库存 |
|------|--------|----|----|----|-----|-----|----|--------------|-----|-----|----|
| 高根鞋  | 100001 |    |    | 双  | 100 | 200 |    | 123456789012 | 蓝色  | 36  |    |
| 高根鞋  | 100001 |    |    | 双  | 100 | 200 |    | 123456789013 | 蓝色  | 37  |    |
| 高根鞋  | 100001 |    |    | 双  | 100 | 200 |    | 123456789014 | 蓝色  | 38  |    |
| 高根鞋  | 100001 |    |    | 双  | 100 | 200 |    | 123456789015 | 蓝色  | 39  |    |
| 高根鞋  | 100001 |    |    | 双  | 100 | 200 |    | 123456789016 | 红色  | 36  |    |
| 高根鞋  | 100001 |    |    | 双  | 100 | 200 |    | 123456789017 | 红色  | 37  |    |
| 高根鞋  | 100001 |    |    | 双  | 100 | 200 |    | 123456789018 | 红色  | 38  |    |
| 高根鞋  | 100001 |    |    | 双  | 100 | 200 |    | 123456789019 | 红色  | 39  |    |

- 点击【导入商品】,再点击【上传文件】,选中整理好的 excel 文件,文件上传成功后,【上传文件】按钮会变成【导入】
- 选择商品分类,勾选【同步导入商品规格】,点击【导入】即可批 量导入商品
- 如商品导入失败,系统会提示,并形成【商品导入差异】表格,可 以下载查看失败的商品
- ◆ 【导出条码】可批量导出商品条码,用于其他地方,如进销存等

三、 采购管理

采购管理包含采购订单和进货单,两者最主要区别是采购订单不会影响库存,进货单 会直接影响库存

3.1、 地区设置

同基础档案中的地区设置

3.2、 往来单位

同基础档案中的往来单位

3.3、 采购订单

采购员制作采购计划并生成采购订单,采购订单即采购员与供应商之间的采购计划, 此时货并未到仓库,不会影响库存

- ✓ 点击【添点】新增采购订单
- ✓ 选择需要采购的仓库
- ✓ 选择供应商
- ✓ 添加货品 (货品只显示所选供应商名下的商品)

| 실 हो। 🕯        | 目指 ■       |                     |                    |                                               | 0 😯 ( <sup>12)</sup> / 🌲 🔔 🗡                      |  |
|----------------|------------|---------------------|--------------------|-----------------------------------------------|---------------------------------------------------|--|
| 系统             | 常用         | 管理控制台 C             | 采购管理 〇 ×           |                                               |                                                   |  |
| 曾理控制           | 明台         | 采购管理                | 采购单列表              |                                               |                                                   |  |
| E Martin       | z <        | \$280xT44781#1      | <b>.</b>           | 选择商品                                          | x                                                 |  |
| <b>*</b> *925  | e ~        | 311 (32 dai 70 (100 |                    |                                               |                                                   |  |
| 地区设            | 2          | 20102++73.00        | 22009178 (9667 NOA | 商品类型                                          | 语输入商品编号或名称查询 機 <b>來</b>                           |  |
| 往来单位           | ( <u>0</u> | SWITFINGHY          |                    | □ 服装                                          | 商品编码 条称         单位 进货价                            |  |
| 进货单            | +-<br>列赛   |                     | 单据号 系统自动生成         | - <u>13</u> 鞋子                                | □ 100020 富贵岛男鞋翼皮肉伤休闲皮鞋新款头届件 双 80.00 富贵岛           |  |
| 山 销售管理         | = <        |                     | 采购部门               | -C 箱包                                         | □ 100024 富贵岛马丁勒解放舆论男性规控联发数子 双 132.00 2017-09-13   |  |
| 🛃 零售管理         | æ <        |                     | 新增一行               | ● 皮带<br>● 皮带                                  | □ 100027 富贵岛正园短期冬季英伦徽件均真皮马丁双 116.00 济输入高品条码添加     |  |
| 库存管理           | <u>a</u> < |                     | 操作 商品编码            | □ 8/15/8 m                                    | □ 100181 Apple iPhone 7 Plus 128G8 死黑色 给 3,088.00 |  |
| ③ 财务管理         | ± <        |                     | 1 × 100068         | 1 食品                                          |                                                   |  |
| CRM19          | ± <        |                     | 2 × 100007         | 1 化妆品                                         |                                                   |  |
| 电荷管理           | = <        |                     | 3 × 100067         | 2 母婴<br>                                      |                                                   |  |
| 💻 移动OA         | < <        |                     | 4 X                | ₽ № 牛排                                        |                                                   |  |
| ▶ 报表直测         | 5          |                     | 3 *                | - <sup>-</sup> 牛排双人套幅<br>- <sup>-</sup> 牛排单人备 |                                                   |  |
| ₩ 微葉钠・         | ₽Ù         |                     |                    | 🖻 늘 饮品                                        |                                                   |  |
| 系统设置           | <b>e</b> < |                     | A2++               | 日 🎽 刻茶                                        |                                                   |  |
| <b>c:</b> 智能硬的 | ŧ          |                     | 如注                 |                                               | 10 • H 4 第1 页共I页 <b>&gt;</b> H <b>O</b> 1-4条,共4条  |  |
|                |            |                     |                    |                                               | N.R. BUL                                          |  |

- ✓ 其他功能说明(其他页面相同功能不再做说明):
  - ◆ 【审核】即确认该采购订单,审核后会出现相应的【反审】功能,即取消审 核动作
  - ◆ 【作废】即作废该采购订单,只能应用于未审核的订单,作废后会出现相应 的【弃废】功能,即取消作废动作
  - ◆ 【打印单据】即打印该采购订单
  - ◆ 【导出条码】即导出该采购订单中所有的商品条码,主要应用于需要打印商 品条码后将条码贴在商品上的场景,类似服装、鞋、包行业
- 3.4、进货单

当采购订单所采购的商品到达仓库时,仓管员需对商品进行清点,将实际到货的商品进行入库,商品库存也会随之变化

- ✓ 点击【添加】新增进货单
- ✓ 选择进货单类型
  - ◆ 进货单:即商品入库,库存增加
  - ◆ 退货单:即商品出库,库存减少(一般应用于供应商发过来的商品存在问题)
- ✓ 选择进货的仓库

- ✓ 选择供应商(可选)
  - ◆ 若已知商品来源于同一供应商,则选择该供应商
  - ◇ 若商品来源于不同供应商,将供应商放空,在保存进货单时,系统会根据不同供应商生成不同的进货单

| 2 5          | 动損指         | = |                  |          |        |       |          |                    |     |         |               |         |          |     | ●<br>帮助与文档 | 同用中心 | [2]<br>第8中心 | /<br>工单服务 | <b>●</b><br>联系客服 | <b>*</b> |
|--------------|-------------|---|------------------|----------|--------|-------|----------|--------------------|-----|---------|---------------|---------|----------|-----|------------|------|-------------|-----------|------------------|----------|
| 系统           | 常用          | 1 | 2210816 C        | 进货单列     | 1. C × |       |          |                    |     |         |               |         |          |     |            |      |             |           |                  |          |
| 🖵 🕾 🖽        | 的分别台        |   | 采购管理             | 1        | 进货单列   | ()    |          |                    |     |         |               |         |          |     |            |      |             |           |                  |          |
| L 260        | 相望          |   | ality/Ten Birm   |          |        |       |          |                    |     |         |               |         |          |     |            |      |             |           |                  |          |
| <b>W</b> 339 | 管理          |   | In call on Table |          |        |       |          |                    |     |         |               |         |          |     |            |      |             |           |                  |          |
| #12          | Ke∰<br>Ke   |   | 2112-11-y 101    | <u> </u> | 道照例    | 17 TR | 夜 取消     |                    |     |         |               |         |          |     |            |      |             |           |                  |          |
| 往来           | 未单位         |   | 操作说明             |          | 0      | 进設    | m 0      | 退货单                |     |         |               |         |          |     |            |      |             |           |                  |          |
| ***<br>进步    | 901年<br>前列表 |   |                  |          | .01 H  | 器     | 系统自动生成   |                    |     | 中語      | 日期 2017-09-14 |         |          | 0   | 默认会的       | 美蓉分  | 店仓库         |           |                  | +        |
| 山拍雪          | 管理          |   |                  |          | (H.)   | zmi ( |          |                    |     | + 3393  | CNR           |         |          | +   | 采购人员       | 3.   |             |           |                  | +        |
| 🖌 零售         | 管理          |   |                  |          |        |       | 11:12-17 |                    |     |         |               |         |          | _   | 条码轴)       |      |             |           |                  |          |
| ▲ 库存         | 营理          |   |                  |          |        |       |          |                    |     |         | $\cap$        |         |          |     | 禄入政        | 2 V  |             |           |                  |          |
| (2) 财务       | 管理          |   |                  |          |        | 50    | 8085     | 882                | 82  |         | (!)           |         |          | 9/2 |            |      |             |           |                  |          |
| CRM          | /管理         |   |                  |          | 1      | ×     | 100067   | 2016新教士匹纳正装商       | 2.2 |         | ~             |         | 00       |     |            |      |             |           |                  |          |
| - 电商         | 管理          |   |                  |          | 2      | ×     | 100068   | Haier/海尔 EG10014B3 | 9G  | 您没有选择供应 | 商,如果继续将自动相    | 据供应商分单。 | 00       |     |            |      |             |           |                  |          |
| ■ 移动         | AO          |   |                  |          | 3      | ×     | 100007   | 2221進彩集            | 利   |         | 10.71 10.10   |         | 00       |     |            |      |             |           |                  |          |
| ▲ 报表         | 建设          |   |                  |          | 4      | ×     | 100007   | 2221連彩廠            | 7   |         |               | _       | 00       |     |            |      |             |           |                  |          |
| 1 肉菜         | 開中心         |   |                  |          | 5      | ×     |          |                    |     |         |               |         |          |     |            |      |             |           |                  |          |
| 系統           | 设置          |   |                  |          |        |       |          | 817                |     |         | 27            |         | 7,095.00 |     |            |      |             |           |                  |          |
| 0. ER        | 硬件          |   |                  |          |        |       |          |                    |     |         |               |         |          |     |            |      |             |           |                  |          |
|              |             |   |                  |          | 本次     | 2付款   | 2.00     |                    |     | 本次      | 欠款 7095.00    |         |          |     |            |      |             |           |                  |          |
|              |             |   |                  |          | 安侍     | 1备注   |          |                    |     |         |               |         |          |     |            |      |             |           |                  |          |
|              |             |   |                  |          | 備行     | E     |          |                    |     |         |               |         |          |     |            |      |             |           |                  |          |
|              |             |   |                  |          |        |       |          |                    |     |         |               |         |          |     |            |      |             |           |                  |          |
|              |             |   |                  |          |        |       |          |                    |     |         |               |         |          |     |            |      |             |           |                  |          |

- ✓ 选择【添加货品】或【导入数据】来录入商品
  - ◇ 添加货品:必须选择供应商,点击后会展示供应商名下商品
  - ◆ 导入数据:可以从其他单据导入,也可以通过文件导入

备注:目前支持导入的文件格式为 txt, 内容格式为: "条码,数量"(下同)

| 📄 金山INVBIN - 记事本              | _ <b>_</b> X |
|-------------------------------|--------------|
| 文件(F) 编辑(E) 格式(O) 查看(V) 帮助(H) |              |
| 2001570010022, 1              | *            |
| 1005747001005, 1              |              |
| 2001590010026,1               |              |
| 2001580010029,1               |              |
| 1006298001025,1               |              |
| 1006298001018, 2              |              |
| 1006209037020,1               |              |
| 1006209037037,1               |              |
| 1006080001028,1               |              |
| 1006080001011,2               |              |
| 1006300001029,1               |              |
| 1006300001012,1               |              |
| 1006212004033, 2              |              |
| 1006081001034,1               |              |
| 1006081001010, 1              |              |
| 1006231003031, 1              |              |
| 1006231003048, 2              |              |
|                               |              |
| 100631004041,1                |              |
| 2001670010058,2               |              |
| 2001670020037 1               |              |
| 2001670020051 2               |              |
| 1006080001042 2               |              |
| 1006080001059 1               |              |
| 2001650010034.1               |              |
| 2001 65001 0027, 1            |              |
| 1006230004022, 1              |              |
|                               | -            |

- ✓ 其他功能说明(其他页面相同功能不再做说明):
  - ◆ 【数量核验】即对该订单进行数量核对,通常应用于企业对采购的把控,要
     求多人对进货数量进行核验
  - ◆ 【打印单据】即打印该进货单
  - ◆ 【导出条码】即导出该采购订单中所有的商品条码,主要应用于需要打印商 品条码后将条码贴在商品上的场景,类似服装、鞋、包行业
  - ◆ 【导出 excel】即导出进货单列表

四、 销售管理

销售管理分销售订单和销售单,两者存在关联,销售订单可视为销售计划,而销售单 为实际销售动作;当生成销售订单时,并不影响库存,在销售订单审核后,系统会自 动生成一个销售单并进行库存处理

注:系统不对销售订单和销售单做限制,用户可根据自己公司流程选择使用哪个单据

4.1、 销售订单

销售订单是销售部门的发起的销售动作,可以是直接销售,也可以是接受客户的预订, 它并不会直接影响库存

#### 第16页,共44页

- ✓ 点击【添加】新增销售订单
- ✓ 选择仓库及客户
- ✓ 选择【添加货品】或【导入数据】来录入商品
  - ◆ 添加货品:手动选择商品或输入商品编码查询
  - ◇ 导入数据:可以从其他单据导入,也可以通过文件导入
- ✓ 点击【保存】生成未审核的销售订单,审核后系统会自动生成一单已审核的销售
   单,同时调整库存

| 실 动拇指                                 | i 🔳 |              |        |        |          |               |           |       |        |                |        |          |    |           | ●用中心    | 20<br>消息中心     | ●<br>工单服务 | 联新客服 | <u>*</u> ~ |
|---------------------------------------|-----|--------------|--------|--------|----------|---------------|-----------|-------|--------|----------------|--------|----------|----|-----------|---------|----------------|-----------|------|------------|
| 系统                                    | 常用  | 管理控制台 2      | 销售订单 🕽 | ×      |          |               |           |       |        |                |        |          |    |           |         |                |           |      |            |
| - 管理控制台                               |     | 销售管理         | 96日    | 制订单列表  |          |               |           |       |        |                |        |          |    |           |         |                |           |      |            |
| 2687622                               |     | 销售订单         | >      |        |          |               |           |       |        |                |        |          |    |           |         |                |           |      |            |
| 🐂 采购管理                                |     | 动体带          | 2      | -      | THE REAL |               |           |       |        |                |        |          |    |           |         |                |           |      |            |
| <b>"</b> 1 销售管理                       |     | 18-/10:00 FR | 223    | 89378  | 40F1     |               |           |       |        |                |        |          |    |           |         |                |           |      |            |
| 销售订单                                  |     | 24011-02242  |        |        |          |               |           | NLOT  |        |                |        |          |    | where the |         | and the second |           |      |            |
| · · · · · · · · · · · · · · · · · · · |     |              |        | 443845 | 系统自动生成   |               |           | (MB)# | 关容分店t  | ()年            |        |          | +  | 雪/        | 24/J\#J | 使利店            |           |      | ÷          |
| 100000                                |     |              |        | 销售部门   | 市场部      |               | + 9       | 信人员   | 超哥     |                |        |          | +  | 单据日期      | 2017-0  | 9-14           |           |      | ø          |
|                                       |     |              |        |        | 新增一行     |               |           |       | 添加货品   | +              |        |          |    | 条码输入      | 请输入J    | 自品条码添加         | 0         |      |            |
| CRM199                                |     |              |        | 导入数据   | •        |               |           |       |        |                |        |          |    |           |         |                |           |      |            |
| 4 由应管理                                |     |              |        | 操作     | 商品编码     | 商品名称          | 单位        | 201   | t.     | 商品屬性           | 单价     | 钠盐金额     | 偏注 |           |         |                |           |      |            |
| - #52hOA                              |     |              | 1      | ×      | 100051   | 瑞士军刀拉杆槍子母槍20寸 | <b>^</b>  |       | 1      | 素色,24寸         | 199.00 | 199.00   |    |           |         |                |           |      |            |
| ▲ 报表查询                                |     |              | 2      | ×      | 100042   | 专栏正品油记制款男针扣皮  | <u>8</u>  |       | 1 1149 | ≞,105cm        | 666.00 | 666.00   |    |           |         |                |           |      |            |
| (4) (秋葉領中心)                           |     |              | 3      | ×      | 100042   | 专栏正最猜论新教男针扣皮  | <u>\$</u> |       | 2 單線   | <u>n,110cm</u> | 666.00 | 1,332.00 |    |           |         |                |           |      |            |
| 系统设置                                  |     |              | 4      | ×      | 100009   | 1612抽過系列搏子    | 14        |       | 8 #@   | 180/92A        | 88.00  | 704.00   |    |           |         |                |           |      |            |
| o: 智能硬件                               |     |              | 5      | ×      |          |               |           |       |        |                |        |          |    |           |         |                |           |      |            |
|                                       |     |              | 7      | ÷      |          |               |           |       |        |                |        |          |    |           |         |                |           |      |            |
|                                       |     |              | 8      | ×      |          |               |           |       |        |                |        |          |    |           |         |                |           |      |            |
|                                       |     |              | 9      | ×      |          |               |           |       |        |                |        |          |    |           |         |                |           |      |            |
|                                       |     |              |        |        |          | 會计:           |           | 1     | 2      |                |        | 2,901.00 |    |           |         |                |           |      |            |
|                                       |     |              |        |        |          |               |           |       |        |                |        |          |    |           |         |                |           |      |            |
|                                       |     |              |        | 备注     |          |               |           |       |        |                |        |          |    |           |         |                |           |      |            |

## 4.2、销售单

销售单是真正意义上的销售,销售单审核后将直接改变库存

- ✓ 点击【添加】新增销售单
- ✓ 选择销售单类型
  - ◆ 销售单:即商品出库,减少库存
  - ◆ 退货单:即商品入库,增加库存(一般应用于批发出的商品出现问题,客户 选择退货)
- ✓ 选择仓库及客户
- ✓ 选择【添加货品】或【导入数据】来录入商品

#### 第17页,共44页

- ◆ 添加货品:手动选择商品或输入商品编码查询
- ◇ 导入数据:可以从其他单据导入,也可以通过文件导入
- ✓ 点击【保存】生成未审核的销售单,审核后系统会自动调整库存

#### 五、 零售管理

零售管理即实体店收银管理,我们为企业提供全套收银所需软件硬件:动拇指智能一体机和动拇指智慧收银 APP

5.1、门店设置

同基础档案->门店设置

5.2、支付设置

动拇指与多家银行合作,支持市场主流移动支付微信支付和支付宝支付,主要应用于 微商城支付、动拇指智慧收银 APP 支付和动拇指 CRM 支付。

✓ 支付渠道的区别

| 支付通道                                                                                | 支付方式                 | 招商银行               | 兴业银行                    | 腾讯支付         |
|-------------------------------------------------------------------------------------|----------------------|--------------------|-------------------------|--------------|
| 供付商比                                                                                | 微信                   | $\checkmark$       | $\checkmark$            | $\checkmark$ |
| 加江日间城                                                                               | 支付宝                  | ×                  | ×                       | ×            |
| 出<br>古<br>古<br>古<br>古<br>古<br>古<br>古<br>古<br>古<br>古<br>古<br>古<br>古<br>古<br>ち<br>ODM | 微信                   | $\checkmark$       | $\checkmark$            | ×            |
| 约 7 4 7 E URM                                                                       | 支付宝                  | $\checkmark$       | $\checkmark$            | ×            |
|                                                                                     | 微信                   | $\checkmark$       | ×                       | ×            |
| 动扭长知转收银                                                                             | 支付宝                  | $\checkmark$       | ×                       | ×            |
| 初得相自念权权                                                                             | 正扫                   | $\checkmark$       | $\checkmark$            | ×            |
|                                                                                     | 反扫                   | $\checkmark$       | ×                       | ×            |
| 支持区域                                                                                | λ.                   | 全国                 | 厦门                      | 全国           |
| 支付费率                                                                                | <u>×</u>             | 0. 38%             | 0. 38%                  | 0. 60%       |
| 正扫:即收款码支付,4<br>反扫:即付款码支付,4                                                          | 也就是商户提供收<br>也就是消费者提供 | 款二维码,而消<br>付款二维码,而 | 费者用手机 APP 指<br>商户使用扫描枪扫 | 1码支付<br>1码收款 |

✓ 动拇指智能收银机,只支持招商银行支付

✓ 申请时填写对应资料等待银行审核, 审核成功后银行会发送登录信息至客户邮箱

## ✓ 将商户号及密钥填入后台即可

| 🕹 हो)         | 損指               |           |                                               |               |           |                         | 40 52) 1 | 文档 | 適用中心 | 「 <mark>」30</mark><br>消息中心 | ✓<br>工单服务 | <b>▲</b><br>联系客服 | <b>R</b> * |
|---------------|------------------|-----------|-----------------------------------------------|---------------|-----------|-------------------------|----------|----|------|----------------------------|-----------|------------------|------------|
| 系统            | 常用               | 管理控制台 3   | 支付设                                           | a c ×         |           |                         |          |    |      |                            |           |                  |            |
| 🖵 管理控         | 制台               | 企业信息设置    |                                               |               |           |                         |          |    |      |                            |           |                  |            |
| E 2008100     | æ <              | 基础设置      |                                               |               | 法人 •      | 調査な                     |          |    |      |                            |           |                  |            |
| - 3100 MP     | 500 <            | 微信企业号绑定   |                                               |               | 法人身份证号 •  | 350502200002020002      |          |    |      |                            |           |                  |            |
| 4 1660        | 108 (            | 做信服务号绑定   |                                               |               | 上传身份证正面 • | 选择文件 未选择任何文件            |          |    |      |                            |           |                  |            |
|               |                  | 协议/说明     |                                               |               | 上传身份证反面。  | 透理文体 未选择任何文件            |          |    |      |                            |           |                  |            |
| (10%          | 000              | 副派内尔      |                                               |               |           |                         |          |    |      |                            |           |                  |            |
| 支付後           | 22<br>22         | 100000000 |                                               |               |           | oO                      |          |    |      |                            |           |                  |            |
| 收粮台           | 的设置              | 201028    | <u>, , , , , , , , , , , , , , , , , , , </u> |               |           |                         |          |    |      |                            |           |                  |            |
| 收根员           | 見設置              | 系统初始化     |                                               |               |           | 00                      |          |    |      |                            |           |                  |            |
| 今日に           | 」車<br>次銀台设置      | 操作说明      |                                               |               | 联系人手机号。   | 13080888888             |          |    |      |                            |           |                  |            |
| 微信送           | 发现台订单            |           |                                               |               | 邮槽 •      | dmz@dmuzhi.com          |          |    |      |                            |           |                  |            |
| 退换的           | き设置              |           |                                               | 八司计时度度        |           |                         |          |    |      |                            |           |                  |            |
| 12159-37      | 921.J MR.        |           |                                               | 2440340181848 |           |                         |          |    |      |                            |           |                  |            |
| 0.477 E       |                  |           |                                               |               | WITDOWA . | 1234367890123           |          |    |      |                            |           |                  |            |
| (1) 9199'E    | COME             |           |                                               |               | 上传营业执照。   | 因除文件 **达伸生时文件           |          |    |      |                            |           |                  |            |
| CRME          | 1998 (Sec. 1997) |           |                                               |               |           |                         |          |    |      |                            |           |                  |            |
| 🚚 电商管         | 理 <              |           |                                               |               |           |                         |          |    |      |                            |           |                  |            |
| 2 移动0/        | A <              |           |                                               |               |           |                         |          |    |      |                            |           |                  |            |
| 📥 报表查         | 町向               |           |                                               |               |           |                         |          |    |      |                            |           |                  |            |
| ₩ 做营销         | 中心               |           |                                               | 银行卡信息         |           |                         |          |    |      |                            |           |                  |            |
| 🌻 系统设         |                  |           |                                               |               | 银行卡号。     | 6222 6222 6222 8222 345 |          |    |      |                            |           |                  |            |
| <b>0。</b> 智能硬 | B/#              |           |                                               |               | 开户行 •     | 招商银行簿(3)梯里支行            |          |    |      |                            |           |                  |            |
|               |                  |           |                                               |               |           |                         |          |    |      |                            |           |                  |            |

## 5.3、 收银台设置

新增店铺后系统会自动创建一个对应的收银台,当客户使用收款二维码付款时则可以选择相应的店铺;企业也可以编辑收银台信息

| ●●○○○ 中国移动 🗢             | 下午4:55  | + 🕲 83% 💷 | ●●○○○ 中国移动 🗢        | 下午4:55     | + 🕲 83% 💷         | ••000 中国             | 国移动・                    | <u> </u>                  | ኾ                    | 午4:58              |                   | @ 🕇 😈 85% 🛄 f |
|--------------------------|---------|-----------|---------------------|------------|-------------------|----------------------|-------------------------|---------------------------|----------------------|--------------------|-------------------|---------------|
| く返回                      |         |           | く返回                 |            | ••••              | く返回                  |                         |                           | ì                    | ₩价                 |                   |               |
|                          | 优惠下单    | 优惠说明      |                     | 优惠下单       | 优惠说明              |                      |                         |                           |                      | 7                  |                   |               |
| 店铺                       |         | 芙蓉分店 >    | 店铺                  |            | 芙蓉分店 >            |                      |                         | 商家可                       | <b>支</b> 伯<br>可在系統   | <b>寸成功</b><br>话后台查 | <b>]</b><br>:看本订! | ¢.            |
| 消费总额                     |         | 500       | 消费总额                |            | 500               | 消费金額<br>订单编号<br>消费时间 | 页 408<br>子 ZF2<br>页 201 | .00(元<br>261414<br>7/01/2 | )<br>84989<br>1 16:5 | 909489<br>i8:14    | 908               |               |
| <b>唐</b> 优惠活动<br>选择店铺 输入 | 店铺关键字查询 | 随机立减      | <mark>惠</mark> 优惠活动 |            | 随机立减              |                      |                         | 满                         | 意不,                  | 来个说                | 平价吧               |               |
| 芙蓉分店                     |         | 114米      | 使用优惠券               | Я          | 嗎100減50[¥50.00] > | 服务:                  |                         | ជ                         | 습                    |                    |                   | 0分            |
| 动拇指总店                    |         | 289米      | 不使用优惠券              |            |                   | 速度:                  | 公                       | 公                         |                      |                    |                   | 0分            |
| 康乐分店                     |         | 1.3公里     | 满50减30[¥:           | 30.00]     |                   | 满意:                  | 公                       |                           |                      |                    |                   | 0分            |
| 长青分店                     |         | 2.5公里     | 满100减50[¥           | 50.00]     | ~                 | 上传图                  | 图片(最                    | 多5张)                      | : (                  | 选取文化               | <b>*</b>          |               |
| 莲花分店                     |         | 2.9公里     |                     |            |                   | 输)                   | \您的 <sup>·</sup>        | 评价                        |                      |                    |                   |               |
| 槟榔分店                     |         | 3.6公里     | 可用余额 ¥              | 1048463.00 |                   |                      |                         |                           |                      |                    |                   |               |
| 金山分店                     |         | 3.9公里     | 支付方式                |            |                   |                      |                         |                           |                      |                    |                   |               |

5.4、 收银员设置

- ✓ 点击【添加】
- ✓ 选择关联人员,即前面创建的员工(必填)
- ✓ 选择所属门店及收银台
- ✓ 用户名默认为该关联员工手机号,密码默认为123456,也可自行设置

| 실 动拇指 📃         |             |                                          |             |                    |          |          |          | 1  | 2<br>助与文档 | €<br>◎用中心 | 500<br>河思中心 | ●<br>工单服务 | <b>联系客服</b> | <b>P</b> * |
|-----------------|-------------|------------------------------------------|-------------|--------------------|----------|----------|----------|----|-----------|-----------|-------------|-----------|-------------|------------|
| 系统 常用           | 管理控制会 3     | 支付设盟 C <sup>X</sup> 数据员设置 C <sup>X</sup> |             |                    |          |          |          |    |           |           |             |           |             |            |
| - 管理控制台         | 门店收银        | 收银员                                      |             |                    |          |          |          |    |           |           |             |           |             |            |
| 20087632        | 概況          | >                                        | 添加员工        |                    |          |          |          | ×  |           |           |             |           |             |            |
| ▶ 采购管理 〈        | 店捕列表        | R081 2550 1920 893                       | 关联 人员-      |                    |          |          |          |    |           |           |             |           |             |            |
| _▲ 销售管理 〈       | 收根台列表       | 用户名 收銀员 关                                | 360462 (346 | All POT            |          |          |          |    |           |           |             |           |             |            |
| ▶ 本告管理 >        | 教授品管理       | 1 123456 1385                            | , 所屬门店:     | 蒸切回<br>2010年1月1日(1 |          |          |          |    |           |           |             |           |             |            |
| 「店役置            | 政策的组合设置     |                                          |             | and the other as   | <u> </u> |          |          |    |           |           |             |           |             |            |
| 收根台设置           | 18/5:688    |                                          | 收银页:        | 超哥                 |          |          |          |    |           |           |             |           |             |            |
| 收银员设置           | 381 P 02/03 |                                          | 用户名:        |                    | 为了避免重新   | [, 请使用手标 | 1号码作为用户名 |    |           |           |             |           |             |            |
| 等售订里<br>微信收银台设置 |             |                                          | 密码:         |                    | × .      | 密码仅支持    | 权字字符     |    |           |           |             |           |             |            |
| 微信收损台订单         |             |                                          |             |                    |          |          |          |    |           |           |             |           |             |            |
| 退换货设置<br>退换货订单  |             |                                          |             |                    |          |          | 62.19    | 关闭 |           |           |             |           |             |            |
| 倉 库存管理 <        |             |                                          |             |                    |          |          |          |    |           |           |             |           |             |            |
| ③ 财务管理 <        |             |                                          |             |                    |          |          |          |    |           |           |             |           |             |            |
| CRM管理 <         |             |                                          |             |                    |          |          |          |    |           |           |             |           |             |            |
| 🚚 电商管理 <        |             |                                          |             |                    |          |          |          |    |           |           |             |           |             |            |
| 💶 移动OA <        |             |                                          |             |                    |          |          |          |    |           |           |             |           |             |            |
| 📉 报表查询          |             |                                          |             |                    |          |          |          |    |           |           |             |           |             |            |
| ▲ 做营销中心         |             |                                          |             |                    |          |          |          |    |           |           |             |           |             |            |
| 🔷 系统设置 <        |             |                                          |             |                    |          |          |          |    |           |           |             |           |             |            |
| o: 智能硬件         |             |                                          |             |                    |          |          |          |    |           |           |             |           |             |            |
|                 |             |                                          |             |                    |          |          |          |    |           |           |             |           |             |            |

## 5.5、零售订单

即通过动拇指智慧收银 APP 进行收银的订单,可以在此处查询订单信息

- ✓ 可按时间、店铺、订单状态筛选订单
- ✓ 可通过订单号搜索订单
- ✓ 可导出订单信息

| 실 动捂指              | =                     |          |                         |                |         |                  |           |          |       |            |      | 联盟     | 7<br>与文档 | で<br>应用中心 | で<br>第日中心 1         |                  | LEASH              | -   |
|--------------------|-----------------------|----------|-------------------------|----------------|---------|------------------|-----------|----------|-------|------------|------|--------|----------|-----------|---------------------|------------------|--------------------|-----|
| 系统 常用              |                       | 零售订单 C × |                         |                |         |                  |           |          |       |            |      |        |          |           |                     |                  |                    |     |
| 管理控制台              | 订单管理                  | 门店订单列表   |                         |                |         |                  |           |          |       |            |      |        |          |           |                     |                  |                    |     |
| 基础档案               | 订单概况                  |          |                         |                |         |                  |           |          |       |            |      |        |          |           |                     |                  |                    | _   |
| 采购管理               | (Including) Ten Tille | 全部店铺     | → 订单状态 全部               | ~              | 开始日期    |                  | 0         | 古木日期     |       | o          | 订单   | 》会员手机机 | 财政贷人     | 商品名称      | REE                 |                  |                    | 187 |
| 纳售管理               | 00/00/00 (~) Tab      | > /210   | 订单号                     | 订单状态           | 支付英型 1  | 余额支付 現金支付        | 用卡文付      | 徽集支付     | 支付宝支付 | 总金额(不会运费)  | 购买数量 | 会员系统编号 | 0.25.9   | 微儀能称      | 下帶时间。               | 透作               |                    |     |
| 李告管理               |                       | 1 动响面创店  | 26142017091409424670590 | 已确认 已发货 已付款    | 現金      | 0.00 88.0        | 0.00      | 0.00     | 0.00  | 88.00      | 1    | 0      |          |           | 2017-09-14 09:42:46 | · 查荷计结           | 添加新注               | í.  |
| 门店设置               | T JIEAP PROBLEM       | 2 英君分店   | 26142017091110334597530 | 已時以 已没贫 已付款    | 刷卡      | 0.00 0.0         | 2326.00   | 0.00     | 0.00  | 2326.00    | 2    | 32291  |          | 苏创班       | 2017-09-11 10:33:45 | 查看许语             | 添加解注               |     |
| 支付设置               | 退换货申请列表               | 3 假日分店   | 26142017090916145021674 | 日時以 日发信 日付款    | 現金      | 0.00 88.0        | 0.00      | 0.00     | 0.00  | 88.00      | 1    | 0      | _        |           | 2017-09-09 16:14:50 | 查测详情             | 凝加發注               | Í.  |
| 收根员设置              | 积分商城订单                | 4 假日分店   | 26142017090914581474931 | 已确认 已发货 已付款    | 現金      | 0.00 88.0        | 0.00      | 0.00     | 0.00  | 88.00      | 1    | 0      |          |           | 2017-09-09 14:58:13 | 查看详细             | 添加解注               | í.  |
| 零售订单               | 订单提醒设置                | 5 假日分店   | 26142017090914113517483 | 已确认 已发货 已付款    | 現金      | 0.00 88.0        | 0.00      | 0.00     | 0.00  | 88.00      | 1    | 0      |          |           | 2017-09-09 14:11:35 | 查看详细             | 添加解注               | Í.  |
| 微信收银台设置<br>微信收银台订单 | 退线原因                  | > 6 假日分店 | 26142017090913262333754 | 已确认 已没续 已付款    | 現金      | 0.00 88.0        | 0.00      | 0.00     | 0.00  | 88.00      | 1    | 0      |          |           | 2017-09-09 13:26:23 | 查看详细             | 凝加解注               | 1   |
| 迎续街设置              | 操作说明                  | > 7 假日分店 | 26142017090912082224070 | 已确认 已发统 已付款    | 現金      | 0.00 88.0        | 0.00      | 0.00     | 0.00  | 88.00      | 1    | 0      |          |           | 2017-09-09 12:08:22 | 查测详情             | 添加解注               | 1   |
| 還續彷订单              |                       | 8 假日分店   | 26142017090911320264545 | 已确认 已发货 已付款    | 現金      | 0.00 88.0        | 0.00      | 0.00     | 0.00  | 88.00      | 1    | 0      |          |           | 2017-09-09 11:32:02 | 查看详情             | 添加新注               |     |
| 库存管理               |                       | 9 芙蓉分店   | 26142017090811325538421 | 已确认 已发货 已付款    | 開中      | 0.00 0.0         | 88.00     | 0.00     | 0.00  | 88.00      | 1    | 0      |          |           | 2017-09-08 11:32:55 | 查看详情             | 添加發注               | 1   |
| 财务管理               |                       | 10 假日分店  | 26142017090721284299416 | 已确认 已发货 已付款    | 現金      | 0.00 88.0        | 0.00      | 0.00     | 0.00  | 88.00      | 1    | 0      |          |           | 2017-09-07 21:28:42 | 查看详细             | 活动制注               |     |
| CRM管理              |                       | 11 假日分店  | 26142017090721040668265 | 已确认 已发货 已付款    | 現金      | 0.00 88.0        | 0.00      | 0.00     | 0.00  | 88.00      | 1    | 0      |          |           | 2017-09-07 21:04:06 | 查看详情             | 添加解注               |     |
| 电商管理               |                       | 12 假日分店  | 26142017090721032199745 | 已确认 已发货 已付款    | - 現金    | 0.00 88.0        | 0.00      | 0.00     | 0.00  | 88.00      | 1    | 0      |          |           | 2017-09-07 21:03:21 | 查告许信<br>         | 派加解注               |     |
| 移动OA               |                       | 13 WESSE | 26142017090721024689580 |                | 現金      | 0.00 88.0        | 0.00      | 0.00     | 0.00  | 3580.00    | 1    | 0      |          |           | 2017-09-07 21:02:46 | 2079             | National A         |     |
| 报表查询               |                       | 15 御日の店  | 26142017090716553135216 |                | NTE IDA | 0.00 40.0        | 0.00      | 0.00     | 0.00  | 2580.00    | 1    | 0      |          |           | 2017-09-07 16:56:09 | 100750<br>100755 | Stellit            |     |
| 微雪销中心              |                       | 16 @B905 | 26142017090716551720489 | ENAL EXAL ENTE | 10 A    | 0.00 88.0        | 0.00      | 0.00     | 0.00  | 88.00      | 1    | 0      |          |           | 2017-09-07 16:55:17 | ######           | Stellit            |     |
| 系统设置               |                       |          |                         |                |         |                  |           |          |       |            |      |        |          |           |                     |                  | THE REAL PROPERTY. | 4   |
| 制2000万万(牛          |                       |          |                         | WIT :          | 18      | 9504.96 281313.5 | 291781.31 | 32174.00 | 88.21 | 1113457.29 | 21   |        |          |           |                     |                  |                    |     |

5.6、 微信收银台设置

微信收银台,即商家收款二维码,会营销的二维码,支付信用卡、储蓄卡、余额、优 惠券和随机立减活动,支付方式随意组合。

✓ 后台设置随机优惠金额比例

| <b>2</b> i     | 动拇指 🔳                                    |           |                                            | ●<br>転動均文性 自用中心 満                                                                                                    | 2<br>18中心 : | ●<br>E单服务 | <b>▲</b><br>联系客服 | *    |
|----------------|------------------------------------------|-----------|--------------------------------------------|----------------------------------------------------------------------------------------------------|-------------|-----------|------------------|------|
| 系统             | 常用                                       | 管理控制会 〇 「 | 1位订単 〇 <sup>第</sup> 御信教授台设置 〇 <sup>第</sup> |                                                                                                    |             |           |                  |      |
| 🖵 管理           | 腔刻台                                      | 门店收银      | 微信收银台                                      |                                                                                                    |             |           |                  | 6847 |
| 基础             | 補蜜 く                                     | 概况        |                                            |                                                                                                    |             |           |                  |      |
| 🐂 采购           | 管理                                       | 店铺列表      |                                            | 国教教官                                                                                                    |             |           |                  |      |
| ul 销售          | 管理 〈                                     | の過去の同事    |                                            | 7222550 FB                                                                                                    |             |           |                  |      |
| <b>₩</b> \$1   | 1899 V                                   |           |                                            | 5223-534F                                                                                                    |             |           |                  |      |
| n              | 古役置                                      | 1000000   |                                            | 37768-812                                                                                                    |             |           |                  |      |
| 支援             | 77後置<br>1740日                            | 和信权很合议置   |                                            | 国際設備                                                                                                    |             |           |                  |      |
|                | 長いの変                                     | 操作说明      |                                            | 链接地址二维码                                                                                                    |             |           |                  |      |
| <b>\$</b> 1    | <b>告订单</b>                               |           | 随机最高金额比例:                                  | 10 最高优惠金额为订单金额的百分比。比如用户下单1000元,比例为20%,则金额为0到200随机。                                                                                                    |             |           |                  |      |
| 微              | 宮收銀台设置<br>宮政線台に第                         |           |                                            |                                                                                                    |             |           |                  |      |
| 退              | 與估设置                                     |           | 优惠说明:                                      |                                                                                                    |             |           |                  |      |
| 退              | 與鐵订单                                     |           |                                            |                                                                                                    |             |           |                  |      |
| 11 库花          | が管理 〈                                    |           |                                            |                                                                                                    |             |           |                  |      |
| ① 财务           | 管理 <                                     |           |                                            | 微信兵単可享立成活动,立成金朝随机,最高立成30%,本化憲活动可与优審券同享:                                                                                                    |             |           |                  |      |
| CRI            | /管理 <                                    |           |                                            | 1、以事计算通机立成主要,总文付主题10标通机工成主要后,有计算走古行自参与优展参 2 采用,在点本产并采用10万元 all_2011年10元00月 用                                                                                                    | - 1         |           |                  |      |
| 🚚 电隙           | 管理 <                                     |           |                                            | <ol> <li>(4) 「4) 「4) 「400(H)(11209)」「4」(3)(1206(4)(3)(2)(3)(4))</li> <li>(4) 「400(H)(11209)」「4) (3)(1206(4)(3)(2)(3)(4))</li> <li>(5) 「400(H)(11209)」「4) (3)(1206(4)(3)(2)(3)(4))</li> <li>(5) 「400(H)(11209)]「4) (3)(1206(4)(3)(2)(3)(4))</li> <li>(5) 「400(H)(11209)](4) (4)(1206(4)(3)(4)(3)(4))</li> <li>(5) 「400(H)(11209)](4)(1206(4)(3)(4)(4)(4)(4))</li> <li>(5) 「400(H)(11209)](4)(1206(4)(3)(4)(4)(4)(4)(4)(4)(4)(4)(4)(4)(4)(4)(4)</li></ol> |             |           |                  |      |
| 💶 移动           | bOA <                                    |           |                                            | 2)若随机立减4元,则需要支付金额还有105-4=101元,此时满足100元,同时还可使用优爆券,还需要支付101-10=91元;                                                                                                    | - 1         |           |                  |      |
| 🕍 报歌           | 理道询                                      |           |                                            | 3. "动频道" 存法廉介许范围内探望对此活动的最终要改决定权                                                                                                    | *           |           |                  |      |
| <u>LM</u> (872 | 明中心                                      |           |                                            | body p                                                                                                    | 4           |           |                  |      |
| 5 %            | () () () () () () () () () () () () () ( |           |                                            |                                                                                                    |             |           |                  |      |
| <b>0</b> 。 新市  | 國際性                                      |           |                                            |                                                                                                    |             |           |                  |      |

- ✓ 客户通过链接打开收银台界面
- ✓ 输入支付金额
- ✓ 选择支付方式
- ✓ 支付后评价

| ●●○○○ 中国移动 🗢 | 下午4:55     | @ 🗿 83% <b>==</b> ) + |
|--------------|------------|-----------------------|
| く返回          |            | ••••                  |
|              | 优惠下单       | 优惠说明                  |
| 店铺           |            | 芙蓉分店 >                |
|              |            |                       |
| 消费总额         |            | 500                   |
|              |            |                       |
| 惠 优惠活动       |            | 随机立减                  |
|              |            |                       |
| 使用优惠券        |            | 满100减50[¥50.00] >     |
| 不使用优惠券       |            |                       |
| 满50减30[¥3    | 30.00]     |                       |
| 满100减50[¥    | 50.00]     | ~                     |
|              |            |                       |
| 可用余额 ¥       | 1048463.00 |                       |
| 支付方式         |            |                       |
|              |            |                       |

# 5.7、 微信收银台订单

| 即通                                                                                                    | 过微                                                                                                    | 信收银台                   | 了:   | 支付    | 的      | ij    | 単,可                  | 以查看           | 支         | 付详      | 情        |        |                     |                     |                                                                                                    |             |           |           |                 |
|----------------------------------------------------------------------------------------------------|----------------------------------------------------------------------------------------------------|------------------------|------|-------|--------|-------|----------------------|---------------|-----------|---------|----------|--------|---------------------|---------------------|----------------------------------------------------------------------------------------------------|-------------|-----------|-----------|-----------------|
| 🕹 हो।                                                                                                    | 骨指 〓                                                                                                    |                        |      |       |        |       |                      |               |           |         |          |        |                     | ●<br>帮助与文档          | を のうまたが、  で のうまたが、  で のうまたかい、  で のうまたかいいいいれたかい、    うれたかいいいいいいれたかい、    うれたかいいいいいいいいいいいいいいいいいいいいいいいいいいいいいいいいいいいい | [2]<br>消息中心 | ✓<br>工単服务 | ■<br>联系客服 | <u>*</u>        |
| 系统                                                                                                    | 常用                                                                                                    | 管理控制会 C 考告:            | T# 2 | * @G  | 收损台设置: | c *   | 微信收银台订单 😋 🕺          |               |           |         |          |        |                     |                     |                                                                                                    |             |           |           |                 |
| 曾理拉     书     书 | 制台                                                                                                    | 订单管理                   | 17   | 单列表   |        |       |                      |               |           |         |          |        |                     |                     |                                                                                                    |             |           |           |                 |
| ■ 基础档案                                                                                                    | e <                                                                                                    | 订单概况                   |      |       |        |       |                      |               |           |         |          |        |                     |                     |                                                                                                    |             |           |           |                 |
| ₩ 采购管                                                                                                    | ± <                                                                                                    | 做信育城订单列表 <sup>()</sup> |      | 全部店铺  |        | •     | 2016-12-01           | 0             | 2017-01-3 | 1       | 0        |        |                     |                     |                                                                                                    |             |           |           | 9 <b>3</b> 931  |
| ▲ 纳倍管                                                                                                    | ₩ <                                                                                                    | 做你收银台订单 >              |      | (2118 | 総称     | 头像    | 订单编号                 | 订单金额(不包含(优惠券) | 随机代表金纲    | 使用优惠劳金额 | 使用余额     | 实际支付金额 | 下单时间。               | 支付时间 ○              | 秋志                                                                                                    |             |           |           |                 |
| N 288                                                                                                    | ∎ ~                                                                                                    | 门店APP收银订单              | 1    | 英書分店  | 方创起    | -     | ZF261414849890948908 | 500           | 92.00     | 0.00    | 408.00   | 0      | 2017-01-21 16:58:14 | 2017-01-21 16:58:14 | 已支付                                                                                                    |             |           |           |                 |
| 门店谈<br>支付谈                                                                                                    | 월<br>중                                                                                                    | 退换货申请列表                | 2    | 英書分店  | 苏剑植    | A     | ZF261414841180679218 | 150           | 25.00     | 50.00   | 125.00   | 0      | 2017-01-11 15:01:07 | 2017-01-11 15:01:07 | 已支付                                                                                                    |             |           |           |                 |
| 收粮台                                                                                                    | 設置                                                                                                    | 积分商城订单                 | 3    | 英書分店  | 苏创蜡    | A     | ZF261414841145826847 | 70            | 3.00      | 30.00   | 67.00    | 0      | 2017-01-11 14:03:02 | 2017-01-11 14:03:02 | 已支付                                                                                                    |             |           |           |                 |
| 收 使 反<br>零 告 订                                                                                                    | 设置<br>1単                                                                                                    | 订单提醒设置                 | 4    | 英数分点  | 形剑超    | A     | ZF261414841144476875 | 15            | 0.00      | 5.00    | 15.00    | 0      | 2017-01-11 14:00:47 | 2017-01-11 14:00:47 | 已支付                                                                                                    |             |           |           |                 |
| 微信送                                                                                                    | 根台设置                                                                                                    | 退线原因                   | 5    | 芙蓉分店  | 苏创植    | A     | ZF261414841143503087 | 10            | 1.00      | 0.00    | 9.00     | 0      | 2017-01-11 13:59:10 | 2017-01-11 13:59:10 | 已支付                                                                                                    |             |           |           |                 |
| 微信送<br>這編録                                                                                                    | 银台订单<br>1设置                                                                                                    | 操作说明                   | 6    | 英書分店  | 苏创组    | A     | ZF261414841142372564 | 10            | 2.00      | 0.00    | 8.00     | 0      | 2017-01-11 13:57:17 | 2017-01-11 13:57:17 | 已支付                                                                                                    |             |           |           |                 |
| 這換於                                                                                                    | БŢФ                                                                                                    |                        | 7    | 英君分店  | 苏剑祖    | -     | ZF261414840330219131 | 200           | 35.00     | 0.00    | 165.00   | 0      | 2017-01-10 15:23:41 | 2017-01-10 15:23:41 | 已支付                                                                                                    |             |           |           |                 |
| 1 库存管                                                                                                    | 理 <                                                                                                    |                        | 8    | 动拇维急店 | 苏创蜡    | -     | ZF261414838024192334 | 100           | 22.00     | 0.00    | 78.00    | 0      | 2017-01-07 23:20:19 | 2017-01-07 23:20:19 | 已支付                                                                                                    |             |           |           |                 |
| 3 財务管                                                                                                    | 理〈                                                                                                    |                        | 9    | 幼稚園急劇 | 形创起    | A     | ZF261414837921654595 | 500           | 71.00     | 0.00    | 429.00   | 0      | 2017-01-07 20:29:25 | 2017-01-07 20:29:25 | 已支付                                                                                                    |             |           |           |                 |
| CRM <sup>®</sup>                                                                                                    | 理 <                                                                                                    |                        | 10   | 英書分店  | 形剑植    | A     | ZF261414837917171333 | 2000          | 520.00    | 0.00    | 1480.00  | 0      | 2017-01-07 20:21:57 | 2017-01-07 20:21:57 | 已支付                                                                                                    |             |           |           |                 |
| 电荷管                                                                                                    | 理 <                                                                                                    |                        | 11   | 英書分店  | 苏创纽    | 12    | ZF261414837916361739 | 100           | 18.00     | 0.00    | 82.00    | 0      | 2017-01-07 20:20:36 | 2017-01-07 20:20:36 | 已支付                                                                                                    |             |           |           |                 |
| ■ 移动O                                                                                                    | A <                                                                                                    |                        | 12   | 建花分類  | 万剑植    | A     | ZF261414837904505546 | 100000        | 8486.00   | 0.00    | 91514.00 | 0      | 2017-01-07 20:00:50 | 2017-01-07 20:00:50 | 已支付                                                                                                    |             |           |           |                 |
| 1 报表書                                                                                                    | n<br>The second second second second second second second second second second second second second second second se |                        | 13   | 英書分店  | 苏创蜡    | A     | ZF261414822063736662 | 0.01          | 0.00      | 0.00    | 0.00     | 0.01   | 2016-12-20 11:59:33 | 2016-12-20 11:59:43 | 已支付                                                                                                    |             |           |           |                 |
| <ul> <li>(N) 第144-10</li> <li>(N) 第144-10</li> </ul>                                                                                                    | ++U<br>= /                                                                                                    |                        | 14   | 英書分店  | 苏剑超    | A     | ZF261414822062163625 | 0.01          | 0.00      | 0.00    | 0.00     | 0.01   | 2016-12-20 11:56:56 | 2016-12-20 11:57:09 | 已支付                                                                                                    |             |           |           |                 |
| <ul> <li>39.37512</li> <li>NPart 28</li> </ul>                                                                                                    | -                                                                                                    |                        |      |       |        |       |                      |               |           |         | 合计:      | 0.06   |                     |                     |                                                                                                    |             |           |           |                 |
| ••• 10 BCRE                                                                                                    |                                                                                                    |                        | 20   | К     | < 第1 页 | 1,共1页 | ► H O                |               |           |         |          |        |                     |                     |                                                                                                    |             |           | 1         | - 18 条 . 共 18 条 |
|                                                                                                    |                                                                                                    |                        |      |       |        |       |                      |               |           |         |          |        |                     |                     |                                                                                                    |             |           |           |                 |

#### 5.8、退换货设置

- ✓ 添加退换货原因,应用于
  - ◆ 微信商城退换货

#### 5.9、退换货订单

# ✓ 客户申请退换货的订单

#### ✓ 通过微信商城发起的订单需要手动处理;收银 APP 的订单无需处理

| 🕹 🗟                                                                                                    | 損指 ≡             |                      |                |            |        |                            |         |                         |               |                    |      |       |       |                     | 12       | ⑦<br>助与文档 | <b>で</b><br>应用中4 | 20<br>第8中0          | ✓<br>工单服务 | ▲<br>联系客服 | <u>*</u> ~       |
|----------------------------------------------------------------------------------------------------|------------------|----------------------|----------------|------------|--------|----------------------------|---------|-------------------------|---------------|--------------------|------|-------|-------|---------------------|----------|-----------|------------------|---------------------|-----------|-----------|------------------|
| 系统                                                                                                    | 常用               | 管理控制台 〇 - 考          | 1961)<br>1961) | ° ×        | 数信む授业  | nez C <sup>×</sup> anavani | * ° ×   | iiiksigz C <sup>×</sup> | 退换线           | ij≇ C <sup>×</sup> |      |       |       |                     |          |           |                  |                     |           |           |                  |
| 📮 管理控                                                                                                    | 制台               | 订单管理                 | iž             | 換货店        | 申请订单列表 | ŧ.                         |         |                         |               |                    |      |       |       |                     |          |           |                  |                     |           |           |                  |
| 基础档约                                                                                                    | <b>g</b> <       | 订单概况                 |                |            |        |                            |         |                         |               |                    | _    |       |       |                     |          |           |                  |                     |           |           |                  |
| ₩ 采购管                                                                                                    | 理 <              | AN CONTRACT ON THE   |                | -透掉店       | BM     | ✓追求                        | 操作人     | ~                       |               |                    | G    |       |       |                     | 0        | 订单机       | 》/商品名称           | (111)               | 設木        | ₩         |                  |
| ▲ 纳密管                                                                                                    | 理 <              | 10.1310/00.13-475.00 |                | 供型         | 状态     | 订单号                        | 物汽单号    | 商品名称                    | <b>8</b> 5.65 | 规相                 | 透回数量 | 金額    | 会员马   | 申请时间 ○              | 退快线原因    | 进家金和      | 退款操作人            | 进取操作时间              | 透作        |           |                  |
| 2 288                                                                                                    | 1911 V           | 100104003925513.140  | 1              | 通信         | 日光成申请  | 26142017090517253183398    |         | 海滩之家2016冬季新品质           |               | 酒酒:180/92A         | 1    | 1     | 0     | 2017-09-05 17:25:57 | 七天无理由追换货 | 0.00      | 苏创福              | 2017-09-05 17:25:5  | -         | 关眼57单     |                  |
| 门店设                                                                                                    | <del>2</del> 璽   | 门店APP校银订单            | 2              | 14.5       | 已完成申请  | 26142017082816331053539    |         | 中核正品华夏千红蘑葱清             |               |                    | 1    | 142.8 | 32291 | 2017-08-28 16:33:59 | 商品质量问题   | 0.00      | 苏剑超              | 2017-08-28 16:33:5  | 退除详细      | 关联订单      |                  |
| 支付後                                                                                                    | 2型<br>2017       | 退换货申请列表              | 3              | 決定         | 已完成申请  | 26142017082816283641896    |         | 海浦之家 2016秋季新品           |               | 酒红色,175/88A        | 1    | 59.4  | 32291 | 2017-08-28 16:29:52 | 七天无理由退换货 | 0.00      | 苏剑超              | 2017-08-28 16:29:5  | 退的并例      | 关联订单      |                  |
| 0.000<br>00100                                                                                                    | 1993年<br>1993年   | 积分商城订单               | 4              | 8.9        | 已完成申请  | 26142017082511130521742    |         | 2221進彩系列                |               | 蓝色,170/84A         | 1    | 88    | 0     | 2017-08-25 11:13:31 | 奠家发错货    | 0.00      | 超奇               | 2017-08-25 11:13:3  | 退除详细      | 关联订单      |                  |
| 零售订                                                                                                    | 丁単               | 订单提醒设置               | 5              | <b>换</b> 角 | 已充成申请  | 26142017082509582390448    |         | 徐福记-田永衡184gx5袋          |               | 综合口味               | 1    | 39.9  | 0     | 2017-08-25 10:05:20 | 七天无理由遗换货 | 0.00      | 游民敏              | 2017-08-25 10:05:20 | 退除并纳      | 关联订单      |                  |
| (THE REAL PROPERTY AND INCOMENTAL PROPERTY AND INCOMENTAL PROPERTY AND INCOMEN | 女根会设置            | 退货原因                 | 6              | 退休         | 修处理    | 26142017082217292053710    | 3333333 | 2016秋季新飲休闲鞋開台           |               | 扁色,38              | 1    | 191.4 | 32291 | 2017-08-22 17:30:39 | 啊你屋      | 0.00      |                  | 2017-08-22 17:33:5  | 退除详细      | 关联订单      |                  |
| 500月45<br>這純分                                                                                                    | X165日13年<br>約22日 | 操作说明                 | 7              | 24.5       | 修处理    | 26142017082217013845013    | 3905031 | 2016秋冬季新韵妮子大?           |               | 卡興色,S              | 1    | 59.4  | 32291 | 2017-08-22 17:04:25 | 好吧       | 0.00      |                  | 未退款                 | 退的并例      | 关联订单      |                  |
| 退纳分                                                                                                    | 的丁单              |                      | 8              | 退休         | 修处理    | JF261417082215524942810    | 111     | 2016冬季新飲料服宽松加           |               | 白色, M              | 1    | 880   | 32291 | 2017-08-22 16:08:22 | 222      | 0.00      |                  | 未退款                 | 退欧洋纳      | 关联订单      | 退的操作             |
| 1 库存管                                                                                                    | 5理 <             |                      | 9              | 换角         | 已完成申请  | 26142017082118140566601    |         | 2221迷彩展列                |               | 登色,165/80A         | 1    | 88    | 0     | 2017-08-25 10:06:25 | 奠家发错货    | 0.00      | 游民敏              | 2017-08-25 10:06:2  | 退除并纳      | 关联订单      |                  |
| 53 财务管                                                                                                    | 理 <              |                      | 10             | 3. 通信      | 已完成申请  | 26142017082116170697652    |         | Haier/海尔 EG1001483      |               | 香槟鱼,窗方标配           | 1    | 2000  | 32291 | 2017-08-21 16:18:16 | 七天无理由退换货 | 0.00      | 苏创超              | 2017-08-21 16:18:1  | 退除详纳      | 关联订单      |                  |
| CRM                                                                                                    | <b>1</b> 理 <     |                      |                |            |        |                            |         |                         |               |                    |      |       |       |                     |          |           |                  |                     |           |           |                  |
| 电荷管                                                                                                    | 頭 <              |                      |                |            |        |                            |         |                         |               |                    |      |       |       |                     |          |           |                  |                     |           |           |                  |
| ■ 移动O.                                                                                                    | A <              |                      |                |            |        |                            |         |                         |               |                    |      |       |       |                     |          |           |                  |                     |           |           |                  |
| ▲ 报表查                                                                                                    | 80               |                      |                |            |        |                            |         |                         |               |                    |      |       |       |                     |          |           |                  |                     |           |           |                  |
| 📕 微葉鏡                                                                                                    | 中心               |                      |                |            |        |                            |         |                         |               |                    |      |       |       |                     |          |           |                  |                     |           |           |                  |
| <ul> <li>系统设</li> </ul>                                                                                                    | E <              |                      |                |            |        |                            |         |                         |               |                    |      |       |       |                     |          |           |                  |                     |           |           |                  |
| <b>o:</b> 智能硬                                                                                                    | भ                |                      |                |            |        |                            |         |                         |               |                    |      |       |       |                     |          |           |                  |                     |           |           |                  |
|                                                                                                    |                  |                      | 1              | 0 •        | н ( 3  | 1页,共56页 🕨 🕅 🖒              |         |                         |               |                    |      |       |       |                     |          |           |                  |                     |           | 1 - 10    | ∰,共 554 <b>章</b> |

## 六、 库存管理

## 6.1、 仓库设置

同基础档案->仓库设置

6.2、期初库存

期初库存就是在一个库存会计时期开始时,可供使用或出售的存货的帐面价值,也可 简单理解为,使用本系统前所拥有的库存

- ✓ 选择仓库,点击【修改】
- ✓ 点击【添加】或【导入】来添加期初商品及商品数量
- ✓ 点击【保存】,在未审核前可多次修改
- ✓ 点击【审核】后期初库存将生效

6.3、调拨单

调拨单是记录商品在同一公司不同仓库之间移动的凭据,将减少调出仓库的库存,增加调入仓库的库存。

- ✓ 点击【添加】新增调拨单
- ✓ 分别选择调出和调入仓库
- ✓ 选择【添加货品】或【导入数据】来录入商品
  - ◆ 添加货品:手动选择商品或输入商品编码查询
  - ◆ 导入数据:可以从其他单据导入,也可以通过文件导入
- ✓ 点击【保存】生成未审核的调拨单
- ✓ 调拨单审核后系统会自动生成一张已审核的出库单及一张未审核的入库单,同时 减少调出仓库的库存
- ✓ 调入仓库在收到货品后审核调入单(入库单),库存增加

#### 6.4、拆装单

拆装单即将一个有包装的商品拆开出售,如香烟,进货时进一条,零售时卖一包

#### 第24页,共44页

6.5、 盘点单

所谓盘点,是指定期或临时对库存商品的实际数量进行清查、清点的作业,即为了掌握货物的流动情况(入库、在库、出库的流动状况),对仓库现有物品的实际数量与保管账上记录的数量相核对,以便准确地掌握库存数量。

- ✓ 点击【添加】新增盘点单
- ✓ 选择盘点仓库、盘点方式
  - ◆ 全盘:即所有入库过的商品,包括0库存商品
  - ◆ 部分盘点:按条件所筛选的商品
  - ◆ 商品编码:单品盘点,即只盘点一款
- ✓ 点击【保存】生成盘点单

| 실 动相                         | 指    |               |                |                      |                                       |             | 6<br>帮助与文档 | (2)<br>(2)<br>(2)<br>(2)<br>(3)<br>(3) | ●<br>工单服务 联邦 | iste 🍰 🖌 |
|------------------------------|------|---------------|----------------|----------------------|---------------------------------------|-------------|------------|----------------------------------------------------------------------------------------------------|--------------|----------|
| 系统                           | 常用   | 管理控制会 〇 期     | 0.577 C * 1835 | m 2 <sup>×</sup> 拆放单 | °*                                    |             |            |                                                                                                    |              |          |
| - 管理控制                       | 台    | 库存管理          | 盘点单列表          |                      |                                       |             |            |                                                                                                    |              |          |
| 基础相定                         |      | 期初库存          |                |                      | 选择盘点范围                                |             | >          | <                                                                                                    |              |          |
| ₩ 采购管理                       |      | 库存查询          | 这行开关。他         | 保存                   | <b>你</b> 点介有 ·                        | 开来分拣合案      | ~          |                                                                                                    |              |          |
| .▲ 销售管理                      |      | 调拨单           | 单据编号           | 系统自动生成               | 田田田田子 ·                               | 部分曲点        |            |                                                                                                    |              | +        |
| ▶ 零售管理                       | <    | 拆装单           | 单据日期           | 2017-09-14           | 南周分学:                                 |             | ~          | 导入盘点数据 +                                                                                                    |              |          |
| 童 库存管理                       | 1 <  | <u>段点</u> ≘ → | 60272260/2     |                      | 供应意:                                  | 法择供应离       | ~          |                                                                                                    |              |          |
| 仓库设置<br>期初库有                 | ž    | 其他入库单         | Weig-3717422   |                      | <b>奈</b> 昂昂陳 :                        |             | ~          |                                                                                                    |              |          |
| 调技单                          |      | 其他出库单         |                | 筛选全部                 | · · · · · · · · · · · · · · · · · · · | 每个商品编码用*镊开。 |            |                                                                                                    |              |          |
| 拆装单                          |      | 操作说明          | 操作             | 南谷                   |                                       |             |            |                                                                                                    |              |          |
| 其他入声                         | r#4  |               |                |                      |                                       |             |            |                                                                                                    |              |          |
| 其他出质                         | E.M. |               |                |                      |                                       |             |            |                                                                                                    |              |          |
| <ul> <li>(3) 财务管理</li> </ul> | <    |               |                |                      |                                       |             | 关闭 确认      |                                                                                                    |              |          |
| CRM管理                        |      |               |                |                      |                                       |             |            |                                                                                                    |              |          |
| 🚚 电商管理                       |      |               |                |                      |                                       |             |            |                                                                                                    |              |          |
| 💻 移动OA                       |      |               |                |                      |                                       |             |            |                                                                                                    |              |          |
| 📉 报表查询                       |      |               |                |                      |                                       |             |            |                                                                                                    |              |          |
| ₩ 微葉钠中                       | νò.  |               |                |                      |                                       |             |            |                                                                                                    |              |          |
| 系统设置                         |      |               |                |                      |                                       |             |            |                                                                                                    |              |          |
| o: 智能硬件                      |      |               |                |                      |                                       |             |            |                                                                                                    |              |          |
|                              |      |               |                |                      |                                       |             |            |                                                                                                    |              |          |

- ✓ 点击【修改】
- ✓ 双击商品可进行手工更改

| 실 动相                       | 15 🔳        |             |       |             |                                     |               |       |                                 | 2<br>帮助与文档 | () () () () () () () () () () () () () | [1]<br>消息中心 | ✓<br>工单服务 | ●<br>联系客服 | <u>*</u> |
|----------------------------|-------------|-------------|-------|-------------|-------------------------------------|---------------|-------|---------------------------------|------------|----------------------------------------|-------------|-----------|-----------|----------|
| 系统                         | 常用          | 管理控制台 〇 期初  | 0## C | ×<br>(839)  | * C <sup>X</sup> 拆放单 C <sup>X</sup> |               |       |                                 |            |                                        |             |           |           |          |
| 曾理控制                       | 台           | 库存管理        | 1.20  | 东单列表        |                                     |               |       |                                 |            |                                        |             |           |           |          |
| 🖹 基码相定                     |             | 期初库存        | _     |             |                                     |               |       |                                 |            |                                        |             |           |           |          |
| ▶ 采购管理                     |             | 库存查询        | 125   | <b>瓦列</b> 表 | (R1)                                |               |       |                                 |            |                                        |             |           |           |          |
| 销售管理                       |             | 调拨单         |       | 单据编号        | PD201706008                         |               |       | 盘点仓库<br>动拇指总部仓库                 | 经办人        | 员 苏创新                                  | l           |           |           | +        |
| ✓ 零售管理                     |             | 拆装单         |       | 单据日期        | 2017-06-20                          | 录入盘点数据        |       |                                 | □ × a      | 铝选                                     |             |           |           |          |
| 仓库设置                       | i i         | <u>8869</u> |       | 盘示餐注        |                                     | 商品名称:Haie     | 海尔 EB | 10BM2TH 8kg/公斤 废轮洗衣 商品编码:100070 |            | 导出语                                    | ≥亏数据        |           |           |          |
| 期初库存                       |             | 其他入库单       |       | 操作          | 商品编码                                | 盘到数量: 32      | 系统    | 22章: 385   至亏数量: 353            | (R77       | _                                      |             |           |           |          |
| 運扳单<br>拆装单                 |             | 其他出库单       | 1     | ×           | 100068 Ha                           | 金点效量 T        | 标数    |                                 |            |                                        |             |           |           |          |
| 盘点单                        |             | 操作说明        | 2     | ×           | 100069 Ha                           | 7KE 3         |       |                                 |            |                                        |             |           |           |          |
| 其他入唐                       | 144<br>Lint |             | 3     | ×           | 100070 Ha                           | 系统改量 首        | 后裔    |                                 |            |                                        |             |           |           |          |
| 库存查访                       |             |             | 4     | ×           | 100071 Ha                           | 灰色 36         |       |                                 |            |                                        |             |           |           |          |
| ③ 财务管理                     |             |             |       |             |                                     | <b>会行政会 第</b> | 标题    |                                 |            |                                        |             |           |           |          |
| CRM管理                      | . <         |             |       |             |                                     | 灰色 -3         |       |                                 |            |                                        |             |           |           |          |
| 🚚 电商管理                     |             |             |       |             |                                     |               |       |                                 |            |                                        |             |           |           |          |
| 💻 移动OA                     |             |             |       |             |                                     |               |       |                                 |            |                                        |             |           |           |          |
| ▲ 报表查询                     |             |             |       |             |                                     |               |       |                                 |            |                                        |             |           |           |          |
| LM 微葉钠中                    | ю<br>,      |             |       |             |                                     |               |       |                                 |            |                                        |             |           |           |          |
| 系统设置                       |             |             |       |             |                                     |               |       |                                 |            |                                        |             |           |           |          |
| <ul> <li>C 智能硬件</li> </ul> |             |             |       |             |                                     | 台计:           | 22    | 52 456 -1796 -3012714           |            |                                        |             |           |           |          |

- ✓ 也可选择导入文件
- ✓ 点击【审核】后盘点单生效,系统会根据盈亏情况自动生成出入库单据
- ✓ 点击【关联单据】则可查看具体出入库单据

6.6、其他入库单

其他入库单用来记录商品的库存变动明细,由调拨、盘点、退货所产生的入库记录; 也可以通过其他入库单来添加部分特殊商品的库存,如供应商赠送的非外购商品

6.7、其他出库单

其他入库单用来记录商品的库存变动明细,由调拨、盘点所产生的出库记录;也可以 通过其他出库单来减少部分特殊商品的库存,如赠送给客户的非外销商品

#### 6.8、 库存查询

| 실 动相       | 指 🔳          |       |              |           |                                       |                                                           |        |            |             |       | 花白    | 〇 )        | で<br>応用中心 | 「23<br>消息中心      | ✓<br>工单服务 | ■<br>联系客服 | <u>ب</u> |
|------------|--------------|-------|--------------|-----------|---------------------------------------|-----------------------------------------------------------|--------|------------|-------------|-------|-------|------------|-----------|------------------|-----------|-----------|----------|
| 系统         | 常用           |       | <b>¤</b> ₩ C | ×         | · · · · · · · · · · · · · · · · · · · | 単 C <sup>N</sup> N他入床単 C <sup>N</sup> 库存查询 C <sup>N</sup> |        |            |             |       |       |            |           |                  |           |           |          |
| - 管理控制:    | 8            | 库存管理  | 库存           | ·查询       | a                                     |                                                           |        |            |             |       |       |            |           |                  |           |           |          |
| ▶ 基础档案     |              | 期初库存  |              | )<br>(56) | 金库 🗸所有                                | ↓品牌                                                       | ✓ -·法祭 | 1位有 🗸 済編入) | 有品编码 (      | 合并统计  | 法支 号  | 出鉄研 关      | 闭隙道 -     |                  |           |           |          |
| 🐂 采购管理     |              | 库存意识  | 已选续          | 5件:       | :                                     |                                                           |        |            |             |       |       |            |           |                  | 【潮空道      | 澎]        |          |
| ⊿ 销售管理     |              | 通路数 シ | 洗衣机          | n.        | 不限 🔲 其他                               | ■ 波轮 ■ 滚筒                                                 |        |            |             |       |       |            |           |                  |           |           |          |
| 🖌 零售管理     |              | 10110 | 衣服           |           | 不限 🗉 冬藤                               | 🛛 夏装 📄 秋冬数 📄 秋装                                           |        |            |             |       |       |            |           |                  |           |           |          |
| ★ ##常理     |              | 1130- | 202          |           | 不限 🔲 國領                               | <ul> <li>短袖</li> <li>単級</li> </ul>                        |        |            |             |       |       |            |           |                  |           |           |          |
| 仓库设置       |              | 型印刷   | ЖG           |           | 不限 🗌 冬綾                               |                                                           |        |            |             |       |       |            |           |                  |           |           |          |
| 期初库存       |              | 其他入库单 | 1            |           | 仓库                                    | 商品名称                                                      | 陶品编码   | 数量         | 商品應性        | 成本单价  | 特售价   | 陶器分辨       | R.        | 供应問              |           |           |          |
| 振装单        |              | 其他出库单 | 1 (          |           | 动拇指总部仓库                               | 2221迷彩系列                                                  | 100007 | 13861      | 蓝色_165/80A  |       | 88.00 | 服务         | let.      | 巴杰罗              |           |           |          |
| 盘点单        |              | 操作说明  | 2 (          |           | 动拇指总部仓库                               | 2221途彩展列                                                  | 100007 | 13194      | 蓝色_170/84A  |       | 88.00 | 服約         | iā.       | 巴杰罗              |           |           |          |
| 其他入库       | *<br>*       |       | 3 (          |           | 助拇指总部合库                               | 2221 迷彩祭列                                                 | 100007 | 13822      | 蓝色,175/88A  |       | 88.00 | 服約         | iā.       | 巴杰罗              |           |           |          |
| 库存查询       | <del>7</del> |       | 4 (          |           | 助母捕ら都合库                               | 2221進彩集列                                                  | 100007 | 13983      | 165/80A,灰色  |       | 88.00 | 服約         | ġ.        | 巴杰罗              |           |           |          |
| ③ 财务管理     |              |       | 5 (          |           | 助拇指总部企库                               | 2221 迷彩 祭列                                                | 100007 | 13359      | 170/84A,灰色  |       | 88.00 | 服務         | ķ         | 巴杰罗              |           |           |          |
| CRM管理      |              |       | 6 (          |           | 动得捕总部仓库                               | 2221 送彩 新列                                                | 100007 | 11927      | 175/88A,灰色  |       | 88.00 | 服約         | lā.       | 巴杰罗              |           |           |          |
| 由向管理       |              |       | 7 (          |           | 助拇指总部合库                               | 7560时尚绣花短裤                                                | 100008 | 13875      | 滿红色,170/844 |       | 0.01  | 服約         | ξį.       | 巴杰罗              |           |           |          |
| ASENOA     |              |       | 8            |           | 助拇指总部合库                               | 7560时尚绣花垣碑                                                | 100008 | 13809      | 潘红色,175/884 |       | 0.01  | 服約         | ξ.        | 巴杰罗              |           |           |          |
| 1670-1971B |              |       | 9            |           | 助時指告部合库                               | 1612猿嶋紫列碑子                                                | 100009 | 14003      | 黑色_175/88A  |       | 88.00 | 164<br>164 | ię.       | 巴杰罗              |           |           |          |
| La grante  |              |       | 10           |           | 認得指意都公库                               | 1612旗绳系列除子                                                | 100009 | 13977      | 無色,180/92A  | 20.00 | 88.00 | 服務         | 8         | 279              |           |           |          |
|            | , .          |       | 11           |           | 応持捕已部仕库                               | 1012張嗟影列標子                                                | 100009 | 13986      | #th,185/96A |       | 88.00 | 服務         | 8         | 279              |           |           |          |
| 系统设置       |              |       | 12           |           | 日本語の思く思                               | 80/1 即作账列                                                 | 100010 | 13974      | mm_1/0/84A  | 20.00 | 88.00 | 863        |           | ⊡⊅₹<br>==+==     |           |           |          |
| of 智能硬件    |              |       | 14           |           |                                       | 0041 800 801                                              | 100010 | 13945      | mm,1/5/88A  | 20.00 | 88.00 | 824        | R.        | 0.7.9<br>(0.1.9) |           |           |          |
|            |              |       | 15           |           | 2010年1月1日 - 121年<br>訪細議祭館合庫           | www.ampri25072<br>8021.能市和利                               | 100010 | 14000      | 第四,130/92A  |       | 88.00 | 10.0       | ~<br>15   | 巴志思              |           |           |          |

库存查询即查询某些商品目前的库存数量,支持多维筛选条件

七、财务管理

功能开发中……

- 八、 CRM 管理
- 8.1、 帐户管理

同基础档案->机构人员

8.2、 会员等级

系统会员来源于微信服务号粉丝,客户在关注商家微信服务号后自动成为粉丝,粉丝 并不享有任何折扣,粉丝有两种途径升级为会员:

- ◇ 通过消费达到商家设定的升级条件自动升级
- ◆ 通过绑定手机号自动跳转为商家设定的会员等级:系统设置->系统参数->基
   础设置->会员设置

#### 第27页,共44页

| 🕹 动相      | 1指 ■       |             |                                        |                       |                                      | ● ● ● ● ● ● ● ● ● ● ● ● ● ● ● ● ● ● ●        | 联系客服 | <u>*</u> |
|-----------|------------|-------------|----------------------------------------|-----------------------|--------------------------------------|----------------------------------------------|------|----------|
| 系统        | 常用         | 管理控制台 〇 会员等 | 10. C <sup>N</sup> 系统设置 C <sup>N</sup> |                       |                                      |                                              |      |          |
| 管理控制      | 治          | 支付设置        | 积分设置                                   |                       |                                      |                                              |      |          |
| E Essenia |            | 系统初始化       |                                        | 印合选择。                 |                                      | ● 該消費100元∰洋約分20周囲洋                           |      |          |
| 🐂 采购管理    |            | 操作说明        |                                        |                       |                                      | DOUBLE TO OL DWEETO OL DETENDED              |      |          |
|           |            |             |                                        | 1998 1007 LANZ 6-07 : | 100.00                               |                                              |      |          |
| ∠ 零售管理    | e <        |             |                                        |                       |                                      |                                              |      |          |
| 1 库存管理    | e <        |             | 积分购买                                   |                       |                                      |                                              |      |          |
| D 财务管理    |            |             |                                        | 积分选择:                 | ○ 不设置积分购买功能                          | <ul> <li>积分购买比例(如:100块据=100000积分)</li> </ul> |      |          |
| CRM管理     | <u>.</u> < |             |                                        | 花巻100元购买积分:           | 1000                                 | -                                            |      |          |
| 🚚 电商管理    |            |             |                                        |                       | 1000                                 |                                              |      |          |
| 💻 移动OA    |            |             |                                        |                       |                                      |                                              |      |          |
| 📐 报表查询    | 8          |             | 收银设置                                   |                       |                                      |                                              |      |          |
| ₩ 做實销中    | ъù         |             |                                        | 整单折扣:                 | ◎ 是                                  | O &                                          |      |          |
|           | t ~        |             |                                        | 是否抹零:                 | O T                                  | ⊙ 元                                          |      |          |
| 系统参麦      | R.         |             |                                        | 抹零方式:                 | <ul> <li>四合五入</li> </ul>             | <ul> <li>直接含去</li> </ul>                     |      |          |
| 系统初始      | 制化         |             |                                        | 收银APP会计科目:            | 1001-库存现金 1401-材料采购 660102-业务费 66010 | 04. 商品维修费                                    |      |          |
| o: 智能硬件   |            |             |                                        |                       |                                      |                                              |      |          |
|           |            |             | 会局设置                                   |                       |                                      |                                              |      |          |
|           |            |             | An Incidential                         |                       |                                      |                                              |      |          |
|           |            |             |                                        | 新会员是否需绑定手机:           | O 8                                  | ◎ 是                                          |      |          |
|           |            |             |                                        | 新会员绑定等级:              | 普通会员                                 |                                              | •    |          |
|           |            |             |                                        |                       |                                      |                                              | _    |          |

- ✓ 点击【新增】添加会员等级
- ✓ 输入名称、折扣和自动升级条件(升级条件放空则为不自动升级)

✓ 点击【保存】

✓ 重复上述操作创建多个会员等级

| 실 动相り                                      | 5 🔳 |            |     |            |  |         |                   |    |    | 2<br>帮助与文档 | €<br>◎用中心 | [2]<br>消息中心 | ●<br>工单服务 | <b>▲</b><br>联系客服 | <u>*</u> ~ |
|--------------------------------------------|-----|------------|-----|------------|--|---------|-------------------|----|----|------------|-----------|-------------|-----------|------------------|------------|
| 系统                                         | 常用  | 管理控制台 💭    | 会员等 | 10 C ×     |  |         |                   |    |    |            |           |             |           |                  |            |
| - 管理控制台                                    |     | 客户管理       |     | 全员等级       |  |         |                   |    |    |            |           |             |           |                  |            |
|                                            |     | 会员等级设置     |     | 显示 10 🔻 毎页 |  | 新增会员等级  |                   |    | ×  |            |           |             |           |                  |            |
| 山销售管理                                      |     | 会员分组设置<br> |     | 等级名称       |  | 9 等级名称: |                   |    |    |            |           |             |           |                  |            |
| ✓ 零售管理                                     |     | 会员列表       |     |            |  | 折扣:     | 值为0~1之间,例如9折应输入0. | 9  |    |            |           |             |           |                  |            |
| <ul> <li>」 中行當連</li> <li>③ 财务管理</li> </ul> |     | 会员充值列表     |     |            |  | 自动升级条件: | 升级条件为用户的累计积分      |    |    |            |           |             |           |                  |            |
| CRM管理                                      | ~   | 导入旧会员资料    |     |            |  | 备注:     |                   |    |    |            |           |             |           |                  |            |
| 账户设置<br>会吊篮印                               |     | 操作说明       |     |            |  | 0       |                   |    |    |            |           |             |           |                  |            |
| 会员分组                                       |     |            |     |            |  | 1       |                   | 保存 | 取消 |            |           |             |           |                  |            |
| 会员列表                                       |     |            |     |            |  |         |                   |    |    |            |           |             |           |                  |            |
| 会员充值<br>导入会员储                              |     |            |     |            |  |         |                   |    |    |            |           |             |           |                  |            |
| 积分设置                                       |     |            |     |            |  |         |                   |    |    |            |           |             |           |                  |            |
| 维护记录                                       |     |            |     |            |  |         |                   |    |    |            |           |             |           |                  |            |
| 评价跟进<br>内容管销                               |     |            |     |            |  |         |                   |    |    |            |           |             |           |                  |            |
| 优惠券营销<br>物信加料者                             | 1   |            |     |            |  |         |                   |    |    |            |           |             |           |                  |            |
| 短信设置                                       |     |            |     |            |  |         |                   |    |    |            |           |             |           |                  |            |
| 电南管理                                       |     |            |     |            |  |         |                   |    |    |            |           |             |           |                  |            |
| □ 移动OA                                     |     |            |     |            |  |         |                   |    |    |            |           |             |           |                  |            |

# 8.3、 会员分组

会员分组主要应用于员工对会员进行分组,方便查询及分析

#### 8.4、 会员标签

会员标签与会员分组类似,分组涉及面较广,标签是对分组的二次划分;待所有客户 都行成有效标签后,商家通过大数据来分析客户的消费习惯、喜好等

- ✓ 点击【添加分组】新增标签分组
- ✓ 点击标签分组对应的【所属标签】为标签进行分组
- ✓ 标签来源于员工在动拇指 CRM APP 或会员列表中为客户添加的标签

| 🕹 हो) 🕯              | 目指     |           |                                                                                       | 2<br>帮助与文档 | 適用中心          | 20<br>消息中心 | ✓<br>工单服約      | 联联掌握   | <u>*</u> |
|----------------------|--------|-----------|---------------------------------------------------------------------------------------|------------|---------------|------------|----------------|--------|----------|
| 系统                   | 常用     | 管理控制会 〇 会 | 田分田 C <sup>X</sup> 会長時本 C <sup>X</sup> 会長時本 C <sup>X</sup>                            |            |               |            |                |        |          |
| ♀ 管理控                | 制台     | CRM管理     | 分组网络                                                                                  |            |               |            |                |        | 保存       |
| E 268703             |        | 概況        |                                                                                       |            |               |            |                |        |          |
| 🐂 采购管理               | æ <    | 客户列表 )    | 57HBTPUE                                                                              |            |               |            |                |        |          |
|                      | ₫ <    | #产标签 >    | Africate x                                                                            |            |               |            |                |        |          |
| ✓ 零售管                | 理 <    | 内容营销      |                                                                                       |            |               |            |                |        |          |
| 倉 库存管                | 理 <    | 代惠芬营销     | 选择标签                                                                                  |            |               |            |                |        |          |
| ③ 财务管理               | e <    | 维护记录      | - 母前 - 123 - 李英春户 - 松天般力得 - 喜欢 - 家島 - 春女力 - 神味 - 母語 - 訓述 - 略 - 牧物年 - 果竹場所は - 大振 - 424 |            | · (0)7 · 1606 | ****       | - 260606060608 | - 快快惊惊 | + 9008   |
| CRMg                 | 理 ~    | 评价酸进      | - 住田街近 - 15世 - 75子 - 俳優 - 10月前试 + 1 - 2 - 3 - 6 - 7 - 11時間 - 載女 - 48 - 321            |            |               |            |                |        |          |
| 5月中夜<br>会员等          | 暖      | 被信如时神器    |                                                                                       |            |               |            |                |        |          |
| 会员分                  | 组      | 操作说明      |                                                                                       |            |               |            |                |        |          |
| 金凤列                  | 企<br>庚 |           |                                                                                       |            |               |            |                |        |          |
| 会员充                  | 值      |           |                                                                                       |            |               |            |                |        |          |
| 导入会<br>40000         | 気信息    |           |                                                                                       |            |               |            |                |        |          |
| 次未设                  | 2      |           |                                                                                       |            |               |            |                |        |          |
| 维护记                  | 录      |           |                                                                                       |            |               |            |                |        |          |
| 评价额                  | 进      |           |                                                                                       |            |               |            |                |        |          |
| 内容管                  | 销      |           |                                                                                       |            |               |            |                |        |          |
| ULARSP<br>(ROWING TO | 90986  |           |                                                                                       |            |               |            |                |        |          |
| 短信设                  |        |           |                                                                                       |            |               |            |                |        |          |
| 短信群                  | 炭      |           |                                                                                       |            |               |            |                |        |          |
| 电荷管扫                 | æ <    |           |                                                                                       |            |               |            |                |        |          |
| 💻 移动OA               | Α <    |           |                                                                                       |            |               |            |                |        |          |

#### 8.5、会员列表

会员列表用于展示所有关注过商家服务号的粉丝,并可对粉丝进行编辑

- ✓ 选中会员,点击【编辑】可以修改会员基础资料
  - ◆ 手机号/会员卡号:即会员卡号
  - ◆ 负责人:客户在服务号输入消息时,动拇指 CRM 消接收人
  - ◆ 会员等级:客户享有的等级及对应折扣

| 逢 动相指                    | = |               |                        |                      |               |                         |                      |             |             |            | () () () () () () () () () () () () () | 「「」   | ●<br>工单服务 | <b>●</b><br>联系客服 | *              |
|--------------------------|---|---------------|------------------------|----------------------|---------------|-------------------------|----------------------|-------------|-------------|------------|----------------------------------------|-------|-----------|------------------|----------------|
| 系统 常月                    | Ħ | 管理控制台 〇 会员分   | 但 C <sup>×</sup> 会员列表: | C <sup>2</sup> 会员标签( | °*            |                         |                      |             |             |            |                                        |       |           |                  |                |
| 管理控制台                    |   | 客户管理          | 会员列表                   |                      |               |                         |                      | 我最操作        | 发短信会        | 员导出 次      | 卡充值 余                                  | 额充值 将 | 分理数 2     | 國信紅色             | 负责人批量体改        |
| 基础档案                     |   |               |                        |                      |               |                         |                      |             |             |            |                                        |       |           |                  |                |
| 🐂 采购管理                   |   |               | 会员信息                   |                      |               |                         |                      |             |             |            |                                        |       | = ×       | 散水               | 关闭筛选 *         |
|                          |   | TATHER        |                        |                      |               |                         |                      |             |             |            |                                        |       |           |                  |                |
| ▶ 零售管理                   | < | 会員次未設置        | 0                      | 姓名                   | 动拇指客服         | 額度                      | 0                    |             |             |            |                                        |       |           |                  |                |
| 庫存管理                     | < | 会员列表          | 0                      | 手机号                  | 13055215293   | 负责人                     | 超哥                   |             |             |            |                                        |       |           |                  |                |
| <ol> <li>财务管理</li> </ol> |   | 会员充值列表        | 6                      | 会局卡号                 | 9021          | 所屬分店                    | and the state of the |             |             |            |                                        |       |           |                  |                |
| CRM管理                    | ~ | 导入旧会员资料       | 0                      |                      | 002.1         |                         |                      |             |             |            |                                        |       |           |                  |                |
| 账户设置                     |   | <b>操作说明</b> > | 0                      | 所属主卡                 | 如果会员卡为附属卡,请\$ | 关注度                     | XXXXX                |             |             |            |                                        |       |           |                  |                |
| 会员等级                     |   |               |                        | 会员等级                 | 责宾会员          | 分组                      | 动拇指                  |             |             |            |                                        |       |           |                  |                |
| 会员标签                     |   |               |                        | 生日                   | 2017/#098098  |                         |                      |             |             |            |                                        |       |           |                  |                |
| 会员列表                     |   |               |                        |                      | 2017407/3076  |                         |                      |             |             |            |                                        |       |           |                  |                |
| 会员充值<br>导入会员信息           |   |               |                        |                      |               |                         |                      |             |             |            | 提交                                     | 关闭    |           |                  |                |
| 积分设置                     |   |               | C                      |                      |               |                         |                      |             |             |            |                                        |       |           |                  |                |
| 次卡设置                     |   |               | 0                      |                      |               |                         |                      |             |             |            |                                        |       |           |                  |                |
| 理++1C家<br>评价跟进           |   |               | 0                      |                      |               |                         |                      |             |             |            |                                        |       |           |                  |                |
| 内容营销                     |   |               | 0                      |                      |               |                         |                      |             |             |            |                                        |       |           |                  |                |
| 优惠券营销                    |   |               | 0                      |                      |               |                         |                      |             |             |            |                                        |       |           |                  |                |
| 物情加粉書明                   |   |               | 0                      |                      |               |                         |                      |             |             |            |                                        |       |           |                  |                |
| 短信群发                     |   |               |                        |                      |               |                         |                      |             |             |            |                                        |       |           |                  |                |
| 电荷管理                     |   |               | 20 • 14 4 55           | 1 页,共8页 <b>&gt;</b>  |               | 10222 0.00 76826 田 由型連連 |                      | ¥12 2017-07 | 10 16 17 20 | 2634rd 184 | 0.8038                                 |       |           | 1-3              | 20 条 , 共 146 条 |
| 💻 移动OA                   |   |               |                        |                      |               |                         |                      |             |             |            |                                        |       |           |                  |                |

- ✓ 其他功能说明:
  - ◆ 批量操作/负责人批量修改:主要应用于员工离职/变动后,将其所负责客户批 量转接至其他员工
  - ◆ 会员导出:导出所筛选会员数据
  - ◆ 余额充值/积分调整:手动调整客户余额/积分
  - ◆ 次卡充值:手动调整客户次卡使用次数
- 8.6、 会员充值

查询会员充值余额列表

8.7、 导入会员信息

从旧数据库中导入信息至本系统,客户通过手机绑定会员后即可将数据叠加,必须开 启会员绑定手机功能(参考<u>8.2 会员等级</u>)

- ✓ 点击【会员导入】,点击【导入模板下载】下载会员导入模板(excel格式)
- ✓ 根据表格内容填写会员信息,如下图

 姓名
 ▲ 手机(唯一)
 ▲ 余额
 ▲ 积分
 ▲ 生日(日期格式)
 ▲ 会员等级
 所属门店
 会员卡号

 张先生
 1391111111
 500
 500
 1985-01-01
 银牌会员
 总店
 201600001

- ✓ 点击【上传文件】,打开编辑好的会员导入模板,点击【导入】即可
- ✓ 导入数据后,指导客户通过企业服务号->会员中心->完善个人资料->已经是线下 会员?立即绑定,进行手机号绑定
- ✓ 绑定后,系统自动将客户旧数据叠加到现胡会员信息中;
- ✓ 例如:客户旧数据中有积分 50,余额 60;现有会员数据有积分 100,余额 200,
   则导入后,客户积分为 50+100=150,余额为 60+200=260

#### 8.8、积分设置

✓ 设置客户消费所得积分规则及购买积分比例

| 실 动相          | 指 🔳        |                |                                                                   |                        |                                                   | / <b>▲</b><br>14服务 联系客服 |    |
|---------------|------------|----------------|-------------------------------------------------------------------|------------------------|---------------------------------------------------|-------------------------|----|
| 系统            | 常用         | 管理控制台 C 2      | 员分组 C <sup>X</sup> 会员列表 C <sup>X</sup> 会员标签 C <sup>X</sup> 会员充值 C | × <del>Souge</del> C × |                                                   |                         |    |
| - 管理控制        | 台          | 设置             | 基础设置                                                              |                        |                                                   |                         | 保存 |
| 基标志           |            | 企业信息设置         |                                                                   |                        |                                                   |                         | _  |
| ₩ 采购管理        |            | #######        | 进销存设置                                                             |                        |                                                   |                         |    |
| <b>」</b> 销售管理 |            | 御堂へ山田留中        | 是否开启进销存:                                                          | 不开启                    | <ul> <li>开启</li> </ul>                            |                         |    |
| 🖌 零售管理        |            | WINIE SE GIAVE | 是否允许负库存:                                                          | o =                    | 〇 是                                               |                         |    |
| 1 库存管理        |            | 做捐散劳亏绑定        | 成本计价方式:                                                           | 先进先出法                  |                                                   | <b>•</b>                |    |
| ③ 财务管理        |            | 协议/说明          |                                                                   |                        |                                                   |                         |    |
|               | l ~        | 配送方式           |                                                                   |                        |                                                   | 1                       |    |
| 账户设置          | 1          | 支付设置           | 积分设置                                                              |                        |                                                   |                         |    |
| 会员等级          | t          | 系统初始化          | 积分选择:                                                             | ○ 按商品详情设置赠送            | <ul> <li>按消费100元赠送积分设置赠送</li> </ul>               |                         |    |
| 会员标签          |            | 操作说明           | 消费100元赠送积分:                                                       | 100.00                 | -                                                 |                         |    |
| 会员列录          | ŧ          |                |                                                                   | 10.00                  |                                                   |                         |    |
| 会員充価          | i<br>Icene |                |                                                                   |                        |                                                   |                         |    |
| 积分设置          | ł          |                | 积分购买                                                              |                        |                                                   |                         |    |
| 次卡设置          | l I        |                | 积分选择:                                                             | ○ 不设置积分购买功能            | <ul> <li>         •         •         •</li></ul> |                         |    |
| 维护记录<br>评价额进  | t<br>F     |                | 花费100元购买积分:                                                       | 1000                   |                                                   |                         |    |
| 内容管钢          |            |                | L                                                                 |                        |                                                   |                         |    |
| 优惠券营          | tin .      |                | 等心:Birth                                                          |                        |                                                   |                         |    |
| 衛官加救<br>拒信设置  | 1219       |                | TANGLE                                                            |                        |                                                   |                         |    |
| 短信群发          | t          |                | 整单折扣:                                                             | ④ 是                    | ○ 香                                               |                         |    |
| 🖪 电商管理        |            |                | 是否抹霉:                                                             | O A                    | ● 是                                               |                         |    |
| □ 移动OA        |            |                | (中国大学)                                                            | 而 (市)     而 (市)        | ∩ weet                                            |                         |    |

✓ 购买路径:企业服务号->会员中心->我的积分->积分商城->购买积分

✓ 购买时可按积分或金额购买,系统自动按后台设置比例兑换

| 我的积分:                     | 15428  | 00     |
|---------------------------|--------|--------|
| 积分数量                      |        |        |
| 按积分购买                     |        | 按金额购买  |
| ■ 100                     | ■ 1000 | ■ 1500 |
| ■ 2000                    | ■ 5000 | 其他积分   |
| 支付方式<br>✓ <sup>徽信支付</sup> |        |        |
| ≣0                        | 0 元    | 2 购买   |

8.9、次卡设置

次卡主要应用于客户提前消费,获得兑换商品的次数,然后再根据时间自由安排每次 兑换商品的时间,需配合次卡营销功能使用

- ✓ 点击【新增】新增会员次卡
- ✓ 输入次卡名称、出售金额、可兑换次数及备注
- ✓ 点击【保存】
- ✓ 打开微营销应用中心->次卡营销模块,根据操作说明创建次卡套餐
- 8.10、维护记录
- ✓ 查询员工在动拇指 CRM 上记录的客户维护记录,点击维护类型可自定义跟进进度

8.11、 评价跟进

主要用来维护客户评价,包括商城评价、预约营销评价及优惠下单评价(即微信收银 台评价),并且进行评价审核、回复及删除

8.12、 内容营销

- ✓ 即短信营销,可在后台创建短信模板,在后台与 CRM 端均可使用所建模板给客户 发送短信
- ✓ 内容营销也可用于员工一键转发公司信息至个人朋友圈
  - ◆ 点击【编辑分类】创建短信分类
  - ◇ 点击【添加短信内容】,选择短信分类,录入短信内容
  - ◇ 点击【上传图片】,按顺序上传需要转发朋友圈的图片

| 실 动槽指 🔳        |            |                       |               |                   |               |                 | ●<br>帮助与文档 | 同用中心       | 200<br>消息中心        | ✓<br>工 年間 約                                 | ■ ■ ■ ■ ■ ■ ■ ■ ■ ■ ■ ■ ■ ■ ■ ■ ■ ■ ■ | <u>}</u>   |
|----------------|------------|-----------------------|---------------|-------------------|---------------|-----------------|------------|------------|--------------------|---------------------------------------------|---------------------------------------|------------|
| ☑ 零售管理 〈       | 管理控制会 C 号入 |                       | c ×           |                   |               |                 |            |            |                    |                                             |                                       |            |
| 庫存管理           | CRM管理      | 短信充值                  |               |                   |               |                 |            |            |                    | 10(s                                        | 余短信条数                                 | .04 条 购买运店 |
| ⑤ 财务管理         | 概況         | 10.00 da 107.00 da 10 | (#)( <b>)</b> |                   |               |                 |            |            |                    |                                             |                                       |            |
| E CRM管理 Y      | * 山石(市     | 2011年9月 7日            | INKA          |                   |               |                 |            |            |                    |                                             | _                                     |            |
| 账户设置           | ****       |                       | 上传图片          |                   |               |                 | - ×        |            |                    |                                             | 添加成管门                                 | 的容易新       |
| 会员守级<br>会员分组   | 987-10-02  | 内容分类 (構成分类)           |               | 1.00              |               |                 |            |            |                    |                                             |                                       |            |
| 会员标签           | 内容当场       | □ 生日祝福 □ 春节短信         |               | 土物面片: + 添加图片      | ④ 全部上传 ② 全部取消 |                 |            |            |                    |                                             |                                       |            |
| 会员列表           | 优惠芬宣销      | - <u>0</u> fi-        |               |                   |               |                 |            |            |                    |                                             |                                       |            |
| 导入会员信息         | 维护记录       |                       | <b>'A</b>     |                   | 228.26 88     | _               | - 1        |            |                    |                                             |                                       |            |
| 积分设置           | 评价跟进       |                       | <b>E.</b>     | 1504662039136.jpg | 220.20 00     | <b>前</b> 删除     |            |            |                    |                                             |                                       |            |
| 次卡设置<br>维护记录   | 敬信加始神器     |                       | 1.            | 1504662057596.jpg | 218.97 KB     | <b>前</b> 删除     |            |            |                    |                                             |                                       |            |
| 评价跟进           | 操作说明       |                       |               | 1504662070829.jpg | 341.22 KB     | <b>前</b> 删除     |            |            |                    |                                             |                                       |            |
| 内容营销           |            |                       | 141           | 1504662075850.jpg | 365.48 KB     | <b>III #119</b> | 문의         | F.元旦則忘老!   | 明友,短信互动            | 第问候!                                        |                                       |            |
| 微度加粉营销         |            |                       | 1.            | 1504662079974.jpg | 181.37 KB     | <b>能</b> 那時     | 84         | *   还有一个心J | 8:祝忠新年古<br>(7本の休命) | (年和)(1)(1)(1)(1)(1)(1)(1)(1)(1)(1)(1)(1)(1) | E ## -=                               |            |
| 短信设置           |            |                       | 161           | 1504662107626.jpg | 309.72 KB     |                 | 143        |            | ,好夢口的來,<br>5— 活动石彩 |                                             | *#5*                                  |            |
| 短信群发           |            |                       | 141           | 1504662122844 log | 480.74 KB     | W 2014          |            |            |                    |                                             | 1 - 1                                 | 0条,共10条    |
|                |            |                       | 130           | 1504002123044,jpg | 202.05 ×2     | ■ 制除            | - 1        |            |                    |                                             |                                       |            |
| C 18250A       |            |                       | 4             | 1504662126706.jpg | 302.90 KB     | <b>前</b> 制除     |            |            |                    |                                             |                                       |            |
| · 200000       |            |                       | 16            | 1504662129318.jpg | 487.65 KB     | <b>10</b> #819: |            |            |                    |                                             |                                       |            |
|                |            |                       | C             |                   |               |                 |            |            |                    |                                             |                                       |            |
|                |            |                       |               |                   |               |                 |            |            |                    |                                             |                                       |            |
| <b>0.</b> 新新量件 |            |                       |               |                   |               |                 |            |            |                    |                                             |                                       |            |

◇ 员工在动拇指 CRM->工作->内容营销中即可看到该营销内容

◆ 按步骤转发到朋友圈, 省去保存图片再手动发朋友圈的麻烦

◆ 注:文字内容自动复制到剪贴板,需要手动粘贴

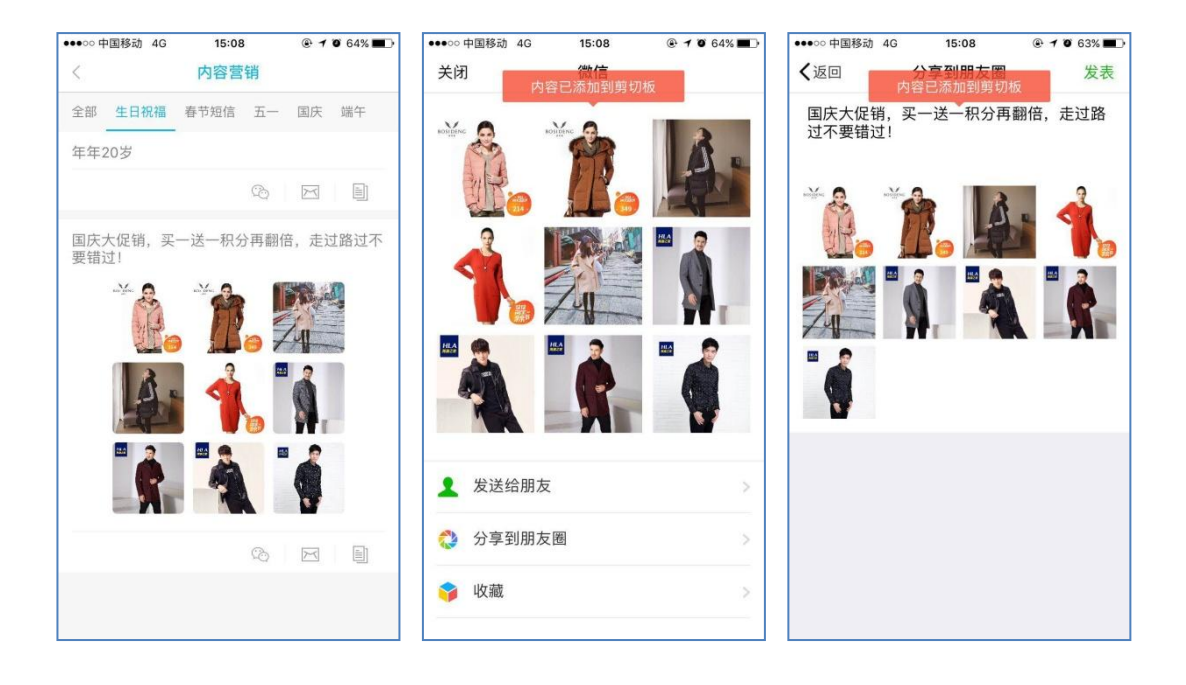

#### 8.13、 优惠券营销

- ✓ 点击【新增优惠券】
- ✓ 根据需求填写优惠券内容,发放类型区别如下:
  - ◆ 按用户发放:可以根据会员名称或会员等级群发,也可放置微商城首页供客
     户自行领取
  - ◆ 按商品发放:即客户在购买指定商品后系统自动发放该优惠券给客户
  - ◇ 按订单金额发放:即客户支付金额达到商家设置的放发金额时系统自动发放
  - ◇ 线下发放优惠券:系统自动生成优惠券码,商家在码打在宣传纸上,客户通 过该券码到门店进行核销
- ✓ 点击【保存】生成优惠券
- ✓ 点击【发放券】按需求发放优惠券
- ✓ 点击【查看】可查看优惠券发放情况及优惠券使用情况
- ✓ 客户收到优惠券时,企业服务号会自动发送消息提醒

| i J单投货通知<br>您的订单已发发,请等待收货!<br>快递方式: 節达快运<br>快递声式: 節达快运<br>快递声式: 節达快运<br>化成化: 示例器<br>收货地址::編畫會買门市湖里区悦华路145号6楼<br>订单编号: 26142017082217013845013<br>详情 ><br>2017年9月22日 1722<br>您收到一张优惠券<br>您有一张50.00元的优惠券已到账,快去使用吧!<br>详情 ><br>2017年3月22日 1722<br>何款成功通知<br>您的订单已付款成功,请等待发货!<br>消漫去量纸: 1414元<br>您的订单已付款成功,请等待发货!<br>消漫去量纸: 1414示<br>2017-03-22 17.29<br>收货地址::福建會厦门市湖里区悦华路145号6楼<br>订单编号: 26142017082217292053710                            |                              |        |
|----------------------------------------------------------------------------------------------------|------------------------------|--------|
|                                                                                                    | 订单发货通知                       |        |
| 安約订単已投資、清等等待收貸!     快递方式:約达快這     代決過生号: 390503172784     收货人: 苏剑超     收货机差: 1385998387     收货机差: 1385998387     收货机差: 縮濃塗買「市湯運民悦华路145号6楼     订单编号: 26142017082217013845013     详情     文     2017年5月22日 17:25     行款成功通知     经約1 年代前成成为,请等待发贷!     消避費全面: 2017年6月22日 17:25     行款成功通知     经約1 年代前成成为,请等待发贷!     消避費金額: 141.4元,     消避費金額: 141.4元     详備     文     收货地址: 福融會厦门市湖理区悦华路145号6楼     订单编号: 26142017082217292053710     译情     文 |                              |        |
| 快遊与式::約法快运<br>快遊坐章::305031722784<br>收货地址::滿建會厦门市湖里区悦华路145566<br>订单場号::26142017082217013845013<br>详情 ><br>2017年8月22日 17:22<br>您收到一张优惠券<br>您有一张50.00元的优惠券已到账,快去使用吧!<br>详情 ><br>2017年8月22日 17:25<br>行款成功通知<br>您的订单已付款成功,请等待发货!<br>消费时面::2017~08-22 17:29<br>收货地址::福建會厦门市湖里区悦华路145566楼<br>订单编号::26142017082217292053710                                                                                                    | 您的订单已发货,请等待收货!               |        |
| 快適単号: 3905031722784<br>收货机誌: 73659983887<br>收货机誌: 13859983887<br>收货机址: 編建會厦门市湖里区悦华路145号6楼<br>订单编号: 26142017082217013845013<br>详情 ><br>2017年9月22日 1722<br>您收到一张优惠券<br>您有一张50.00元的优惠券已到账,快去使用吧!<br>详情 ><br>2017年9月22日 1722<br>您收到一张优惠券<br>您有一张50.00元的优惠券已到账,快去使用吧!<br>详情 ><br>2017年9月22日 1722<br>您的订单已付款成功,请等待发货!<br>清濃支付: 2017-08-22 17:29<br>收货地址: 福建會厦门市湖里区悦华路145号6楼<br>订单编号: 26142017082217292053710<br>详情 >                            | 快递方式:韵达快运                    |        |
| 收货场:济务制器<br>收货场试: 3859983887<br>收货场说: 福祉會厦门市湖里区悦华路145号6楼<br>订单编号: 26142017082217013845013<br>详備  ><br>2017年9月22日 1722<br>您收到一张优惠券<br>您有一张50.00元的优惠券已到账,快去使用吧!<br>详情  ><br>2017年9月22日 1720<br>行款成功道和1<br>您的订单已付款成功,请等符发货!<br>消费全额: 141.4元<br>消费时间: 2017-08-22 17.29<br>收货地址: 福祉會厦门市湖里区悦华路145号6楼<br>订单编号: 26142017082217292053710<br>详情  >                                                                                                  | 快递单号:3905031722784           |        |
|                                                                                                    | 收货人:苏剑超                      |        |
|                                                                                                    | 收货电话:13859983887             |        |
| 订单编号: 26142017082217013845013 详情 >   2017年9月22日 1722    您收到一张优惠券    您有一张50.00元的优惠券已到账, 快去使用吧!    详情 > 2017年9月22日 1729    行款成功,请等待发货!    消费公额: 141.4元    消费时间: 2017-08-22 17:29    收货地址: 編建會厦门市湖里区悦华路145号6楼    订单编号: 26142017082217292053710                                                                                                    | 收货地址:福建省厦门市湖里区悦华路145号6楼      |        |
| 详情     >       2017年6月22日 17:22       您收到一张优惠券       您有一张50.00元的优惠券已到账,快去使用吧!       读情       2017年6月22日 17:25       付款成功通知       您的访道和目行款成功,请等待发货!       消费时间:2017-08-22 17:29       收货地址::福建會厦门市湖里区悦华路145号6楼:       订单编号::2017-08-22 17:29       收货地址::福建會厦门市湖里区悦华路145号6楼:       订单编号::26142017082217292053710       详情                                                                                                    | 订单编号:26142017082217013845013 |        |
| 详情     >       2017年8月22日 17:22       您收到一张优惠券       您有一张50.00元的优惠券已到账,快去使用吧!       详情       2017年8月22日 17:29       付款成功通知       您的订单已付款成功,请等待发货!       消费查籤:141.4元<br>消费到时。2017-08-22 17:29       收货地址: 福建省厦门市湖里区悦华路145号6楼       订单编号:26142017082217292053710       详情                                                                                                    |                              |        |
| 2017年8月22日 17:22<br><b>您收到-张优惠券</b><br>您有一张50.00元的优惠券已到账,快去使用吧 !<br>详情<br>2017年8月22日 17:20<br>行款成功通知<br>您的订单已付款成功,请等待发货 !<br>消费查额:141.4元<br>消费时间:2017-08-22 17:29<br>收货地址: 編建質厦门市湖里区悦华路145号6楼<br>订单编号:26142017082217292053710<br>详情                                                                                                    | 详情                           | >      |
| 2017年9月22日 1722<br>「参收到一张优惠券<br>您有一张50.00元的优惠券已到账,快去使用吧!<br>详情<br>2017年9月22日 1720<br>付款成功通知<br>您的订单已付款成功,请等待发货!<br>消费走额:141.4元<br>消费时间:2017-08-22 17:29<br>收货地址:福建省厦门市湖里区悦华路145号6楼<br>订单编号:26142017082217292053710<br>详情                                                                                                    |                              |        |
| 您收到一张优惠券           您有一张50.00元的优惠券已到账,快去使用吧!           详情           2017年6月22日 1720           付款成功通知           您的订单已付款成功,请等待发货!           消费时间:2017-08-22 17:29           收货地址:福建省厦门市湖里区悦华路145号6楼           订单编号:26142017082217292053710           详情                                                                                                    |                              |        |
| ②校到一张优惠券 ③有一张50.00元的优惠券已到账,快去使用吧! 详摘 > 2017年9月22日 17:20 付款成功通知 您的订单已付款成功,请等待发货! 消费时间:2017-08-22 17:29 收货地址:福建省厦门市湖里区悦华路145号6楼 订单编号:26142017082217292053710 详情 >                                                                                                    |                              |        |
| 您有一张50.00元的优惠券已到账,快去使用吧!<br>详情<br>2017年8月22日 17:20<br>行款成功通知<br>亿的订单已付款成功,请等待发货!<br>消费查额:141.4元<br>消费时间:2017-08-22 17:29<br>收货地址:福建省厦门市湖里区悦华路145号6楼<br>订单编号:26142017082217292053710<br>详情 >                                                                                                    | 您收到一张优惠券                     | - 1    |
| 您有一张50.00元的优惠券已到账,快去使用吧!<br>详備 2017年9月22日 17.29<br>付款成功通知<br>您的订单已付款成功,请等待发货!<br>消费支额:141.4元<br>消费时间:2017-08-22 17.29 收货地址:福建省厦门市湖里区悦华路145号6楼<br>订单编号:26142017082217292053710<br>详情 >                                                                                                    |                              |        |
| 详書           2017年6月22日 17:29           付款成功通知           密約订单已付款成功,请零待发货!           消费查範:141.4元           消费过意额:141.4元           消息时间:2017-08-22 17:29           收货地址:福建省厦门市湖里区悦华路145号6楼           订单编号:26142017082217292053710           详書                                                                                                    | 您有一张50.00元的优惠券已到账,快去使用吧!     |        |
| 详情 2017年5月22日 17:29 付款成功通知 您的订单已付款成功,请等待发货! 消费金额:141.4元 消费时间:2017-08-22 17:29 收货地址:編書會厦门市湖里区悦华路145号6楼 订单编号:26142017082217292053710 详情 >>                                                                                                    |                              |        |
| 2017年9月22日 17:29<br>付款成功通知<br>您的订单已付款成功,请等待发货!<br>消费金额:141.4元<br>消费时间:2017-08-22 17:29<br>收货地址: 福建會厦门市湖里区悦华路145号6楼<br>订单编号:26142017082217292053710<br>详情 >                                                                                                    | 详情                           | >      |
| 2017年9月22日 17.29<br>付款成功通知<br>您的订单已付款成功,请等待发货!<br>消费走额:141.4元<br>消费时间:2017-08-22 17.29<br>收货地址:福建曾厦门市湖里区悦华路145号6楼<br>订单调号:26142017082217292053710<br>详情 >                                                                                                    |                              | _      |
| 付款成功通知<br>您的订单已付款成功,请等待发货!<br>消费金额:141.4元<br>消费时间:2017-08-22 17:29<br>收货地址:福建省厦门市湖里区悦华路145号6楼<br>订单编号:26142017082217292053710<br>详情 >>                                                                                                    |                              |        |
| (打款成功通知)       您的订单已付款成功,请等待发货!       消费金额:141.4元       消费时间:2017-08-2217:29       收货地址:福建廣厦门市湖里区悦华路145号6楼       订单编号:26142017082217292053710       详情                                                                                                    |                              |        |
| 您的订单已付款成功,请等待发货!<br>消费金额:141.4元<br>消费时间:2017-08-22 17:29<br>收货地址:福建省厦门市湖里区悦华路145号6楼<br>订单编号:26142017082217292053710           详情         >                                                                                                    | 付款成功通知                       |        |
| 総約51単已付款成功, 请等待发货!<br>消費支金額:1414元<br>消費时间:2017-08-22 17:29<br>收货地址:福建會厦门市湖里区悦华路145号6楼<br>订単编号:26142017082217292053710<br>详情  >                                                                                                    |                              |        |
| 消费金额:141.4元<br>消费时间:2017-08-22 17:29<br>收货地址: 福建省厦门市湖里区悦华路145号6楼<br>订单编号:26142017082217292053710<br>详情 >                                                                                                    | 您的订单已付款成功,请等待发货!             |        |
| 消费时间:2017-08-22 17:29<br>收货地址:福建省厦门市湖里区悦华路145号6摄<br>订单编号:26142017082217292053710<br>详情 >                                                                                                    | 消费金额:141.4元                  |        |
| 收货地址: 福建省厦门市湖里区悦华路145号6楼<br>订单编号: 26142017082217292053710<br>详情 >                                                                                                    | 消费时间:2017-08-22 17:29        |        |
| 订单编号:26142017082217292053710<br>详情 >                                                                                                    | 收货地址:福建省厦门市湖里区悦华路145号6楼      |        |
| <b>详情</b> >                                                                                                    | 订单编号:26142017082217292053710 |        |
| 详情 >                                                                                                    |                              |        |
|                                                                                                    | 详情                           | $\geq$ |

# 8.14、 短信设置

设置系统自动发放短信的内容,根据提示内容进行设置即可

| 🌽 होत्र १   | 日指 ■                                  |                   | ●                                                                                                    |    |
|-------------|---------------------------------------|-------------------|----------------------------------------------------------------------------------------------------|----|
| 系统          | 常用                                    | 管理控制台 〇 俳評        | To mean X and the second to a second to a |    |
| 曾理拉明        | 制台                                    | CRM管理             | 短点九道 約余に信仰数105余                                                                                                    |    |
| 248888      | e <                                   | (部分)              |                                                                                                    |    |
| 🐂 采购管理      | ± <                                   |                   |                                                                                                    | _  |
| 네 销售管理      | <u>a</u> <                            | 香户/归农             | 注册后语模拟                                                                                                    |    |
| ₩ 零售賞       | a <                                   | 客户标签              | 基표하며 <b>(1)</b> 017                                                                                                    | 11 |
| ·           | -<br>                                 | 内容萎缩              | 经值内容 (受信内容裁大长度70个字)                                                                                                    |    |
| (m) (m) (m) | - /                                   | ( <b>沈恵芳</b> 葉娟   |                                                                                                    |    |
| (0) 则分置:    | #                                     | 维护记录              |                                                                                                    |    |
| CRM管        | 理 ~                                   | 评价跟进              | 0Ax880a                                                                                                    |    |
| 账户设<br>会尽留  | 92<br>00                              |                   |                                                                                                    |    |
| 会员分         | 组                                     | \$4038.0L85 19988 | 通信内容(通信力容長大統定が今)<br>日本書参上、「本信金第二、の中国の日本語社会」のElenaの日本語、のAlexanderの                                                                                                    |    |
| 会员标         | 签                                     | 攝作说明              | り回転が、2回主転、eminingが Fulling、emine eminingで<br>電影が目的なならinace Subsenseのその Timeを低かれないののの子<br>                                                                                                    |    |
| 会员列         | 表                                     |                   | A 2 2 2 2 2 2 2 2 2 2 2 2 2 2 2 2 2 2 2                                                                                                    |    |
| 会员充         | ///////////////////////////////////// |                   | 6#\$P02##\$                                                                                                    | 1  |
| 初分设         | 301846<br>2                           |                   | AT REAL OFF                                                                                                    |    |
| 次卡设         | 2                                     |                   |                                                                                                    |    |
| 维护记         | 汞                                     |                   | 短編月時(短編月時間大化度/07) ()                                                                                                    |    |
| 评价職         | 进                                     |                   |                                                                                                    |    |
| 内容管         | 钠                                     |                   |                                                                                                    |    |
| 优惠券         | 营销                                    |                   | <b>会员计//规模</b> 编                                                                                                    |    |
| 例信加         | 粉當锅                                   |                   | Alian OFF                                                                                                    |    |
| 短信设         | 22<br>                                |                   | 短個內容 (極微內容最大術成70个字)                                                                                                    |    |
| 7位1月47      | a (                                   |                   |                                                                                                    |    |
|             |                                       |                   |                                                                                                    |    |

# 8.15、 短信群发

按会员、会员分组、指定号码进行群发

- 九、 电商管理
- 9.1、 商城设置
- ✓ 即授权微信服务号至本系统,只需服务号管理员扫码授权即可
- ✓ 上传服务号二维码图片
- 9.2、 菜单设置

通过本系统,商家可直接编辑微信服务号菜单,无需再登录服务号后台操作

- ✓ 选择菜单顺序
- ✓ 填写菜单名称

| 🕹 动槽指 🔳         |            |                                       |                          |                    |                    | 20 / <b>4</b> 20 / 1483 |
|-----------------|------------|---------------------------------------|--------------------------|--------------------|--------------------|-------------------------|
| 系统 常用           | 管理控制台 〇 南城 | ○ ○ ○ ○ ○ ○ ○ ○ ○ ○ ○ ○ ○ ○ ○ ○ ○ ○ ○ | 报表查询 C <sup>X</sup> 营业分析 | f报表 C <sup>X</sup> |                    |                         |
| - 管理控制台         | 菜单设置       | 做信公众号菜单设置                             |                          |                    |                    |                         |
|                 | 0157000 ·  |                                       |                          |                    |                    |                         |
| ▶ 采购管理 〈        | 10.400 BB  | 菜单一 菜单三 菜单三                           |                          |                    |                    |                         |
| <b>山</b> 销售管理 🧹 |            |                                       | 銀別                       | 菜单名称               | 菜单链接               |                         |
| ▶ 零售管理 <        |            |                                       | 陳色—                      | 线上服务               |                    | 选择模块 自定文组接              |
| 🧰 库存管理 🧹        |            |                                       | 子菜单1                     | 在线购买               | http://wx8af16e361 | 思祥模块 白斑文柳枝              |
| ③ 财务管理 <        |            |                                       |                          |                    |                    |                         |
| ■ CRM管理 <       |            |                                       |                          | 积分南城               |                    | 选择模块 自定文链接              |
| 🚚 电向管理 🧹        |            |                                       | 子菜单3                     | 在线支付               |                    | 选择模块 自定文继续              |
| 商城设置<br>菜魚设置    |            |                                       | 子菜单4                     | 会员中心               |                    | 选择模块 自定文链接              |
| 配送方式            |            |                                       | 子菜单5                     |                    |                    | TITURIA DISTORUZ        |
| 支付设置            |            |                                       |                          |                    |                    | ADDELATE CONTRACTOR     |
| 商城教授            |            |                                       | 提交                       |                    |                    |                         |
| 医文编辑            |            | <b>96</b> 63                          |                          |                    |                    |                         |
| 订单管理            |            |                                       |                          |                    |                    |                         |
| 积分设置            |            |                                       |                          |                    |                    |                         |
| 村分開城订单 ○ 終わ0A   |            |                                       |                          |                    |                    |                         |
| ● 招表音道          |            |                                       |                          |                    |                    |                         |
| LAI 微言結中心       |            |                                       |                          |                    |                    |                         |
| 5 系统设置          |            |                                       |                          |                    |                    |                         |
| o: #205884      |            |                                       |                          |                    |                    |                         |

- ✓ 选择菜单功能
  - ◆ 自定义链接:即可以放置任何链接
  - ◇ 选择模块:选择系统内模块,包含功能、图文及营销模块

| 2           | 动拇指            | ≡  |         |          |           |                                     |          |                |                           |                   |       | ●<br>帮助与文档         | 同用中心 | 「<br>第豊中心 | /<br>工单服务        | <mark>。</mark><br>联系客服 | <b></b> ~ |
|-------------|----------------|----|---------|----------|-----------|-------------------------------------|----------|----------------|---------------------------|-------------------|-------|--------------------|------|-----------|------------------|------------------------|-----------|
| 系统          | 1              | 常用 | 管理控制台 🖸 | 商城菜单设置 ℃ | 微信收银台订单 4 | с <sup>×</sup> фейно с <sup>×</sup> | 报表查询 🕽   | ×<br>营业分析报题    | = C <sup>×</sup>          |                   |       |                    |      |           |                  |                        |           |
| - 83        | 理控制台           |    | 菜单设置    | 微信公众号    | 菜单设置      |                                     | _        |                |                           |                   |       |                    |      |           |                  |                        |           |
| E 26        | 8档室            |    | 网络莱莱德语  | <b>`</b> |           |                                     | 选择功能     | 模块             |                           |                   | ×     |                    |      |           |                  |                        |           |
| ₩ ₩         | 向管理            |    | 操作说明    | 菜单一      | 菜单二 菜单]   |                                     |          |                | 1                         |                   |       |                    |      |           |                  |                        |           |
| <b>山</b> 销售 | 告管理            |    |         |          | •         |                                     |          | 功能             | 覆文                        | 营销                | A     |                    |      |           |                  |                        |           |
| 🖌 🕾         | 告管理            |    |         |          |           |                                     | 在线向<br>城 | http://wx8af10 | 5e941caaf6e6.shop.dmuzh   | i.cn/             | 1874  |                    |      |           | 法印模块             | 向定文组换                  |           |
| 庫 库利        | 存管理            |    |         |          |           |                                     | 积分商域     | http://wx8af1  | 5e941caaf6e6.int.dmuzhi.c | n/                | 退掉    | shop dmuthi.cn/    |      |           | 2374 <u>8</u> 19 | 白定文明接                  |           |
| CR          | M管理            |    |         |          |           |                                     | 微信收      | http://wx8af1  | 5e941caaf6e6.shop.dmuzh   | il.cn/User/weizhi | 25.1年 | lint.dmuzhi.cn/    |      |           | 选择模块             | 自定文明接                  |           |
| <b>4</b> 46 | 向管理            | <  |         |          |           |                                     | 会员中      | http://wx8af10 | 5e941caaf6e6.shop.dmuzh   | i.cn/User/index   | 1817  | ahop dmuzhii.cn/Us |      |           | 运行模块             | 自定文键接                  |           |
| 間菜          | 9城设置<br>(单设置   |    |         |          |           |                                     | して、      | http://dmuzhi  | .cn/website?mid=am8Qty    | Q2614             | 5.19  | ahop dmuthi.cn/Ur  |      |           | 法环境块             | 自定文链接                  |           |
| 配支          | 送方式<br>(付设置    |    |         |          |           |                                     | 分销二      | qrcode         |                           |                   | 15.14 |                    |      |           | 3.74 <u>8</u> 94 | 自定文明报                  |           |
| 幼           | N议/说明<br>S城被修  |    |         |          |           |                                     | 次卡赛      | http://wx8af10 | 5e941caaf6e6.shop.dmuzh   | il.cn/User/select | 透祥    |                    |      |           |                  |                        |           |
| 医           | 1文编辑<br>「单提醒设置 | ł  |         |          | WG3       |                                     |          | 动拇指置古次         | * <u>5</u> #              |                   |       |                    |      |           |                  |                        |           |
| 5<br>枳      | 申言理            |    |         |          |           |                                     |          | 有属性测试          | 1819                      |                   |       |                    |      |           |                  |                        |           |
| EH          | わ開城订単          | <  |         |          |           |                                     |          | 酒水次卡赛餐         | 18.74                     |                   |       |                    |      |           |                  |                        |           |
| ► 183       | 表查询            |    |         |          |           |                                     | 次卡订      | http://wx8af16 | 5e941caaf6e6.shop.dmuzh   | il.cn/User/select |       |                    |      |           |                  |                        |           |
| LM 823      | 营销中心           |    |         |          |           |                                     | #        | menudata       |                           |                   | 送降    |                    |      |           |                  |                        |           |
| • 54        | Rige           |    |         |          |           |                                     | _        | _              |                           |                   | _     |                    |      |           |                  |                        |           |
| 0. 171      | astan es       |    |         |          |           |                                     |          |                |                           |                   |       |                    |      |           |                  |                        |           |

9.3、 配送方式

## 设置商城物流及运费

9.4、支付设置

同零售管理->支付设置

9.5、协议/说明

设置商城协议,供客户查询,支持图文并茂

| 실 हो) 🕯       | 日指 ■            |         |                            |                                                        |                        |                 |               |      |              |               |                 |             |            | 401        | ⑦<br>助与文档 | s. | 自用中心 |   | 20<br>消息中心 | IA | ✓ | ▲ ● ● ● ● ● ● ● ● ● ● ● ● ● ● ● ● ● ● ● |
|---------------|-----------------|---------|----------------------------|--------------------------------------------------------|------------------------|-----------------|---------------|------|--------------|---------------|-----------------|-------------|------------|------------|-----------|----|------|---|------------|----|---|-----------------------------------------|
| 系统            | 常用              | 管理控制台 0 | #护记录 C <sup>×</sup> 短周期没 ( | C <sup>*</sup> RMREC <sup>*</sup> REATC <sup>*</sup> 3 | ettigee C <sup>×</sup> | 协议/说明           | c *           |      |              |               |                 |             |            |            |           |    |      |   |            |    |   |                                         |
| 管理控制          | 制台              | 设置      | 协议/说明                      |                                                        |                        |                 |               |      |              |               |                 |             |            |            |           |    |      |   |            |    |   |                                         |
| E4886         | E <             |         |                            |                                                        |                        |                 |               |      |              |               |                 |             |            |            |           |    |      |   |            |    |   |                                         |
| - ISLAN 49-17 |                 | 企业信息设置  |                            |                                                        |                        |                 |               |      |              |               |                 |             |            |            |           |    |      |   |            |    |   |                                         |
|               | 1               | 基础设置    |                            | 退换因说明 积分完成                                             | 奥虎明 淵恩                 | 的知识说明           | 等元购说明         | 194  | 的昆明          | 小原語           | 昆明              |             |            |            |           |    |      |   |            |    |   |                                         |
| ▲ 销售管理        | ≝ <             | 微信企业号绑定 |                            |                                                        |                        |                 |               |      |              |               |                 |             |            |            |           |    |      |   |            |    |   |                                         |
| ∠ 零售管:        | <u>n</u> <      |         |                            | 退换货说明                                                  |                        |                 |               |      |              |               |                 |             |            |            |           |    |      |   |            |    |   |                                         |
| ▲ 库存管理        | æ <             | 做這般另号绑定 | 2                          | B 3856   B   X                                         |                        | + +             | Q \$3 ₩       | 195- | BI           | ⊻ s           | ×, ×            | Ix          | 2 ::       | 140        | -12       | 99 | R 2  | 4 | =          |    |   |                                         |
| 0+44.000      |                 |         | <b>&gt;</b>                | • • • • • •                                            | ⊒ ⊞ ≣ ☺                | Ω               | 格式 -          | 字体   | •            | 大小・           | 行拒              | •           | <u>A</u> - | <b>Ø</b> - | ×         |    |      |   |            |    |   |                                         |
| A 2020 11 1   | a -             | 配送方式    |                            |                                                        |                        |                 |               |      |              |               |                 |             |            |            |           |    |      |   |            |    |   |                                         |
| CRM管9         | 理〈              |         |                            | 退款说明                                                   |                        |                 |               |      |              |               |                 |             |            |            |           |    |      |   |            |    |   |                                         |
| 电向管理          | <b>.</b> <      | 支付设置    |                            |                                                        |                        |                 |               |      |              |               |                 |             |            |            |           |    |      |   |            |    |   |                                         |
| 网络记           | <u>2</u>        | 系统初始化   |                            | 支付7                                                    | 式                      |                 | 退款方式          |      | <b>市在</b> 湯之 | 退款<br>2457年(周 | 交流期<br>1 4月2日時期 | 201-100 (M  |            |            |           |    |      |   |            |    |   |                                         |
| 配送方:          | ΞĴ <sub>e</sub> | 操作说明    |                            |                                                        | 1                      |                 |               |      | のの世界         | NULLEAS N     | 間和月週初           | General     |            |            |           |    |      |   |            |    |   |                                         |
| 支付设           | 22<br>22        |         |                            | 在残费付                                                   | 雑藝卡                    | 港田原支付           | *             |      | 1个I          | (#B           | 1-7个]           | CIFE<br>TAD |            |            |           |    |      |   | - 1        |    |   |                                         |
| 协议/训          | 明               |         |                            | 存城古付手机古付                                               | 信用下<br>銀行去             | 地田原文11<br>様行ま支付 | 下<br>教师很同手机支付 | 绿色质  | 1个T          | 1FD<br>1EFI   | 1-15个           | T /EEI      |            |            |           |    |      |   |            |    |   |                                         |
| 商城县           | 惨               |         |                            | 干白                                                     |                        | 户余额             |               |      |              |               |                 | 2.11 P4     |            |            |           |    |      |   | - 1        |    |   |                                         |
| 图文编           | 橋               |         |                            |                                                        | 银行卡+电子券                | 电子券自幼           | 原近至手机支付       | 治療户  | 1个工          | 作日            | 1-2个]           | 作日          |            |            |           |    |      |   | - 1        | ١. |   |                                         |
| 订单提           | 離设置             |         |                            |                                                        | 建行、招行、                 | 還田原支付           | ŧ             |      | 1个工          | 作日            | 1-2个]           | 印印          |            |            |           |    |      |   |            |    |   |                                         |
| 订単言           | <sup>理</sup>    |         |                            | 在线支付-直连接行支                                             | (建行、招行、                | 漫田慶支付           | ŧ             |      | 1个工          | 作日            | 1-21-3          | 作日          |            |            |           |    |      |   |            |    |   |                                         |
| 1043          | NOT M           |         |                            | ft)                                                    | 邮编                     |                 |               |      |              |               |                 |             |            |            |           |    |      |   |            |    |   |                                         |
| (8001MP       | ANCE J NOR      |         |                            | 须到付款/自提支付                                              | RES机刷卡                 | 退国原支付           | ŧ             |      | 1个工          | 作日            | 1-15个;          | 工作日         |            |            |           |    |      |   |            |    |   |                                         |
| 1 移动OA        | · · · ·         |         |                            |                                                        | 支票支付                   | 退回原支付           | ę.            |      | 1个工          | 作日            | 1-3个]           | 作日          |            |            |           |    |      |   |            |    |   |                                         |
| 1 报表查问        | 周               |         |                            |                                                        | 現金支付                   | 个人林蒂卡           | (工、建、农、打      | 2)   | 1个I          | 作日            | 1-2个]           | 作日          |            |            |           |    |      |   |            |    |   |                                         |
| -             | <b>1</b> .0     |         |                            |                                                        |                        | 其他个人雄           | 醫卡            |      | 1个工          | 作日            | 2-5个]           | 们相          |            |            |           |    |      |   | *          |    |   |                                         |
| 17( M 18)-    | +-U             |         |                            |                                                        |                        |                 |               |      |              |               |                 |             |            |            |           |    |      |   | 4          |    |   |                                         |
| 系統设置          |                 |         |                            |                                                        |                        | _               |               |      |              |               |                 |             |            |            |           |    |      |   |            | 1  |   | ,                                       |
|               | ±.              |         |                            |                                                        |                        | 保存              |               |      |              |               |                 |             |            |            |           |    |      |   |            |    |   |                                         |

#### 9.6、 商城装修

## ✓ 商城首页自定义

系统已将商城装修模块化,您可按需自行添加模块及排版,自定义自己喜欢的商城首 页及会员中心,您也可创建多个微页面,通过超链接组合起来。

| 2 动相           | 15 🔳      |           |    |           |      |                    |                                                                                                    |                 |                                                                                                    | 162   | 0<br>与文档 | ● ○ ○ ○ ○ ○ ○ ○ ○ ○ ○ ○ ○ ○ ○ ○ ○ ○ ○ ○ | [ <mark>2</mark> ]<br>消息中(3 | 「工业服务    | <b>秋秋客服</b> | <u>ه</u> ۲ |
|----------------|-----------|-----------|----|-----------|------|--------------------|----------------------------------------------------------------------------------------------------|-----------------|----------------------------------------------------------------------------------------------------|-------|----------|-----------------------------------------|-----------------------------|----------|-------------|------------|
| 系统             | 常用        | WEIGHIN C | 南城 | LINIE C X |      |                    |                                                                                                    |                 |                                                                                                    |       |          |                                         |                             |          |             |            |
| 🖵 管理控制         | 8         | 模板设置      |    | 功能选择      |      |                    | 1                                                                                                    | 首面自定义           | l                                                                                                    |       |          |                                         |                             | 预流效果     | 保存成草和       | 发布         |
| 240000000      |           | 南城前西印史文   | >  | 商品类       |      |                    |                                                                                                    |                 | -                                                                                                    |       |          |                                         |                             |          |             |            |
| ▼ 采购管理         |           | 会员中心自定义   | 2  | 01        | 01   |                    | ••••• 4G<br>く返回 动振                                                                                                    | 12:00<br>期-仅作演示 | 100% <b>二</b>                                                                                                    |       |          |                                         |                             |          |             |            |
| 销售管理           |           | 自定义做页面    |    | 用品        | 南岛列赛 | when the late when | 0.000                                                                                                    |                 | -                                                                                                    |       |          |                                         |                             |          |             |            |
| ₩ 零售管理         |           | 操作说明      |    | 01        | 01   | 冏品搜索>              | CL NODDEAN                                                                                                    | Mallo 13        | SEL TONG LOOP                                                                                                    |       |          | 添加内容                                    |                             |          |             |            |
| 庫存管理           |           |           |    | 南是搜索      | 研究   |                    |                                                                                                    |                 |                                                                                                    | 富文本   | 商品       | 商品<br>列表                                | 图片<br>广告                    | 微信标题     |             |            |
| (1) 财务管理       |           |           |    | 01        |      | 图片广告>              |                                                                                                    |                 |                                                                                                    | 装置标志  | 文本       | 图片<br>导航                                | 关款                          | 商品<br>推案 |             |            |
| CRM管理          | <         |           |    | 关联错误      |      |                    | - Asn                                                                                                    | -               | ISTACLE                                                                                                    | 10.00 | -        | 5610                                    | ~**                         | 1720     |             |            |
| 4 电周管理         | <         |           |    | 图文类       |      |                    | Contraction of the                                                                                                    | 1               | Manager and Party of the Party of the Party  |       |          | 포마                                      | -                           |          |             |            |
| 商城设置           |           |           |    | 营销互动类     |      |                    |                                                                                                    | -               | Contra Contra Co | 菜羊    |          |                                         |                             |          |             |            |
| 単位法方式<br>本付いの  |           |           |    | 智能关       |      | 优惠券>               | ¥ 5                                                                                                    | ¥ 30            | ¥ 50                                                                                                    |       |          |                                         |                             |          |             |            |
| 协议/说明          | Ø         |           |    |           |      | 公告>                | -                                                                                                    | LEADER.         |                                                                                                    |       |          |                                         |                             |          |             |            |
| 商城铁修           |           |           |    |           |      |                    |                                                                                                    |                 |                                                                                                    |       |          |                                         |                             |          |             |            |
| 图文编辑           |           |           |    |           |      | 图片广告>              |                                                                                                    | HOT SAL<br>人气热要 | Æ                                                                                                    |       |          |                                         |                             |          |             |            |
| 订单逻辑           | near<br>I |           |    |           |      |                    | Part of Party of Party of Part | and the second  | A MINER                                                                                                    |       |          |                                         |                             |          |             |            |
| 积分设置           |           |           |    |           |      |                    | THE.                                                                                                    | ~               | 10 6 1                                                                                                    |       |          |                                         |                             |          |             |            |
| 积分南埔           | 町単        |           |    |           |      |                    |                                                                                                    | VEL:            |                                                                                                    |       |          |                                         |                             |          |             |            |
| 📮 移动OA         |           |           |    |           |      | 商品>                |                                                                                                    | 1               |                                                                                                    |       |          |                                         |                             |          |             |            |
| 🔺 报表查询         |           |           |    |           |      |                    | 1 at                                                                                                    |                 |                                                                                                    |       |          |                                         |                             |          |             |            |
| 山。四葉時中         | ŵ.        |           |    |           |      |                    |                                                                                                    | PIL             |                                                                                                    |       |          |                                         |                             |          |             |            |
| 系统设置           |           |           |    |           |      |                    | 1                                                                                                    | 1               | 1                                                                                                    |       |          |                                         |                             |          |             |            |
| <b>0、</b> 智能硬件 |           |           |    |           |      |                    | 1                                                                                                    |                 |                                                                                                    |       |          |                                         |                             |          |             |            |

## ✓ 会员中心自定义

|         |             |               |          |                |                                       | -0                                |           |           |            |
|---------|-------------|---------------|----------|----------------|---------------------------------------|-----------------------------------|-----------|-----------|------------|
| 🕹 动推    | 1指 ■        |               |          |                | ●<br>解散可文档                            | ○ ○ ○ ○ ○ ○ ○ ○ ○ ○ ○ ○ ○ ○ ○ ○ ○ | ✓<br>工单服务 | ■<br>联邦客服 | <u>*</u> ~ |
| 系统      | 常用          | 管理控制台 3       | 商城渋修 〇 × |                |                                       |                                   |           |           |            |
| - 管理控制  | 治           | 模板设置          | 功能选择     |                | 会员中心自定义                               |                                   | 预施效果      | 保存成草和     | 1 发布       |
| 基码相定    |             | 商城首页自定义       | > 01     | 01             |                                       |                                   |           |           |            |
| 🐂 采购管理  |             | 会员中心自定义       | > 我的订单   | 我的资产           | 用户服称                                  |                                   |           |           |            |
| .▲ 销售管理 |             | 白売以尙而而        | > 01     | 01             | 金员等级                                  |                                   |           |           |            |
| ▶ 零售管理  | E <         | 12.40:MpR     | 影的沉思群    | 我的积分           |                                       |                                   |           |           |            |
| 庫存管理    | e <         | 28(11)(32)(9) | 01       | 01             |                                       |                                   |           |           |            |
| D 财务管理  | . <         |               | 影的收藏     | 我的零元购          | 我的订单                                  |                                   |           |           |            |
| CRM管理   | <u> </u>    |               | 01       | 04             |                                       |                                   |           |           |            |
| # 电向管理  |             |               | 我的分销     | 酒店预定记录         |                                       |                                   |           |           |            |
| 1014103 | 2           |               | 04       | 04             | 编辑示题 ×                                |                                   |           |           |            |
| 配送方式    | t.          |               | 预约记录     | <b>完美</b> 会员资料 | · · · · · · · · · · · · · · · · · · · |                                   |           |           |            |
| 协议/说明   | -<br>49     |               |          |                |                                       |                                   |           |           |            |
| 商城装付    | 2           |               |          |                | 40.9                                  |                                   |           |           |            |
| 医文编辑    | 8<br>810 99 |               |          |                | 我起沙亿惠特 0 法 >                          |                                   |           |           |            |
| 订单管理    | E CCAR      |               |          |                | 我的零元购 0 笔 >                           |                                   |           |           |            |
| 积分设置    | 2           |               |          |                |                                       |                                   |           |           |            |
| 积分商城    | 创了单         |               |          |                | TEROLEUA >                            |                                   |           |           |            |
| ロ 移动OA  |             |               |          |                | 预约记录>                                 |                                   |           |           |            |
| ▲ 报表查询  | Ð           |               |          |                | L                                     |                                   |           |           |            |
| ₩ 微常铸中  | 20 C        |               |          |                | 編店授金记录 >                              |                                   |           |           |            |
| 系統设置    | t <         |               |          |                | 完善会员资料                                |                                   |           |           |            |
| C 智能硬件  |             |               |          |                |                                       |                                   |           |           |            |
|         |             |               |          |                |                                       |                                   |           |           |            |

## ◆ 编辑:重命名模块名称

✓ 自定义微页面:装修功能与商城首页面一样,它可以做为一个链接,放置在首页

9.7、三级分销

三级分销,裂变式传播,让会员带动会员。当会员A转发商城链接或商品链接后,会员B通过该链接关注该公众号,即形成上下级关系,依次类推,最多只可形成三级关系。当B通过线上(包括商家、收银台、微信、支付宝支付)成功支付后A将获得商家所设置比例的佣金提成。

✓ 开启三级分销功能

✓ 设置分佣比例、佣金提现渠道、上传二维码背景图

| 际支付金额*分佣比<br><b>忧惠券</b> | 下线实际支付金装<br>张80元优惠券 | 金所获得的分佣比例,实际获得分佣= <b>]</b><br>280元,其中实际支付200元,使用一张<br>算:(280-80)*10%=20元 | <ul> <li>%</li> <li>分别设置1~3级佣金</li> <li>%</li> <li>例如:<br/>一线下线合计支付20</li> <li>2、则此次获得分佣计算</li> </ul> | 10 5                                                                                                    |                                                                                | 第1级分佣比例:                                               |
|-------------------------|---------------------|--------------------------------------------------------------------------|----------------------------------------------------------------------------------------------------|----------------------------------------------------------------------------------------------------|--------------------------------------------------------------------------------|--------------------------------------------------------|
| 忧惠券                     | 张80元优惠券             | 280元,其中实际支付200元,使用一强<br>章。(280-80)*10%=20元                               | % 例如:<br>一线下线合计支付24<br>。则此次获得分佣计算                                                                     | 5                                                                                                    |                                                                                |                                                        |
|                         |                     | 算:(280-80)*10%=20元                                                       | 。 则此次获得分佣计算                                                                                           |                                                                                                    |                                                                                | 第2级分佣比例:                                               |
|                         |                     |                                                                          | %                                                                                                    | 1                                                                                                    |                                                                                | 第3级分佣比例:                                               |
| 00                      | 10000               | 100佣金转积分:                                                                | <b>元</b> 许                                                                                            | 0                                                                                                    | ○ 不允许                                                                          | 是否允许转积分:                                               |
|                         | 100                 | 100/用会性和公、                                                               | 允许                                                                                                    | o                                                                                                    | ○ 不允许                                                                          | 是否允许转积分:                                               |
|                         | 150                 | 100佣金转余额:                                                                | 允许                                                                                                    | 0                                                                                                    | ○ 不允许                                                                          | 是否允许转余额:                                               |
|                         |                     |                                                                          |                                                                                                    |                                                                                                    | 100.00                                                                         | 最低提现金额:                                                |
|                         |                     |                                                                          |                                                                                                    | JPG格式]                                                                                                    | ×960,最大不超过200K,J                                                               | 维码海报背景图 [图片尺寸推荐640)                                    |
| C                       | 10000               | 100佣金转积分:<br>100佣金转余额:                                                   | <ul><li> 允许</li><li> 允许</li></ul>                                                                     | <ul> <li>○</li> <li>□</li> <li>□</li></ul> | <ul> <li>不允许</li> <li>不允许</li> <li>100.00</li> <li>×960,最大不総过200K,J</li> </ul> | 是否允许转积分:<br>是否允许转余额:<br>最低提现金额:<br>维码海报碧景图 (图片尺寸推荐640) |

✓ 分佣明细

| 会员名称 | 订单号   ♦ | 分成金额   | 分成时间             | 分成说明                          |
|------|---------|--------|------------------|-------------------------------|
| K u  | 1003    | 596.88 | 2016-12-14 11:07 | 1级人脉订单佣金。订单号:1003;分成金额:596.88 |
| 5剑超  | 1001    | 8.08   | 2016-12-14 11:05 | 1级人脉订单佣金。订单号:1001;分成金额:8.08   |
| 苏剑超  | 996     | 24.50  | 2016-12-14 10:55 | 1级人脉订单佣金。订单号:996;分成金额:24.5    |
| 苏剑超  | 995     | 21.80  | 2016-12-14 10:51 | 1级人脉订单佣金。订单号:995;分成金额:21.8    |
| 苏剑超  | 992     | 748.80 | 2016-12-14 10:48 | 1级人脉订单佣金。订单号:992;分成金额:748.8   |
| X u  | 988     | 638.80 | 2016-12-14 10:45 | 1级人脉订单佣金。订单号:988;分成金额:638.8   |
| 苏剑超  | 932     | 0.00   | 2016-12-08 22:35 | 1级人脉订单佣金。订单号:932;分成金额:0       |
| 坊剑超  | 931     | 0.00   | 2016-12-08 22:34 | 1级人脉订单佣金。订单号:931;分成金额:0       |
| X u  | 905     | 0.00   | 2016-12-08 22:00 | 1级人脉订单佣金。订单号:905;分成金额:0       |
| Хu   | 904     | 0.00   | 2016-12-08 21:58 | 1级人脉订单佣金。订单号:904;分成金额:0       |

#### ✓ 佣金提现列表

| Ţ | 单类型 全 | 部    | ~  |      |      |       |         |           | G              | 结束日期 🛛              | 搜索      |    |
|---|-------|------|----|------|------|-------|---------|-----------|----------------|---------------------|---------|----|
|   | 提现类型  | 状态   | 头像 | 姓名   | 提现佣金 | 获取数量  | 手机      | 开户行       | 银行卡号           | 提交时间                | 审核时间 操作 |    |
|   | 现金    | 未操作  | R  |      | 100  | 100   | 1385998 | 中国建设银行储蓄卡 | 6227 0019 3587 | 2017-01-23 14:42:18 | 备注 确    | 认耳 |
|   | 积分    | 系统处理 | R  | 22°1 | 100  | 10000 | 佣金      | 兑换积分及余额由  | 系统自动处理         | 2017-01-23 14:41:24 | 备注      |    |
|   | 余額    | 系统处理 | 3  |      | 100  | 150   | 佣金      | 兑换现金需要手动  | 转帐,再点击确认       | 2017-01-23 14:41:08 | 备注      |    |
|   |       |      |    |      |      |       |         |           |                |                     |         |    |

## 9.8、 图文编辑

即创建图文,可应用于服务号菜单、商城链接等

# 9.9、订单提醒设置

当使用企业微信进行订单提醒时,设置订单提醒接收人

9.10、订单管理

处理微信商城订单,主要应用于线上订单发货,或线下订单自提处理

- ✓ 选中订单,点击【查看详情】
- ✓ 若订单信息显示为自提,则收银员在收银软件上核销即可
- ✓ 若订单信息显示为快递,则需要为买家发货,并将快递单号记录

| 실 动撸指 🔳      |      |                                                                                                    |                                                                   | 7<br>帮助与文档 | 同用中心 | <b>[2]</b><br>消息中心 | ✓<br>工单服务 | 联邦客服   | <b>*</b>            |  |  |  |
|--------------|------|----------------------------------------------------------------------------------------------------|-------------------------------------------------------------------|------------|------|--------------------|-----------|--------|---------------------|--|--|--|
| 系统           | 常用   | The second second |                                                                   |            |      |                    |           |        |                     |  |  |  |
| - 管理控制       | 台    | 订单管理                                                                                                    | 订单列表                                                              |            |      |                    |           |        |                     |  |  |  |
| 基础档案         |      | 订单概况                                                                                                    | 订单明细                                                              |            |      |                    | -         | ×      |                     |  |  |  |
| 🐂 采购管理       |      | 做信商城订单列表 >                                                                                                    | 订单值息                                                              |            |      |                    | 打印        |        | 披索 导出               |  |  |  |
| ▲ 销售管理       |      | 設備教授会订单                                                                                                    | (7単号 26142017062010294686287 (7単秋巻 已時以   未没労   已付款                |            |      |                    |           | 爱作     |                     |  |  |  |
| 🖌 零售管理       |      |                                                                                                    | 勝葉人 燕浜 下単射间 2017-06-2010/29/46<br>配法方式 原主 何数時间 2017-06-2010/29/46 |            |      |                    |           | 227    | 摘 添加解注              |  |  |  |
| 库存管理         |      | () (() () () () () () () () () () () ()                                                                                                    | 双颈时间 未没货                                                          |            |      |                    |           | 227    | 语 添加静注              |  |  |  |
| ③ 财务管理       |      | 通59404中間9158<br>                                                                                                    |                                                                   |            |      |                    |           | 2.277  | 请 添加静注              |  |  |  |
| CRM管理        | <    | 8-63-mark1 m                                                                                                    | <b>收货人组</b> 纂                                                     |            |      |                    |           | 2.77   | 唐 添加新注              |  |  |  |
| 🚚 电向管理       |      | 订单提醒设置                                                                                                    | 教業人 計画部                                                           |            |      |                    |           | 9707   | 物 添加設注              |  |  |  |
| 网络记忆图        |      | 退货原因                                                                                                    | BUX 20050017709<br>REMAIL DESERVICE AND DESERVICE                 |            |      |                    |           | 0707   | H Stotic            |  |  |  |
| 配送方式<br>支付设置 |      | 操作说明                                                                                                    | 突縮當自                                                              |            |      |                    |           |        |                     |  |  |  |
| 协议/通知        | Ð    |                                                                                                    |                                                                   |            |      |                    |           |        |                     |  |  |  |
| 商城装修         |      |                                                                                                    | <b>倪德没</b> 货                                                      |            |      |                    |           | 260    | 商 消息加强力主            |  |  |  |
| 订单提醒         | 11日間 |                                                                                                    |                                                                   |            |      |                    |           | 20#    | 隋 添加解注              |  |  |  |
| 订单管理         |      |                                                                                                    | 快速选择版理论说                                                          | •          |      |                    |           | 201    | 病 淡加解注              |  |  |  |
| 积分设置<br>积分离域 | 町単   |                                                                                                    | 快递单号                                                              |            |      |                    |           | 五石汗    | <b>街 添加</b> 静注      |  |  |  |
| □ 移动OA       |      |                                                                                                    |                                                                   |            |      |                    |           | 257P   | 语 添加 <del>前</del> 注 |  |  |  |
| 📥 报表查询       |      |                                                                                                    | 快速发展                                                              |            |      |                    |           | 重新评    | 튭 添加發注              |  |  |  |
| ₩ 微葉钠中       | ò    |                                                                                                    |                                                                   |            |      |                    |           | 2.76 P | 请 添加發注              |  |  |  |
| 系統设置         |      |                                                                                                    | #if: 144369.30                                                    |            |      |                    |           |        |                     |  |  |  |
| o: 智能硬件      |      |                                                                                                    | 20 • H 4 開3 页开12页 • H O                                           |            |      |                    |           | 41     | - 60 条 , 共 233 条    |  |  |  |

## 9.11、 积分设置

同 CRM 管理->积分设置

9.12、积分商城订单

即客户通过积分商城兑换的订单,操作与微商城订单相同

- 十、 移动 OA
- 10.1、企业微信号绑定

移动 OA 可能应用于两个地方,一个是企业微信,别一个是动拇指 CRM APP;若需要应用于企业微信,则需绑定企业号

#### 第41页,共44页

10.2、 绩效设置

✓ 录入员工的业绩及奖金,员工可在动拇指 CRM APP 发起提现申请

✓ 奖金提现申请,记录员工发起的申请列表

10.3、 移动 OA 应用

请点击各自应用中的操作说明查阅

十一、报表查询

动拇指为商家提供的数据分析报表,报表数量逐步更新,请至动拇指官网查看介绍

十二、微营销应用中心

动拇指为商家提供了数十款营销工具并逐步完善及更新,请至动拇指官网查看介绍

十三、系统设置

13.1、 系统参数

- ✓ 企业信息设置:同基础档案->企业信息设置
- ✓ 基础设置:主要设置进销存和收银软件,其他前面已经有提到过

|                          |       |           |     |       |   |             |                         |                          |            |          | -0   |  |      |            |  |  |  |  |  |  |
|--------------------------|-------|-----------|-----|-------|---|-------------|-------------------------|--------------------------|------------|----------|------|--|------|------------|--|--|--|--|--|--|
| 실 动推                     | 115 🔳 |           |     |       |   |             |                         |                          | 2<br>帮助与文档 | ●用中心     | 消息中心 |  | 联系客服 | <u>*</u> ` |  |  |  |  |  |  |
| 系统                       | 常用    | 管理控制台 3   | 系统设 | e c × |   |             |                         |                          |            |          |      |  |      |            |  |  |  |  |  |  |
| 管理控制                     | 台     | 企业信息收益    | 1   | 进销存设置 |   |             |                         |                          |            |          |      |  |      |            |  |  |  |  |  |  |
| B MRRM                   | <     | 基础设置      | >   |       | Г |             |                         |                          |            |          |      |  |      |            |  |  |  |  |  |  |
| 11004018                 |       | 微信企业号绑定   |     |       |   | 是否开启进销存:    | <ul> <li>不开启</li> </ul> | <ul> <li>开启</li> </ul>   |            |          |      |  |      |            |  |  |  |  |  |  |
|                          |       | 微信服务号绑定   |     |       |   | 是否允许负库存:    | ⊙ ≅                     | 〇 문                      |            |          |      |  |      |            |  |  |  |  |  |  |
|                          |       | 协议/讲相     |     |       |   | 成本计价方式:     | 先进先出法                   |                          |            |          |      |  | •    |            |  |  |  |  |  |  |
| ₩ 零售管理                   |       | Elizaber  |     |       | L |             |                         |                          |            |          |      |  |      |            |  |  |  |  |  |  |
| 1 库存管理                   | 1 <   | BC(25/53% |     |       |   |             |                         |                          |            |          |      |  |      |            |  |  |  |  |  |  |
| <ol> <li>財务管理</li> </ol> | <     | 支付设置      |     | 积分设置  |   |             |                         |                          |            |          |      |  |      |            |  |  |  |  |  |  |
| CRM管理                    | E <   | 系统初始化     |     |       |   | 积分选择:       | ○ 按商品详情设置赠送             | 品牌情设图描述 該消费100元期送研分设置開送  |            |          |      |  |      |            |  |  |  |  |  |  |
| 🚚 电商管理                   |       | 操作说明      |     |       |   | 消费100元赠送积分: | 100.00                  |                          |            |          |      |  |      |            |  |  |  |  |  |  |
| 💶 移动OA                   |       |           |     |       |   |             | 10000                   |                          |            |          |      |  |      |            |  |  |  |  |  |  |
| 🔺 报表查询                   | 1     |           |     |       |   |             |                         |                          |            |          |      |  |      |            |  |  |  |  |  |  |
| ₩ 微葉鏡中                   | οù-   |           |     | 积分购买  |   |             |                         |                          |            |          |      |  |      |            |  |  |  |  |  |  |
| 系统设置                     | <     |           |     |       |   | 积分选择:       | ○ 不设置积分购买功能             | <ul> <li>积分购买</li> </ul> | 七例(如:100块  | 能=100000 | 积分)  |  |      |            |  |  |  |  |  |  |
| 系统参数                     | t     |           |     |       |   | 花费100元购买积分: | 1000                    |                          |            |          |      |  |      |            |  |  |  |  |  |  |
| 系统初始                     | ¥K.   |           |     |       |   |             |                         |                          |            |          |      |  |      |            |  |  |  |  |  |  |
| o: 智能硬件                  |       |           |     |       |   |             |                         |                          |            |          |      |  |      |            |  |  |  |  |  |  |
|                          |       |           |     | 收银设置  | _ |             |                         |                          |            | _        |      |  |      |            |  |  |  |  |  |  |
|                          |       |           |     |       |   | 整单折扣:       | ⊙ 是                     | O T                      |            |          |      |  |      |            |  |  |  |  |  |  |
|                          |       |           |     |       |   | 是否抹零:       | 0 =                     | ◎ 是                      |            |          |      |  |      |            |  |  |  |  |  |  |
|                          |       |           |     |       |   | 抹零方式:       | ◎ 四合五入                  | ○ 直接合去                   |            |          |      |  |      |            |  |  |  |  |  |  |
|                          |       |           |     |       |   | 收银APP会计科目:  |                         |                          |            |          |      |  |      |            |  |  |  |  |  |  |

- 13.2、 系统初始化
- ✓ 系统初始化需要超级管理员即申请帐号的手机接收验证码
- ✓ 当初始化所有商品时必须同时初始化所有订单和库存

| 🕹 हो) म                                                                                            | 目指 ■                |            |           |      |        |  |       |  | 行 新助与文档 | 適用中心 | [2]<br>消息中心 | ✓<br>工单服务 | <b>▲</b><br>联系客服 | <u>*</u> |
|----------------------------------------------------------------------------------------------------|---------------------|------------|-----------|------|--------|--|-------|--|---------|------|-------------|-----------|------------------|----------|
| 系统                                                                                                 | 常用                  | 管理控制台 〇 系統 | 初始化 C ×   |      |        |  |       |  |         |      |             |           |                  |          |
| 曾理控制                                                                                               | り台                  | 设置         | 初始化系统     |      |        |  |       |  |         |      |             |           |                  |          |
| 200800 200800 200800 200800 200800 200800 200800 200800 200800 200800 2008000 2008000 200800000000 |                     | 企业信息设置     | 初始化系统     |      |        |  |       |  |         |      |             |           |                  |          |
| ▲ 纳西管理                                                                                             |                     | 基础设置       | ● 所有商品    |      |        |  |       |  |         |      |             |           |                  |          |
| ₩ 零售管理                                                                                             |                     | 微信企业号绑定    | ● 所有订单    |      |        |  |       |  |         |      |             |           |                  |          |
| 库存管理                                                                                               | ₽ <                 | の温暖から病定    | 所有库存      |      |        |  |       |  |         |      |             |           |                  |          |
| (3) 财务管理                                                                                           | 1 <                 | 配送方式       | 🔲 会员积分、余额 |      |        |  |       |  |         |      |             |           |                  |          |
| <ul> <li>CRM管钮</li> <li>电商管钮</li> </ul>                                                            | e <                 | 支付设置       |           | 短信验证 | 短信验证   |  | 获取检证码 |  |         |      |             |           |                  |          |
| □ 移动OA                                                                                             |                     | 系统初始化      |           |      | 304942 |  |       |  |         |      |             |           |                  |          |
| 🔺 报表查询                                                                                             | 8)                  | 操作说明       |           |      |        |  |       |  |         |      |             |           |                  |          |
| 山 微葉钠中                                                                                             | ₽Ù                  |            |           |      |        |  |       |  |         |      |             |           |                  |          |
| <ul> <li>天統設置</li> <li>系統制</li> <li>系統制</li> <li>系統初</li> <li>系統初</li> </ul>                       | g <<br>取<br>始化<br>± |            |           |      |        |  |       |  |         |      |             |           |                  |          |
|                                                                                                    |                     |            |           |      |        |  |       |  |         |      |             |           |                  |          |

## 十四、智能硬件

动拇指为商家整合的一体化硬件,点击官网查询更多

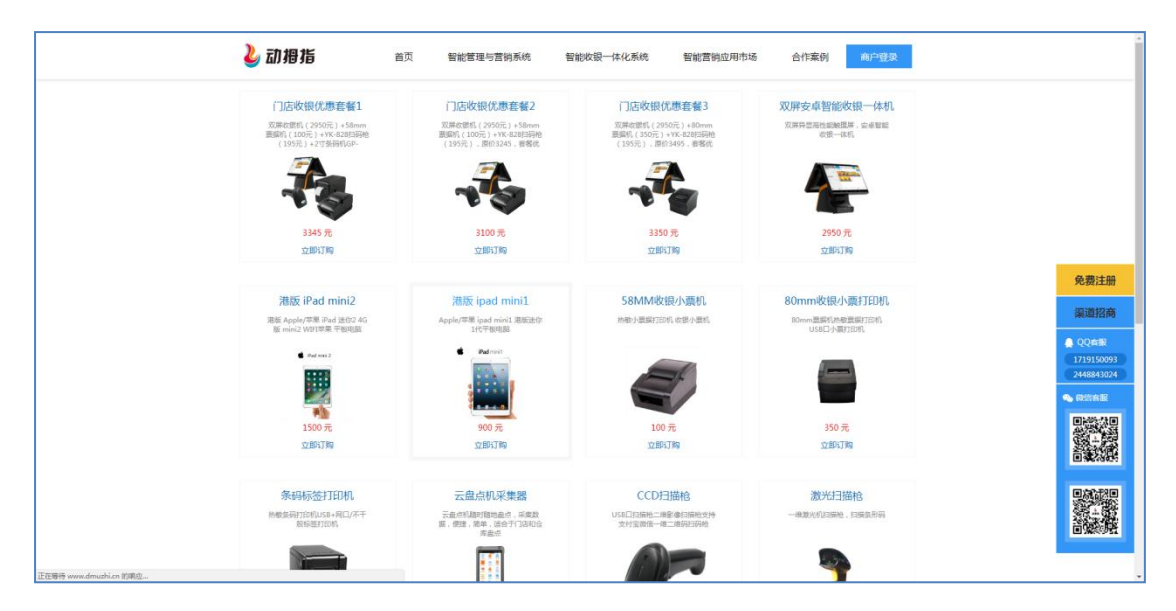

## 动拇指(厦门)信息科技有限公司